# 操作説明書

# EBコンバーター 32bit/64bit版

- ・給与振込
   ・賞与振込
   ・総合振込
- ・ロ座振替

2024年8月 (Ver.1.5.2)

地銀ネットワークサービス株式会社

ごあいさつ

このたびは、EBコンバーターをご導入いただき、誠にありがとうございます。 EBコンバーターは、お客さまの表計算ソフトで作成した明細データとEBサービス用データ を相互変換するシステムです。社内データをそのまま活用でき、各業務のシームレス化を実現 することができます。

このマニュアルは、EBコンバーターをご利用いただく方が、機能を理解し、さらに作業を スムーズに処理していただけるよう説明・解説されています。

※お使いの0Sによっては、本書にて掲載する画面イメージと若干異なりますが、 操作方法の違いはございません。

目次

ページ I. ご利用にあたって 2I-2. 動作環境 ・・・・・ 3 I-3. 始め方と終わり方 ・・・ . . . . . . . . 5 6 Ⅱ.操作する前に Ⅱ-1. 作業概要 . . . . . . . . . . . 8 Ⅱ-2. 表計算データ作成時の注意点 ・・・・・ 9 10 Ⅱ-3-1. 初回ログイン Ⅱ-3-1-1. (パスワード設定なし) ・・  $1 \ 3$ Ⅱ-3-1-2. (パスワード設定あり) ・・ 14 Ⅱ-3-2.2回目以降のログイン Ⅱ-3-2-1. (ダイアログ表示なし、パスワード設定なし) · · · 16 Ⅱ-3-2-2. (ダイアログ表示あり、パスワード設定なし) → パスワード設定なし · 17 Ⅱ-3-2-3. (ダイアログ表示あり、パスワード設定なし) → パスワード設定あり ・ 18 Ⅱ-3-2-4. (パスワード設定あり) ・ 20. . . . . . . . . . . . Ⅱ-4. メインメニュー 21 Ⅲ.マスタ管理・環境設定 Ⅲ-1. 依頼人情報登録 •••••••• 2.3

|                     | 17    |       |        |     |    |    |     |    |     |     |        |
|---------------------|-------|-------|--------|-----|----|----|-----|----|-----|-----|--------|
| Ⅲ-1-1. (新           | 規)    | • •   | •      | ••• | •  | •  | ••• | •  | •   | •   | 25     |
| Ⅲ-1-2. (変)          | 更)    | • •   | •      | ••• | •  | •  | ••• | •  | •   | •   | 26     |
| Ⅲ-1-3. (削           | 除)    | • •   | •      | ••• | •  | •  | ••• | •  | •   | •   | 27     |
| Ⅲ-2. 手数料情報          | 登録    | і № ( | 総合     | 振辺  | のり | 処理 | のJ  | と這 | ī用。 | される | ます。)   |
| Ⅲ-2-1. 銀行!          | 別手数料  | 情報    | 發行     | 鵦   |    | •  | ••• | •  | •   | •   | 28     |
| III - 2 - 1 - 1     | 1. (新 | 規)    |        | •   | •  | •  | ••• | •  | •   | •   | 31     |
| III - 2 - 1 - 1     | 2. (変 | [更]   |        | •   | •  | •  | ••• | •  | •   | •   | 32     |
| III - 2 - 1 - 1     | 3. (削 | 除)    |        | •   | •  | •  | ••• | •  | •   | •   | 33     |
| Ⅲ-2-2.グル            | ープ銀行  | 登錡    | 1<br>K | •   | •  | •  | ••• | •  | •   | •   | $3\ 4$ |
| III - 2 - 2 - 2 - 2 | 1. (追 | [加)   |        | •   | •  | •  | ••• | •  | •   | •   | 35     |
| III - 2 - 2 - 2 - 2 | 2. (削 | 除)    |        | •   | •  | •  | ••• | •  | •   | •   | 37     |
| Ⅲ-2-3.グル            | ープ支店  | 登錡    | 1<br>K | •   | •  | •  | ••• | •  | •   | •   | 39     |
| III - 2 - 3 - 3     | 1. (新 | 規)    |        | •   | •  | •  | ••• | •  | •   | •   | 4 1    |
| III - 2 - 3 - 3     | 2.(変  | 更)    |        | •   | •  | •  | ••• | •  | •   | •   | 43     |
| III - 2 - 3 - 3     | 3. (削 | 除)    |        | •   | •  | •  | ••• | •  | •   | •   | 45     |
| (資料)振込手数料           | 計算方法  |       | •      | ••• | •  | •  | ••• | •  | •   | •   | 46     |
| Ⅲ-3.システム環           | 憶設定   | •     | •      |     | •  | •  |     | •  | •   | •   | 47     |

ページ

# Ⅳ. データ変換

| <b>W-1</b> . データ変換(表計算形式→EB形式)                                          |     |             |
|-------------------------------------------------------------------------|-----|-------------|
| Ⅳ-1-1.変換パターン登録 ・・・・・・                                                   | • • | • 5 2       |
| IV-1-1-1. (新規) ・・・・・                                                    | • • | • 55        |
| <b>I</b> V-1-1-2. (変更) ・・・・・                                            | • • | • 60        |
| $\mathbf{W} - 1 - 1 - 3$ . (削除) ・・・・・                                   | • • | • 61        |
| Ⅳ-1-2.データ変換の開始 ・・・・・・                                                   | • • | • 62        |
| Ⅳ-1-3.変換結果の出力                                                           |     |             |
| IV-1-3-1. エラーなし ・・・・・                                                   | • • | • 65        |
| IV-1-3-2. エラーあり ・・・・・                                                   | • • | • 70        |
| Ⅳ-2.データ変換(EB形式→表計算形式)                                                   |     |             |
| Ⅳ-2-1.変換パターン登録 ・・・・・                                                    | • • | • 74        |
| IV-2-1-1. (新規) ・・・・・                                                    | • • | • 79        |
| W-2-1-2. (変更) ・・・・・                                                     | • • | • 84        |
| $\mathbf{W} - 2 - 1 - 3$ . (削除) · · · · ·                               | • • | • 85        |
| W-2-2、テータ変換の開始 ・・・・・・                                                   | • • | · 86        |
| W = 2 = 3. 変換結果の出力<br>W = 2 = 3. エラーなし                                  |     | . 07        |
| $W = 2 = 3 = 1$ . $\Delta y = -40$                                      | •   | • 07        |
| V バックアップ                                                                |     | 01          |
| V-1 バックアップファイル作成 ・・・・・                                                  | • • | . 89        |
| V-2. バックアップファイルの戻し ・・・・                                                 | • • | • 91        |
|                                                                         |     |             |
| Ⅵ. パスワード管理                                                              |     |             |
| VI-1. パスワードの登録、変更 ・・・・・                                                 | • • | • 94        |
| VI-1-1. パスワードの変更 ・・・・・                                                  | • • | • 95        |
| VI-1-2. パスワードの登録 ・・・・・                                                  | • • | • 98        |
|                                                                         |     |             |
| 付録                                                                      |     |             |
| <ul> <li>・画面遷移図</li> <li>・・・・・・・・・・・・・・・・・・・・・・・・・・・・・・・・・・・・</li></ul> | •   | $1 \ 0 \ 1$ |
| ・送信用表計算データの項目確認 ・・・・・・                                                  | •   | 102         |
|                                                                         |     |             |
| ・エフーメッセーシー覧 ・・・・・・・・・                                                   | • • | • 1 0 5     |

# I.ご利用にあたって

# I-1. サービスの概要

EBコンバーターは、貴社の業務データを振込明細などに変換したり、入出金明細などを 表計算データに変換することができます。 明細データの再入力作業が不要で、入力ミスも防止でき、社内データを最大限に活用する ことにより、業務のシームレス化を実現します。

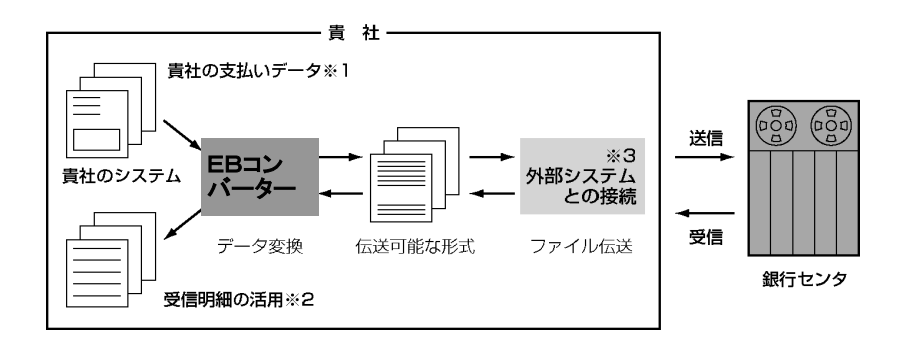

- ※1. CSV形式(カンマ区切りのテキスト形式)または、I-2. 動作環境に記載されている Excelで作成したExcel形式(\*.XLS, \*.XLSX)のデータが対象です。
- ※2. CSV形式 (カンマ区切りのテキスト形式)のデータに変換します。
- ※3. 貴社でご用意されたファイルを送信する、または通知データなどを貴社指定の ファイル名で受信する機能。

| 当EBコンバーターは、 | 下記の内容につい | ヽて変換が行えるよう | うに設定されています。 |
|-------------|----------|------------|-------------|
|-------------|----------|------------|-------------|

|               |       | <b>※</b> 1   | <b>※</b> 2 |
|---------------|-------|--------------|------------|
| 適用業務          | 種別コード | 送信用<br>データ作成 | 表計算出力      |
| 給与振込(民間)      | 11    | 0            | 0          |
| 賞与振込(民間)      | 12    | 0            | 0          |
| 総合振込(EDI情報あり) | 21    | 0            | 0          |
| 総合振込(EDI情報なし) | 21    | 0            | 0          |
| 預金口座振替(依頼明細)  | 91    | 0            | 0          |
| 預金口座振替(結果明細)  | 91    | ×            | 0          |

# I-2. 動作環境

| 対応OS  | Microsoft Windows 10 32bit<br>Microsoft Windows 10 64bit<br>Microsoft Windows 11 64bit                                                                                                    |
|-------|----------------------------------------------------------------------------------------------------|
| 利用PC  | 各OSの動作可能環境に準拠する。<br>※ Microsoft Excel がインストールされていること。<br>※ スタンドアローンでの使用とする。<br>(ネットワーク環境、クラウド環境では利用できません。)                                                                                                    |
| EXCEL | Microsoft Excel 2016 64bit<br>Microsoft Excel 2019 32bit<br>Microsoft Excel 2019 64bit<br>Microsoft Excel 2021 32bit<br>Microsoft Excel 2021 64bit<br>Excel for Microsoft 365 32bit<br>Excel for Microsoft 365 64bit |

#### 【注意】

- ・当サービスを複数同時に起動することができません。
- ・当サービスを起動する前に、Excelを起動させていないことを確認してください。 Excelを起動させている場合、Excel終了後に当サービスを起動して下さい。 ※Excel起動中に当サービスを起動した場合、Excelの終了を促すメッセージが 出力されます。
- ・当サービス起動中は、EXCEL VBA の制約により、コントロールが制御される為、 Excelファイルを直接操作することができませんが、I -4. 注意事項に記載されている 方法を用いればExcelファイルを操作することができます。
   但し、ジョブタスクの切替(当サービスとExcelファイルの切替)を頻繁に行われますと、
   極稀に、当サービスがフリーズする恐れがございます。
   ※フリーズの解消方法は、付録を参照して下さい。
- ・当サービスをクラウド上で起動するとエラーとなります(ローカル(パソコン)上で起動して利用してください)。
- ・クラウド上を当サービスの入出力先と指定する以下5つの操作を実施すると エラーとなります。 データ変換(表計算形式→EB形式)

- ・クラウド上を当サービスの出力先(保存先)と指定する以下2つの操作を実施することは できません。 ①バックアップ作成の保存先
  - ②バックアップ復旧の保存先

・クラウド上にある入出力ファイルを使用してEBコンバーターを利用する場合、クラウド環境からローカル環境に入出力ファイルをダウンロードして、ローカル環境で、EBコンバーターを利用してファイル入出力操作後、ローカル環境の入出力ファイルをクラウド環境にアップロードする代替策があります。

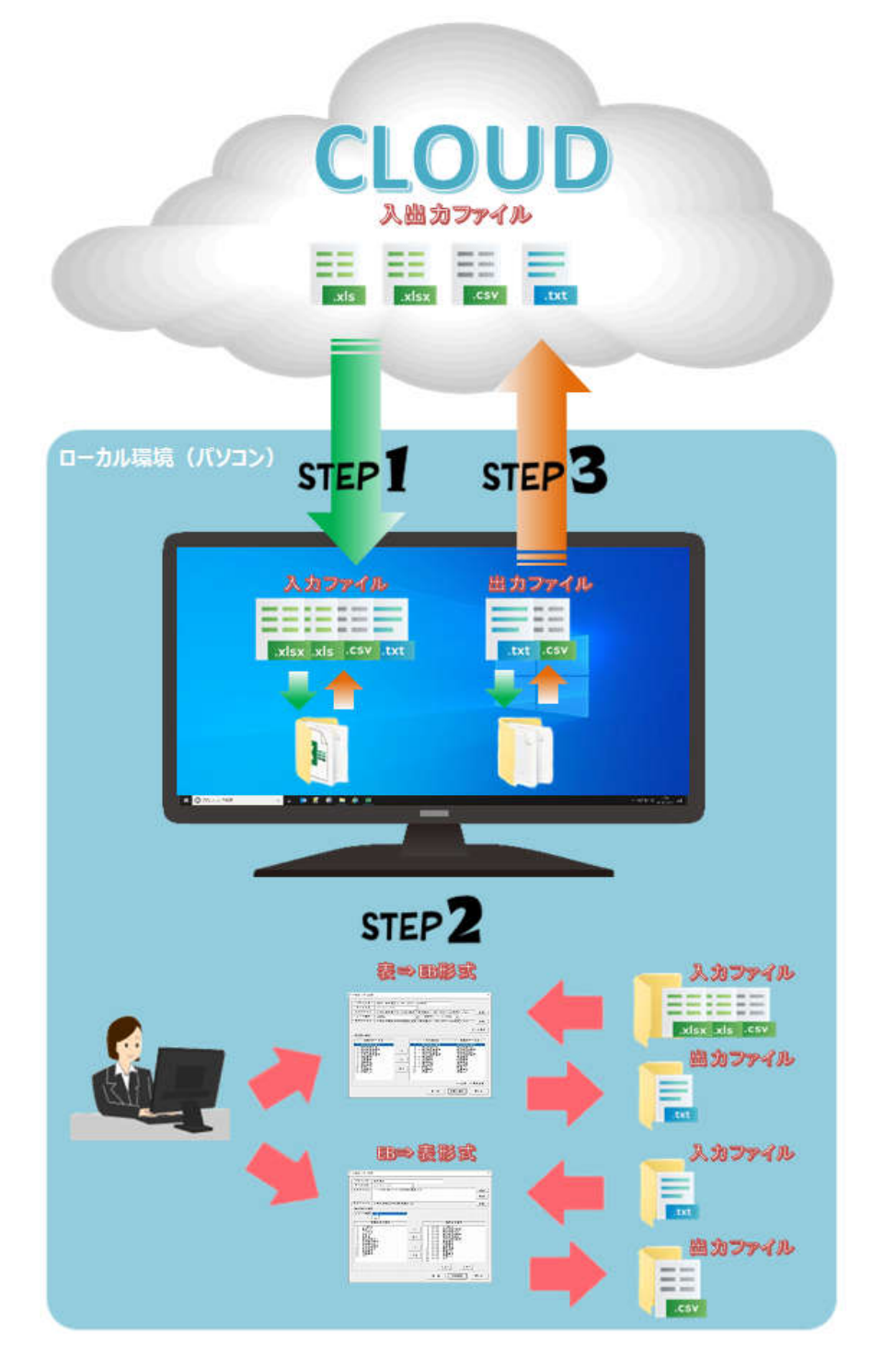

- STEP プラウド上の入出力ファイルをローカル環境(パソコン)にダウンロードし、 EBコンバーターで使用する入出力ファイル先のフォルダに配置する。
- STEP2 EBコンバーターを使用してファイルを変換する。
- STEP 3 ローカル環境(パソコン)で使用した入出力ファイルをクラウド上にアップロードする。

# I-3. 始め方と終わり方

#### 始め方

1

2

パソコン本体の電源を入れる ※パソコン本体の電源を入れる前に、プリンタなどの周辺機器の電源を先に入れて ください。

**EBコンバーターを起動する** 導入したEBコンバーター自身(見た目EXCELファイル)をダブルクリックする。 または、作成したEBコンバーターのショートカットをダブルクリックすること で、EBコンバーターの起動を行います。

- **メモ1** 開いているエクセル・ブックファイルは閉じてください。 もし開いたままでEBコンバーターを起動すると、注意メッセージが 表示され、EBコンバーターは終了します。
- ★モ2 「バックアップ復旧」は、なんらかの原因でEBコンバーターのデータ ベースが壊れたときにデータベースを修復させる機能です。機能を実行 するときは、「バックアップ復旧」を選択してください。

#### 終わり方

### 1 EBコンパーターを終了する

<メインメニュー>画面で[終了]ボタンを押下します。 「終了します。よろしいですか?」とメッセージが表示されるので、 [OK]ボタンを選択します。 → EBコンバーターが終了します。

#### 2 パソコン本体と周辺機器の電源を切る

※他のアプリケーションと同時に使用していた場合、電源を切る前に他の アプリケーションが終了されているかご確認ください。 パソコン本体の終了方法は、PCご購入時付属の説明書をご覧ください。

# I-4. 注意事項

### ・EBコンバーター起動中の入力データ修正について

EBコンバーター起動中は通常の方法(エクセル・ブックファイルのダブルクリック)ではエクセルは起動できません。以下の手順でエクセルを起動し、該当ブックファイルの修正を行ってください。

#### 1. エクセルの起動

スタートメニュー等のショートカットよりエクセルを起動してください。

#### 2. 該当ブックファイルを開く

エクセルから該当のブックファイルを開いてください。ただし、パターン登録画面と依頼人選択画面の表示 中はEBコンバーターが入力データを読み取り専用で開いており、この間に入力データを修正しても、修正 内容はEBコンバーターが認識している内容には反映されません。パターン登録画面と依頼人選択画面以 外の画面を表示中にブックファイルを開いてください。

#### 3. 修正

2で開いたブックファイルを修正してください。

#### 4. 保存·終了

修正完了後ブックファイルを保存し、エクセルを終了してください。

# Ⅱ.操作する前に

# Ⅱ-1. 作業概要

| <b>२</b>                    | 7登録                                                                                                    |
|-----------------------------|----------------------------------------------------------------------------------------------------|
| 1.                          | <b>な頼人情報登録</b><br>念合振込みなどを扱っている仕向(取引)銀行の依頼人情報を登録します。<br>Eに登録した依頼人情報の修正や削除もできます。                                                                                                    |
|                             | •依頼人情報登録 (新規•変更•削除)                                                                                                    |
| 2.                          | <b>F数料情報登録 ※総合振込の場合のみ適用されます。</b><br>総合振込の振込手数料を計算する為の設定を行います。                                                                                                    |
|                             | ・手数料登録(新規・変更・削除)<br>・グループ銀行登録(新規・変更・削除)<br>・グループ支店登録(新規・変更・削除)                                                                                                    |
| З.                          | ・ステム環境設定<br>・31文字以上の入力の許可<br>入力データの下記項目に対して、31文字以上の入力があった場合、<br>該当データをエラーとするか否かを設定します。                                                                                                    |
|                             | 預金者名: 〔給与振込、賞与振込、口座振替〕<br>受取人名: 〔総合振込〕                                                                                                    |
|                             | <ul> <li>・英字カナ入力の入力の許可</li> <li>入力データの下記項目に対して、数字入力のみ許可するのか、</li> <li>英字カナの入力も許可するのかを設定します。</li> </ul>                                                                                                    |
|                             | 社員番号、所属コード: 〔給与振込、賞与振込〕<br>顧客コード1、顧客コード2: 〔総合振込(EDIなし)〕<br>顧客番号: 〔口座振替〕                                                                                                    |
|                             | ・出力ファイルの改行コード有無選択<br>出力データ(変換後データ)に対して、改行コード(レコード毎の区切)<br>を付けるか否かを設定します。                                                                                                    |
| デ                           |                                                                                                    |
|                             | 9変換 ↓                                                                                                    |
| 4.                          | <b>汐変換 (表計算形式→EB形式)</b><br>5客様が作成した表計算形式のデータを、銀行へ送信する為のデータ<br>5B形式) に変換します。                                                                                                    |
| 4.                          | 夕変換 (表計算形式→EB形式)<br>5客様が作成した表計算形式のデータを、銀行へ送信する為のデータ<br>EB形式)に変換します。 <ul> <li>・データ変換パターン登録 (新規・変更・削除)</li> <li>・データ変換パターン選択</li> <li>・データ変換<br/>体頼人情報選択<br/>取組日・引落日入力</li> </ul>                                                                                                    |
| <b>4</b> .<br><b>5</b> .    | タ変換<br>データ変換(表計算形式→EB形式)<br>3客様が作成した表計算形式のデータを、銀行へ送信する為のデータ<br>3客様が作成した表計算形式のデータを、銀行へ送信する為のデータ<br>3客様が作成した表計算形式のデータを、銀行へ送信する為のデータ<br>3客様が作成した表計算形式のデータを、銀行へ送信する為のデータ<br>3字ータ変換パターン登録(新規・変更・削除)<br>・データ変換パターン選択<br>・データ変換<br>依頼人情報選択<br>取組日・引落日入力<br>データ変換(EB形式→表計算形式)<br>れたから受信したデータ(EB形式)から、必要項目のみを抽出し、お客様が<br>れたがの受信したデータ(EB形式)から、必要項目のみを抽出し、お客様が<br>れたがの受信したデータ(EB形式)から、必要項目のみを抽出し、お客様が                        |
| 4.<br>5.                    | <ul> <li> <b>汐変換</b>         (表計算形式→EB形式)<br/>S客様が作成した表計算形式のデータを、銀行へ送信する為のデータ<br/>SB形式)に変換します。         ・データ変換パターン登録 (新規・変更・削除)         ・データ変換         依頼人情報選択         取組日・引落日入力         </li> <li> <b>データ変換 (EB形式→表計算形式)</b></li></ul>                                                                                                    |
| 4.<br>5.                    | <ul> <li> <b>汐変換</b>         (表計算形式→EB形式)<br/><b>ぶ</b>客様が作成した表計算形式のデータを、銀行へ送信する為のデータ<br/>(変換します。<br/>・データ変換パターン登録 (新規・変更・削除)<br/>・データ変換         (な頼人情報選択         取組日・引落日入力<br/><b>ボーク変換</b>         (EB形式→表計算形式)<br/>保行から受信したデータ(EB形式→表計算形式)<br/>子ケック変換にと日形式)から、必要項目のみを抽出し、お客様が<br/>まれるレイアウトに表計算形式で変換します。<br/>・データ変換パターン登録 (新規・変更・削除)<br/>・データ変換パターン登録 (新規・変更・削除)<br/>・データ変換パターン選択<br/>・データ変換         </li> </ul> |
| 4.<br>5.<br><u>/:</u><br>6. | <b>2変換</b><br><b>データ変換 (表計算形式→EB形式)</b><br>:客様が作成した表計算形式のデータを、銀行へ送信する為のデータ<br>:B形式) に変換します。<br>・データ変換パターン登録 (新規・変更・削除)<br>・データ変換 (を目形式→表計算形式)<br>にから受信したデータ(EB形式→表計算形式)<br>にから受信したデータ(EB形式→表計算形式)<br>にから受信したデータ(EB形式→表計算形式)<br>:データ変換パターン登録 (新規・変更・削除)<br>・データ変換パターン登録 (新規・変更・削除)<br>・データ変換パターン選択<br>・データ変換                                                                                                    |

保存ファイルから、各種登録情報、各種設定情報、変換パターン情報を保存 したときの状態へ戻します。

#### パスワード管理

#### 8. パスワードの管理 新しいパスワードに変更し、登録することができます。また、パスワード登録 することによって、「パスワード設定なし」→「パスワード設定あり」に変更 できます。

# Ⅱ-2. 表計算データ作成時の注意点

#### 送信用表計算データを作成する際の注意点

- 表計算ソフトで送信用ファイルを作成する場合、下記の点に注意してください。 ・EBコンバーターで対応しているファイルは、CSV形式(カンマで区切られたテキスト形式 のファイル)または、I-2.動作環境に記載されているExcelで作成したExcel形式 (\*. xls, \*. xlsx)のファイルです。
- ・区切り文字が混在すると、取込時にエラーになります。
- ・数字データには桁区切りのためのカンマは付けないでください。 例) ¥10,000(誤)→10000(正)
- ・銀行に送信できる文字は半角のみです。全角カナ名、全角スペースは変換されません。 EBコンバーターでは全角文字を入力するとエラーになります。
- ・表計算の列幅を小さくして指数表示にならないようにしてください。
- 数字項目への文字列としてエラーになります。
- 必須の入力項目を入力しないとエラーになります。 ・送信用パターンの設定を行った後で、セルの追加や削除を行ったときは、送信用パターンの設 定をやり直してください。
- ・項目行を含めたデータの途中に空白の行があるとエラーになります。
- ・Excel形式のデータを作成する場合は、セルの枠に罫線を付けたり、セルに色を付けたりしな いでください。
- ・Excel形式のデータを作成する場合は、項目行より上の行に、空白の行を作成しないでくださ 1
- ・Excel形式のデータを作成して、送信用パターンの設定を行った後で、シートの追加や削除、 またはセル、行、列の追加や削除などを行ったときは、送信用パターンの設定をやり直してく ださい。

#### 送信用表計算データを作成する際の明細項目の条件については、 注意 「付録 送信用表計算データの確認項目」を参照してください。

### 表計算用データに出力する際の注意点

- ・EBファイルのレイアウトは、全銀協フォーマットでなければ取り扱うことができません。 以前とは異なりますのでご注意願います。
- ・出力する表計算ファイルと同名ファイルを表計算ソフトで開いている場合、書き込みエラー (ライトエラー)などのエラーが発生します。
- ・EBファイルのデータレコードを表計算へ出力指定しない場合、表計算ファイルへの出力は行わ れません。

#### 特殊記号の許容について

#### 1. 依頼人情報登録での文字列カット

文字列-特殊記号の入力が可能な項目では、入力できる記号以外は登録時カットされます。

入力が認められる特殊記号(9種類) ¥()-/.,「|

#### 2. 表形式→EB形式 データ変換中の文字列チェック

文字列-特殊記号の入力が可能な項目では、入力できる記号が制限されています。

入力が認められる特殊記号(17種類)  $\frac{1}{2}$   $\frac{1}{2}$   $\frac{1}$ 

上記以外の記号が入力されていた場合、"指定文字以外の文字有り"のエラーになります。

Ⅱ-3. ログイン

<処理概要> パスワード設定の有無を選択することが出来ます。 パスワード設定を行うことにより、関係者以外の不正使用を防止します。

※注意「パスワード設定なし」から「パスワード設定あり」への変更は可能ですが、 「パスワード設定あり」で、一度でもパスワード登録されますと、「パスワード設定なし」への 変更は行えませんので、ご注意願います。

画面・ボタン説明

【パスワード設定有無画面】

| 初回起動時確認              | ×   |
|----------------------|-----|
|                      |     |
| パスワードの登録を行いますか?      |     |
| () ▼ 次回もこのダイアログを表示する | 5   |
| 2は い 3いいま            | ĺ I |
|                      | l,  |

※ 初回 または、

パスワード設定なしかつ「次回もこのダイアログを表示する」にチェックありの場合のみ表示されます。

#### ≪ ボタン説明 ≫

| No. | ボタン   | 処 理 内 容                     |
|-----|-------|-----------------------------|
| 1   | ダイアログ | 次回起動時、ダイアログ表示するか否かを設定します。   |
|     | 次回表示  | ・チェックあり: パスワード設定されていない場合のみ、 |
|     |       | (デフォルト) 次回以降のEBコンバーター起動時にも、 |
|     |       | 「パスワード設定有無画面」を表示されます。       |
|     |       | ・チェックなし: パスワード設定されていない場合でも、 |
|     |       | 次回以降のEBコンバーター起動時には、         |
|     |       | 「パスワード設定有無画面」は表示されません。      |
| 2   | はい    | 「パスワード登録画面」へ画面遷移します。        |
| 3   | いいえ   | 「メインメニュー」へ画面遷移します。          |

#### 【パスワード登録画面】

| パスワードの登録             |        |
|----------------------|--------|
| パスワード: 🗌<br>(確認用): 🗌 |        |
| ①登録                  | 2キャンセル |

### ≪ 入力項目説明 ≫

| 項目名        | 処 理 内 容                                           |
|------------|---------------------------------------------------|
| パスワード      | 登録したいパスワードの入力を行います。 【必須】                          |
|            | <ul> <li>・半角英数記号の組合せで、8~16桁の入力を可能とします。</li> </ul> |
|            | (英字のみ、数字のみ、記号のみはエラーとなります。)                        |
|            | ・大文字と小文字は区別されます。                                  |
|            | ・スペースは、記号として入力が可能です。                              |
|            | ・入力された文字は、'*'で表示されます。                             |
| パスワード(確認用) | パスワードの入力に間違いないこと確認する為、 【必須】                       |
|            | 確認用として、パスワードに入力した内容と全く同じ内容を、                      |
|            | もう一度入力します。                                        |

#### ≪ ボタン説明 ≫

| No. | ボタン   | 処理内容                           |
|-----|-------|--------------------------------|
| (1) | 登録    | 入力されたパスワードのチェックを行います。          |
|     |       | ・パスワード入力にエラーがない時、              |
|     |       | 「パスワード登録の確認メッセージ」を表示し、パスワード登録を |
|     |       | 行います。パスワード登録後、「メインメニュー」へ画面     |
|     |       | 遷移します。                         |
|     |       | ・パスワード入力にエラーがある時、              |
|     |       | エラーメッセージを表示し、パスワードの登録は行いません。   |
|     |       | (付録 エラーメッセージー覧参照)              |
| 2   | キャンセル | EBコンバーターを終了します。                |

#### ※パスワードについて

- ・1パスワードの管理となります。
- ・誤入力の回数制限はありません。
- ・有効期間は持ちません。(定期的な変更要求は出ません。)
- ・世代管理は行いません。
  - (過去何回前までと同じパスワードは使用できない、という制限は設けていません。)

## 【ログイン画面】

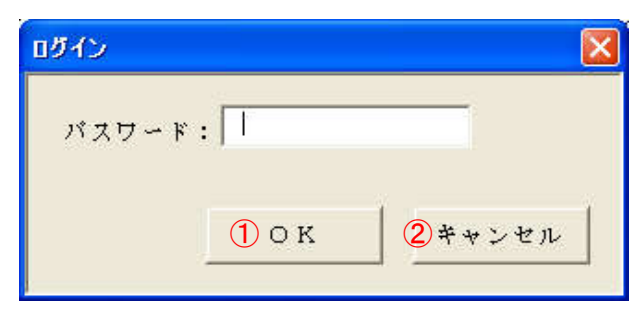

# ≪ 入力項目説明 ≫

| 項目名   | 処理内容                      |
|-------|---------------------------|
| パスワード | 現在登録されているパスワードを入力します。【必須】 |

## ≪ ボタン説明 ≫

| No. | ボタン   | 処理内容                      |  |  |
|-----|-------|---------------------------|--|--|
| 1   | OK    | 入力されたパスワードのチェックを行います。     |  |  |
|     |       | ・パスワード入力にエラーがない時、         |  |  |
|     |       | 「メインメニュー」へ画面遷移します。        |  |  |
|     |       | ・パスワード入力にエラーがある時、         |  |  |
|     |       | エラーメッセージを表示し、ログインは行われません。 |  |  |
|     |       | (別紙 エラーメッセージー覧参照)         |  |  |
| 2   | キャンセル | EBコンバーターを終了する。            |  |  |

## 操作説明

### Ⅱ-3-1. 初回ログイン

#### Ⅱ-3-1-1. 初回ログイン(パスワード設定なし)

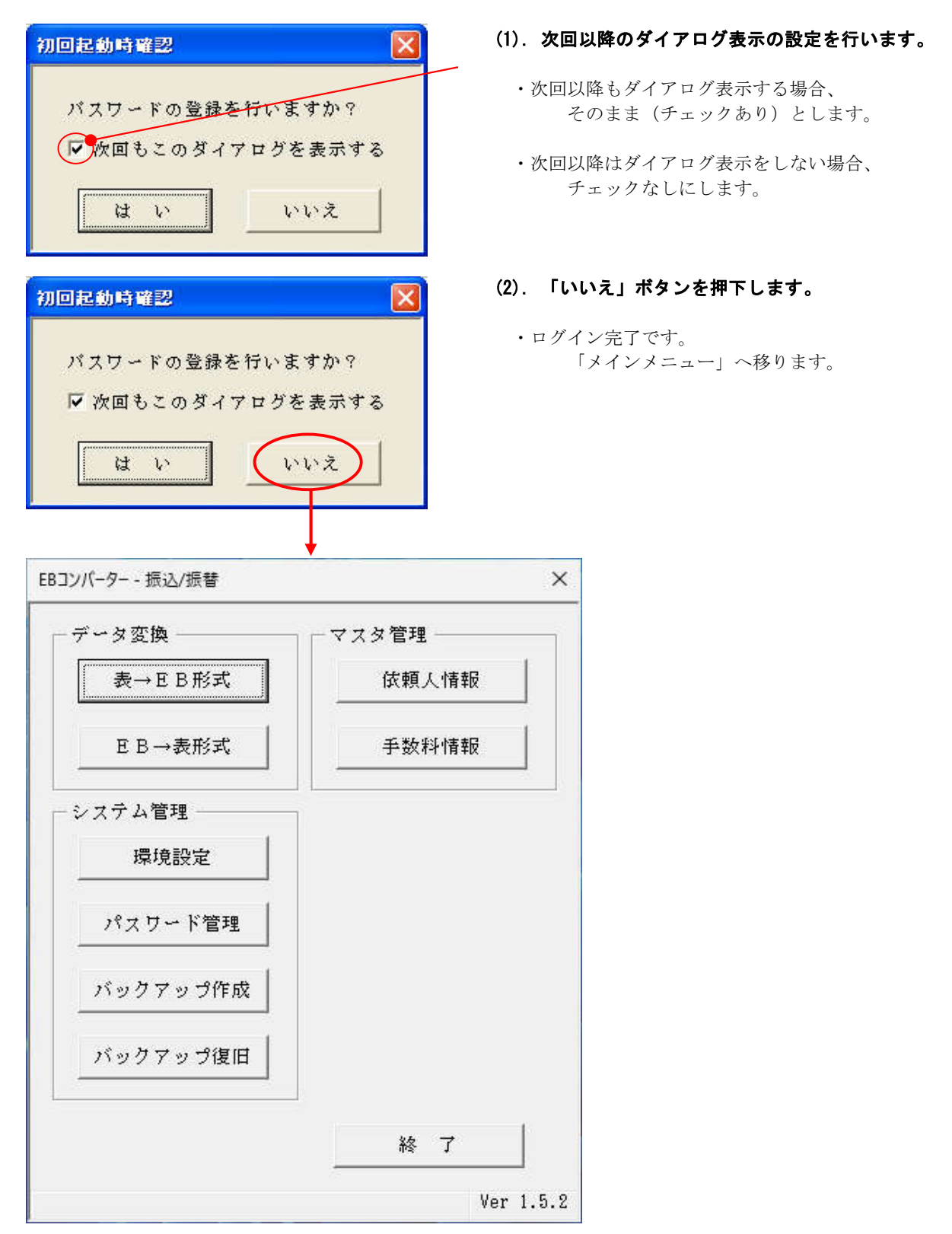

### Ⅱ-3-1-1-2. 初回ログイン(パスワード設定あり)

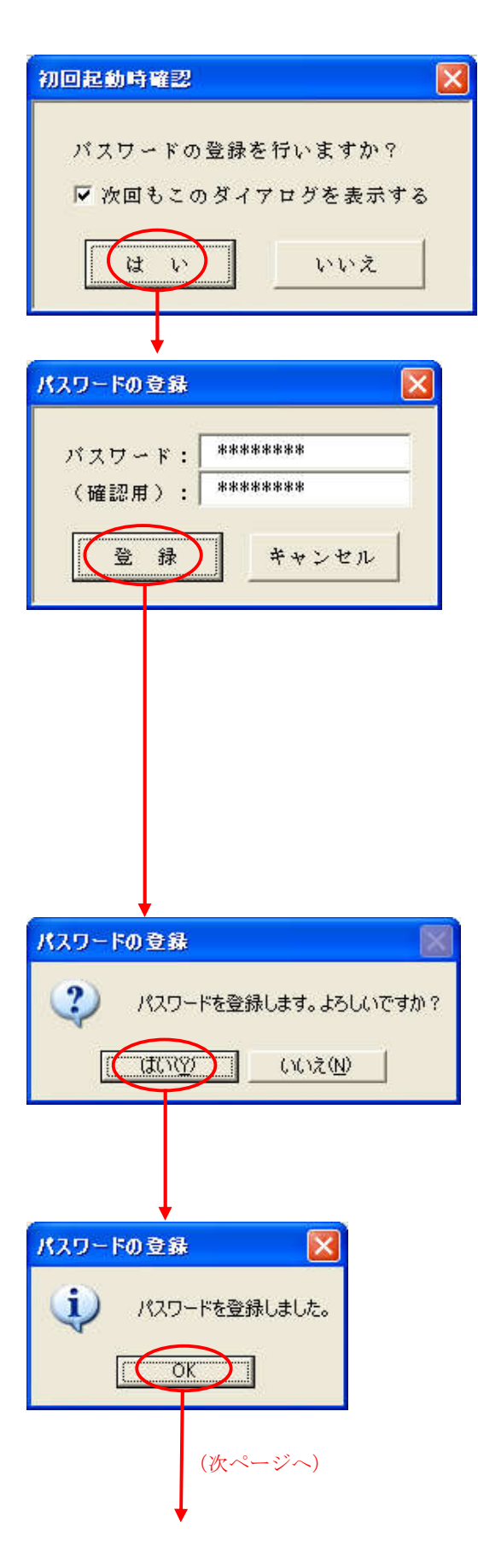

(1). 「はい」ボタンを押下します。

- (2). パスワードを入力します。 ・半角英数記号の組合せで、8~16桁の入力を 行います。 (英字のみ、数字のみ、記号のみの入力は、 エラーとなります。)
- (3). パスワード(確認用)を入力します。 ・パスワードに入力した内容と全く同じ内容を 入力します。
- (4). 「登録」ボタンを押下します。
  - ・エラーなしのとき、
     「パスワード登録確認メッセージ」が
     出力されます。
  - ・エラーありのとき、
     「付録 エラーメッセージー覧」を参考
     に対応して下さい。

#### (5). 登録するか否かの決定を行います。 ・登録するときは、「はい」ボタンを押下

- パスワードの登録保存が行われ、 「パスワード登録完了メッセージ」が 出力されます。
- ・登録しないときは、「いいえ」ボタンを押下 パスワードの登録保存は行われず、 EBコンバーターが終了します。

#### (6). 「OK」ボタンを押下します。

・ログイン完了です。
 「メインメニュー」へ移ります。

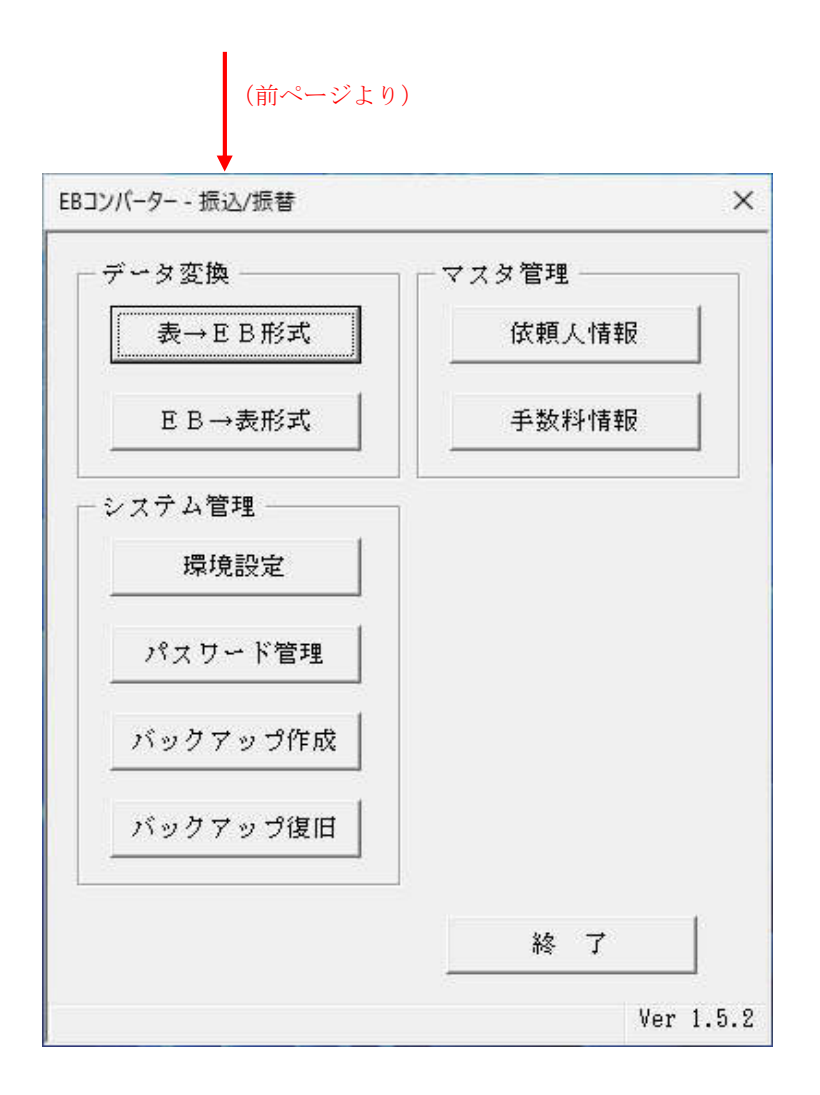

# Ⅱ-3-2. 2回目以降のログイン

### Ⅱ-3-2-1. 2回目以降のログイン(ダイアログ表示なし、パスワード設定なし)

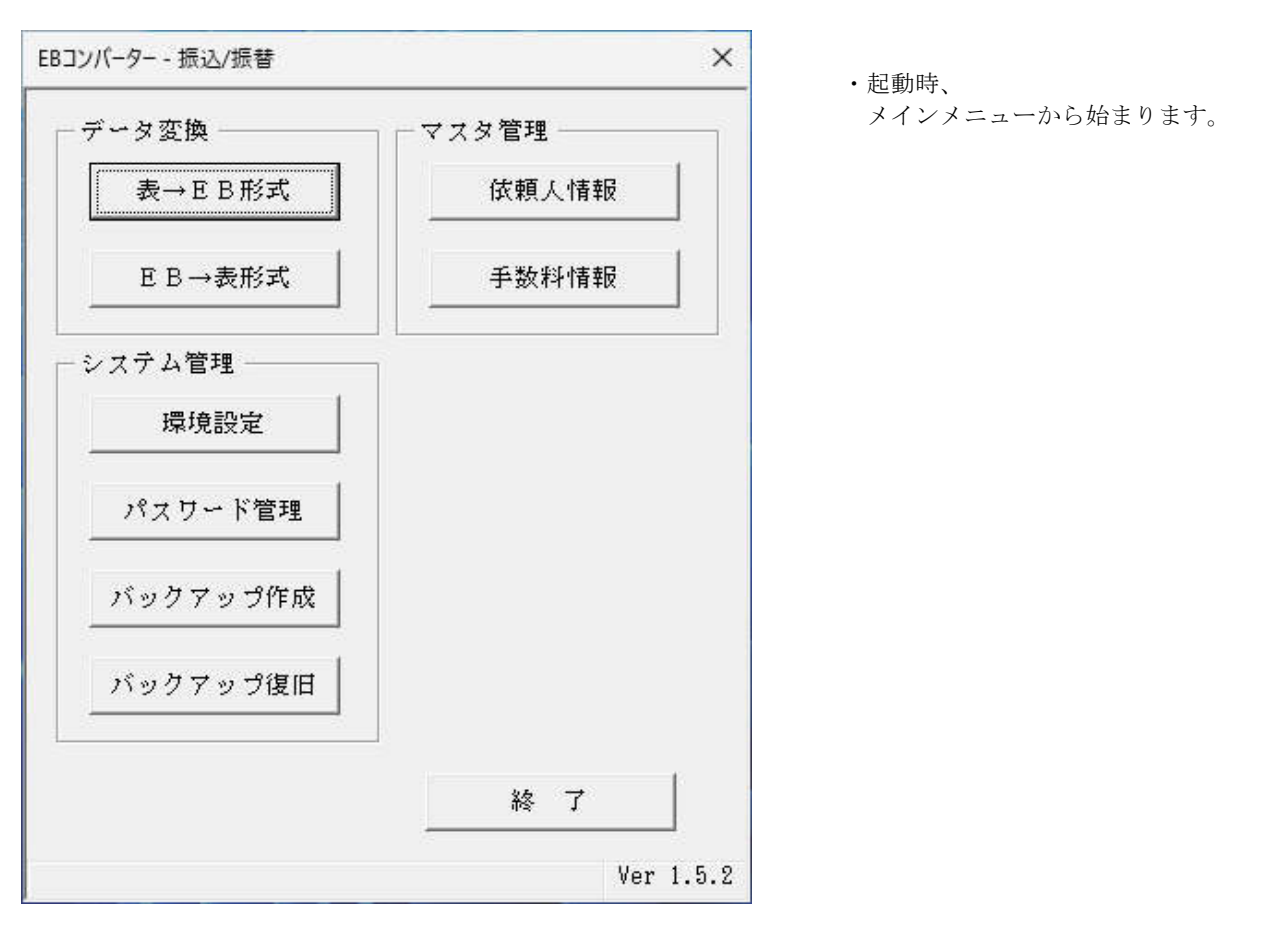

Ⅱ -3-2-2. 2回目以降のログイン(ダイアログ表示あり、パスワード設定なし) → 引き続き パスワード設定なし

×

| anti atrata a |                    |
|---------------|--------------------|
| 1717 2 2 20 7 |                    |
| アロクを表示る       | F6                 |
|               |                    |
|               | :行いますか?<br>アログを表示す |

バスワードの登録を行いますか?

▶ 次回もこのダイアログを表示する

初回起動時確認

はい

- (1). 次回以降のダイアログ表示の設定を行います。
  - ・次回以降もダイアログ表示する場合、
     そのまま(チェックあり)とします。
  - ・次回以降はダイアログ表示をしない場合、
     チェックなしにします。
- (2). 「いいえ」ボタンを押下します。
  - ・ログイン完了です。 「メインメニュー」へ移ります。

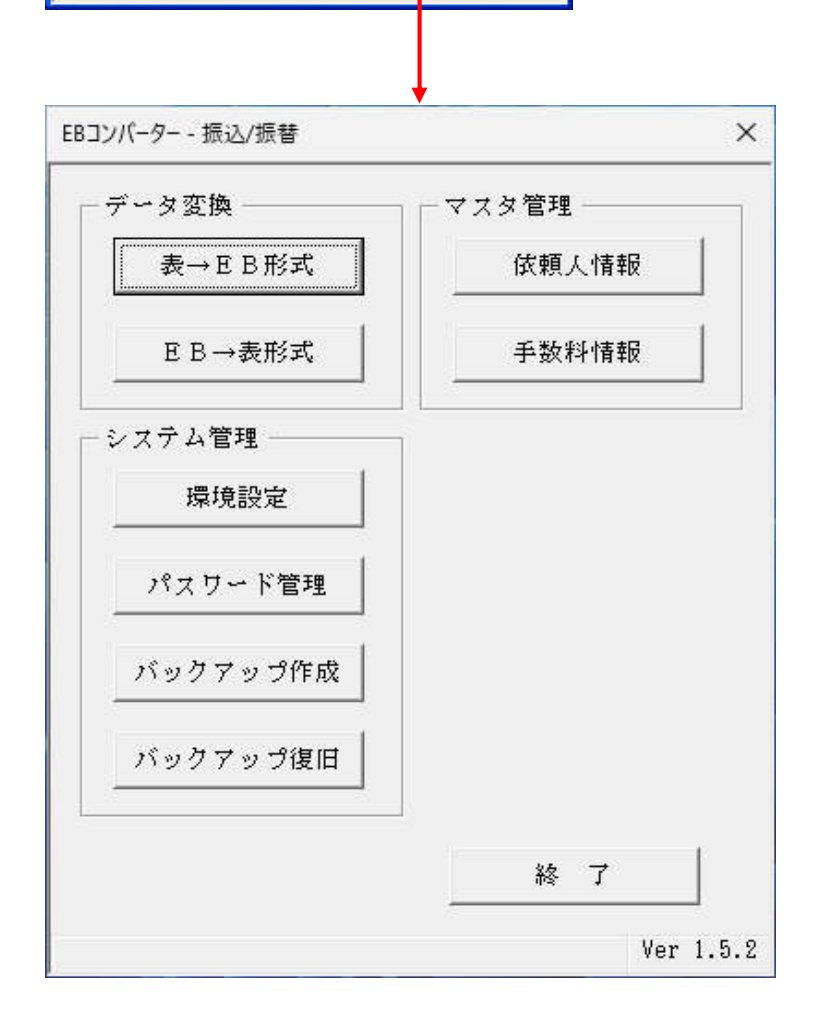

いいえ

#### Ⅱ -3-2-3. 2回目以降のログイン(ダイアログ表示あり、パスワード設定なし) → パスワード設定ありに変更

| 初回起動時確認                                    |
|--------------------------------------------|
| バスワードの登録を行いますか?<br>✓ 次回もこのダイアログを表示する ↓ いいえ |
|                                            |
| パスワードの登録 🛛 🔀                               |
| パスワード: ********<br>(確認用): *******          |
| 豆 旅 キャンセル                                  |
|                                            |
| パスワードの登録                                   |
| パスワードを登録します。よろしいですか? (はいび) いいえ(N)          |
|                                            |
| パスワードの登録     区       パスワードを登録しました。         |
| (次ページへ)                                    |

(1). 「はい」ボタンを押下します。

- (2). パスワードを入力します。 ・半角英数記号の組合せで、8~16桁の入力を 行います。 (英字のみ、数字のみ、記号のみの入力は、 エラーとなります。)
- (3). パスワード(確認用)を入力します。 ・パスワードに入力した内容と全く同じ内容を 入力します。
- (4). 「登録」ボタンを押下します。 ・エラーなしのとき、 「パスワード登録確認メッセージ」が 出力されます。
  - ・エラーありのとき、
     「付録 エラーメッセージー覧」を参考
     に対応して下さい。

#### (5). 登録するか否かの決定を行います。 ・登録するときは、「はい」ボタンを押下

- パスワードの登録保存が行われ、 「パスワード登録完了メッセージ」が 出力されます。
- ・登録しないときは、「いいえ」ボタンを押下 パスワードの登録保存は行われず、 EBコンバーターが終了します。

#### (6). 「OK」ボタンを押下します。

・ログイン完了です。
 「メインメニュー」へ移ります。

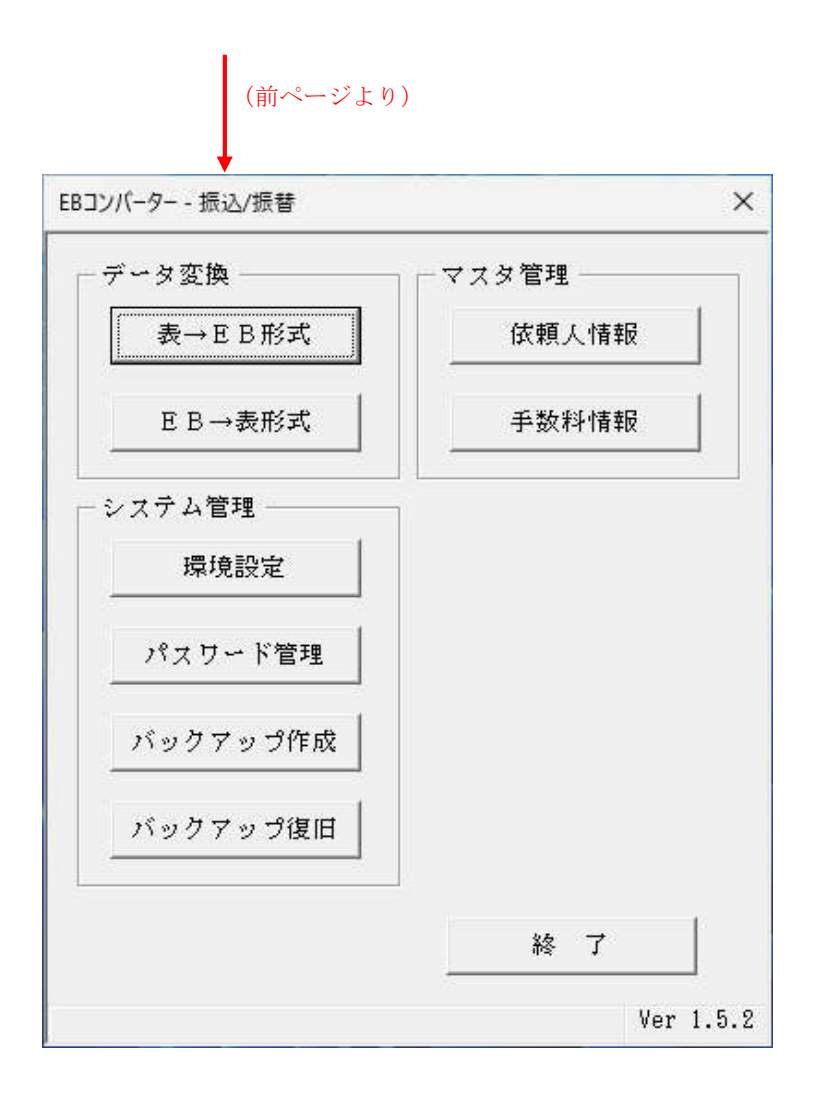

### Ⅱ-3-2-4. 2回目以降のログイン (パスワード設定あり)

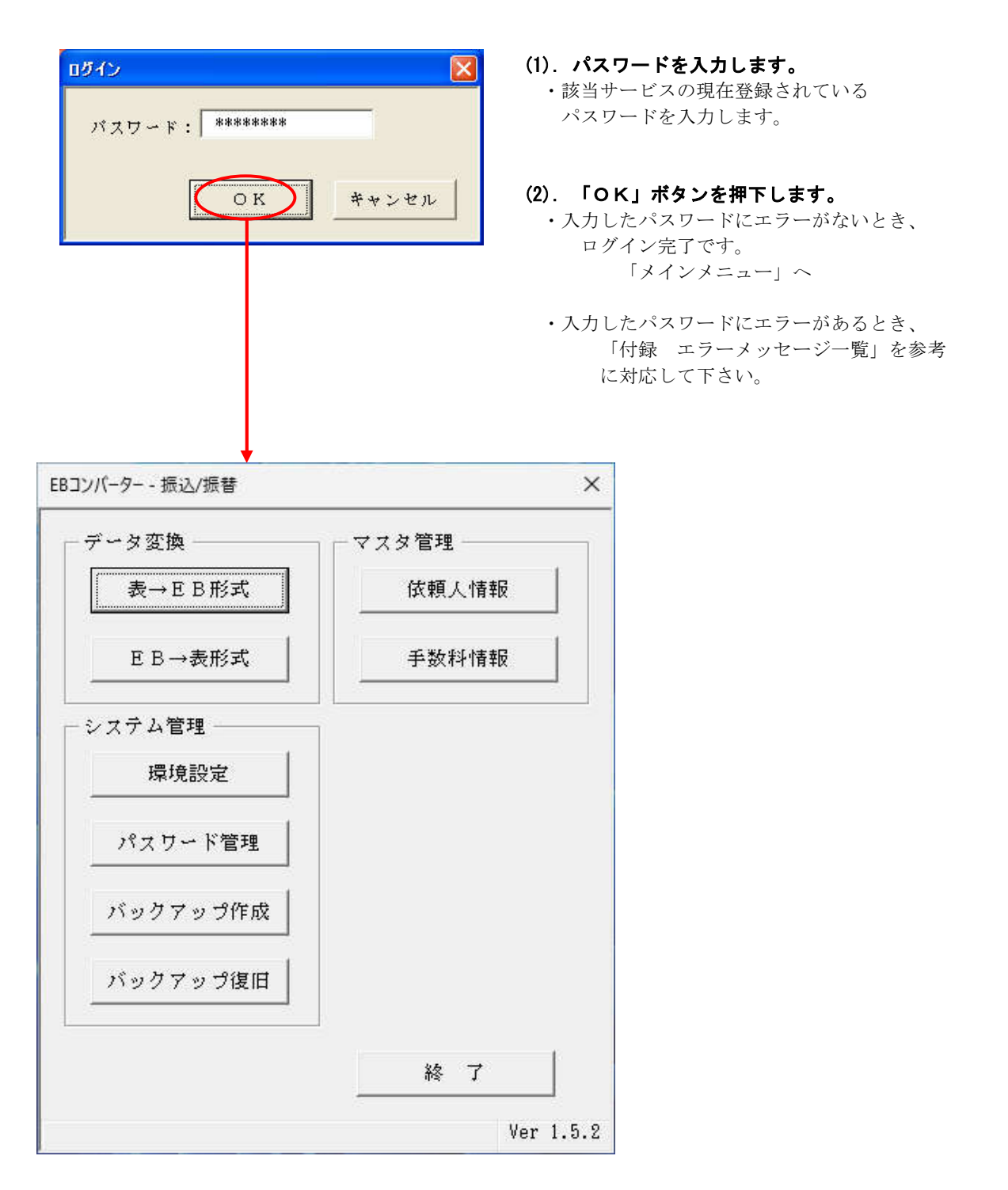

# Ⅱ-4. メインメニュー

【メインメニュー画面】

| - データ変換   | - マスタ管理 |
|-----------|---------|
| ①表→EB形式   | ⑦ 依頼人情報 |
| ② E B→表形式 | ⑧ 手数料情報 |
| システム管理    |         |
| ③ 環境設定    |         |
| ④パスワード管理  |         |
| 5バックアップ作成 |         |
| ⑥バックアップ復旧 |         |
|           |         |

### ≪ ボタン説明 ≫

| 項番         | ボタン      | 処理内容                                           |
|------------|----------|------------------------------------------------|
| 1          | 表→EB形式   | IV-1. データ変換(表計算形式→EB形式)の「パターン選択画面」へ移ります。(P.51) |
| 2          | EB→表形式   | IV-2. データ変換(EB形式→表計算形式)の「パターン選択画面」へ移ります。(P.73) |
| 3          | 環境設定     | Ⅲ-3. システム環境設定の「システム環境設定画面」へ移ります。(P.46)         |
| 4          | パスワード管理  | パスワードの変更やパスワード設定なし→パスワード設定ありの切替を行います。          |
|            |          | ・パスワード設定ありのとき、                                 |
|            |          | Ⅵ-1-1. パスワード管理 の「パスワード変更画面」へ移ります。(P.94)        |
|            |          | ・パスワード設定なしのとき、                                 |
|            |          | Ⅵ-1-2. パスワード管理 の「パスワード登録画面」へ移ります。(P.97)        |
| (5)        | バックアップ作成 | V−1. バックアップファイル作成の「バックアップファイル作成画面」へ移ります。(P.88) |
| 6          | バックアップ復旧 | V−2. バックアップの戻しの「バックアップの復旧画面」へ移ります。(P.90)       |
| $\bigcirc$ | 依頼人情報    | Ⅲ-1. 依頼人情報登録の「依頼人情報登録画面」へ移ります。(P.22)           |
| 8          | 手数料情報    | Ⅲ-2. 手数料情報登録の「銀行選択画面」へ移ります。(P.27)              |
| 9          | 終了       | EBコンバーターを終了します。                                |

# Ⅲ. マスタ管理・環境設定

# Ⅲ-1. 依頼人情報登録

< 処理概要> 給与・賞与・総合振込・口座振替の依頼人情報を登録します。総合振込みなどを扱ってい る仕向 (取引)銀行の依頼人情報を登録します。既に登録した依頼人情報の修正や削除 もできます。

### 画面・ボタン説明

#### 【依頼人情報登録画面】

| 依賴人情報登録                                                                                                    |                                                                    |                           |                                           |                                 |                          |
|----------------------------------------------------------------------------------------------------|--------------------------------------------------------------------|---------------------------|-------------------------------------------|---------------------------------|--------------------------|
| No <b>登録</b><br>1 給与<br>2 質与                                                                                        | <b>对容</b> 000000000000000000000000000000000000                     | 依 頼 人<br>テギンタロウ<br>テギンタロウ | <u>銀行支店</u> 種<br>9393 100 普<br>9999 100 普 | 自口座番号<br>通 0000001<br>通 0000001 | 合<br>算<br>合算しない<br>合算しない |
| 登録内容       依頼人(委託者)コード       依頼人(委託者)名       銀行番号       銀行名       支店番号       支店名       預金種目       口座番号       同一口座合算 | <ul> <li>         「算与<br/>000000001<br/>チキャンタロウ<br/>9999</li></ul> | ()                        | -<br>-<br>2)登録                            | 3 前川 除余                         | <mark>4</mark> 開じる       |

### ≪ 入力項目説明 ≫

| 項目名      | 処理内容                              |
|----------|-----------------------------------|
| 登録内容     | 社名や引き落とす口座名など、登録内容のタイトルなどを入力します。  |
|          | [全角半角問わず40文字以内 左詰め]               |
|          | ※依頼人情報毎に分かり易い名称を自由に作成してください。      |
| 依頼人コード   | 銀行とEB契約した時の依頼人(委託者)コードを入力します。【必須】 |
| (委託者コード) | [半角数字10桁 右詰め、前ゼロ]                 |
| 依頼人名     | 依頼人名(委託者名)を入力します。【必須】             |
| (委託者名)   | [半角英字カナと一部の特殊文字で40文字以内 左詰め]       |
| 銀行番号     | 仕向(取引)銀行番号を入力します。 <b>【必須】</b>     |
|          | [半角数字4桁 右詰め、前ゼロ(省略可)]             |
| 銀行名      | 仕向(取引)銀行名を入力します。                  |
|          | [半角英字カナと一部の特殊文字で15桁以内 左詰め]        |
|          | ※必要であれば入力してください。                  |
| 支店番号     | 仕向(取引)支店番号を入力します。 <b>【必須】</b>     |
|          | [半角数字3桁 右詰め、前ゼロ(省略可)]             |
| 支店名      | 仕向(取引)支店名を入力します。                  |
|          | [半角英字カナでと一部の特殊文字で15桁まで 左詰め]       |
|          | ※銀行名の入力が「あり」の場合、必須入力となります。        |

#### ≪ 入力項目説明 ≫ 続き

| 項目名    | 処 理 内 容                         |
|--------|---------------------------------|
| 預金種目   | コンボボックスから、下記のいずれか1つを選択します。      |
|        | •「普通」                           |
|        | • 「当座」                          |
|        | ・「その他」                          |
| 口座番号   | 口座番号を入力します。 <b>【必須】</b>         |
|        | [半角数字7桁 右詰め 前ゼロ(省略可)]           |
| 同一口座合算 | コンボボックスから、下記のどちらかを選択します。        |
|        | ・「合算する」                         |
|        | ・「合算しない」                        |
|        |                                 |
|        | ※【ご注意】                          |
|        | ここで登録した内容は、総合振込の処理のときのみ適用となります。 |

# ≪ ボタン説明 ≫

| 項番 | ボタン | 処理内容                                              |  |
|----|-----|---------------------------------------------------|--|
| 1  | クリア | 入力項目欄を未入力状態へ戻す。または、依頼人情報一覧より選択した                  |  |
|    |     | 状態から、未選択状態へ戻します。                                  |  |
|    |     | ・新規登録時: 入力項目欄を未入力状態にします。                          |  |
|    |     | <ul> <li>・変更時 : 変更対象データを選択する前の状態に戻します。</li> </ul> |  |
| 2  | 登録  | 依頼人情報の新規入力内容・変更内容の登録のうえ、保存します。                    |  |
| 3  | 削除  | 依頼人情報一覧から選択した依頼人情報を削除します。                         |  |
| 4  | 閉じる | 「メインメニュー画面」へ戻ります。                                 |  |

#### 操作説明

#### Ⅲ-1-1. 依頼人情報登録(新規)

<処理概要> 項目を新規入力後、「登録」ボタンを押下することで、依頼人情報の新規登録が 行えます。

| 体和人情指意味                             |        |                         |
|-------------------------------------|--------|-------------------------|
| 16 至重内容                             | 医棘头    | 銀行支店  種 目 口座番号   古 第    |
|                                     |        |                         |
|                                     |        |                         |
|                                     |        |                         |
| 金券内容                                |        |                         |
| 依赖人(类获者)系                           |        |                         |
| 进行者号<br>进行者                         | -      |                         |
| 2089<br>2088                        | -      |                         |
| 112465 R M .                        |        |                         |
| 四一日田白田 合王しない •                      |        |                         |
|                                     | 50T    | R IB N DB MILLS         |
| 他的人生和专家                             | Ļ      | ×                       |
| No 2 18 PT 22                       | 医棘头    | 根衍芝店   種 目   口服香号   古 第 |
|                                     |        |                         |
|                                     |        |                         |
| 58400 L445                          |        |                         |
| (1) (支託者)2-1· 1                     |        |                         |
| 使用人(美託者)名 デキ*2500<br>  建行香音 - 93939 |        |                         |
|                                     |        |                         |
| 2/2/4 40/90<br>2/2/10/20            |        |                         |
| 日位春時 [                              |        |                         |
| 同一日座会覧   合算しない 王                    |        |                         |
|                                     | 999    | S S N B NCC             |
| _                                   |        |                         |
| 依頼人情報登録                             |        | ×                       |
|                                     |        | (1000)                  |
| (2) 依頼人                             | 、情報を登録 | します。よろしいですか?            |
| 57 TT                               | 75     | ()()Ž(N)                |
| (                                   |        | 0.000 TP                |
|                                     |        |                         |
| 依賴人情報登録                             | k      |                         |
| (1) 依頼                              | し情報を登録 | しました。                   |
|                                     | OK     |                         |

- / 入力
  - (1). 登録内容 ~ 同一口座合算までの入力 項目の入力を行います。

※入力項目説明を参考に入力

- (2). 「登録」ボタンを押下します。 ・エラーなしのとき、 「依頼人情報登録確認メッセージ」が 出力されます。
  - ・エラーありのとき、
     「付録 エラーメッセージー覧」を参考
     に対応して下さい。

#### (3). 登録するか否かの決定を行います。

- ・登録するときは、「はい」ボタンを押下 入力内容の登録保存が行われ、 「依頼人情報登録完了メッセージ」が 出力されます。
- ・登録しないときは、「いいえ」ボタンを 押下
   入力内容の保存は行われません。
   入力内容を保持したまま、
  - 「依頼人情報登録画面」へ戻ります。
- (4). 「OK」ボタンを押下します。
   → 「依頼人情報登録画面」へ戻ります。
- ※【ご注意】 続けて登録を行うときは、 必ず「クリア」ボタンを押下した後に、 (入力欄が全てクリア状態にした後で) 新規登録作業を行って下さい。

# Ⅲ-1-2. 依頼人情報登録(変更)

< 処理概要> 依頼人情報一覧から選択後、登録内容の変更を行い、「登録」ボタンを押下することで、依頼人情報の変更内容を登録することが出来ます。

|                                                                                                    | 選択                                                                                                    |
|----------------------------------------------------------------------------------------------------|----------------------------------------------------------------------------------------------------|
| 10年入18年5月     10年     10年 <t< th=""><th><ul> <li>(1). 依頼人情報一覧から選択<br/>依頼人情報一覧から該当の明細行を選択<br/>します。</li> <li>→ 入力欄に登録内容が表示されます。</li> </ul></th></t<> | <ul> <li>(1). 依頼人情報一覧から選択<br/>依頼人情報一覧から該当の明細行を選択<br/>します。</li> <li>→ 入力欄に登録内容が表示されます。</li> </ul>                                                                                                    |
|                                                                                                    | 1.0*F                                                                                                    |
| 4.86.4160.8                                                                                                    | 内谷変更<br>(2) 登録内容を変更します。                                                                                                    |
| 10         2         時         日         日             | (4). 豆稣門苷と友文しよう。                                                                                                    |
| 取得代目         百合           (京秋人(賞長室)=>-1         000000001           (京秋人(賞長室)=>-1)*27970         第           第(万音)         第           第(万音)         第           第(万音)         第           第(万音)         第           第(百音)         第           第(百音)         第           第(百音)         第           (口(百音)         第           (口(百音)         第           (口(百音)         第           (口(百音)         第           (口(百音)         9000001           (羽一口(百音)         (日)           (夕り)         泉 林 和 新                                                                                                    | <ul> <li>(3). 「登録」ボタンを押下します。</li> <li>・エラーなしのとき、         <ul> <li>「依頼人情報修正確認メッセージ」が             出力されます。</li> </ul> </li> <li>・エラーありのとき、         <ul> <li>「付録 エラーメッセージー覧」を参考             に対応して下さい。</li> </ul> </li> </ul> |
|                                                                                                    | (4) 修正するか否かの決定を行います。                                                                                                    |
|                                                                                                    | ・登録するときは、「はい」ボタンを押下<br>変更内容の登録保存が行われ、<br>「依頼人情報修正完了メッセージ」が<br>出力されます。                                                                                                    |
|                                                                                                    | <ul> <li>・登録しないときは、「いいえ」ボタンを<br/>押下</li> <li>変更内容の保存は行われません。</li> <li>「依頼人情報登録画面」へ戻ります。</li> </ul>                                                                                                    |
| 依頼人情報登録 🔀                                                                                                    | <b>(5). 「OK」ボタンを押下します。</b><br>「依頼人情報登録画面」へ戻ります。                                                                                                    |
|                                                                                                    |                                                                                                    |

# Ⅲ-1-3. 依頼人情報登録(削除)

<処理概要> 依頼人情報一覧から選択後、「削除」ボタンを押下することで、依頼人情報の削除が 行えます。

|                                                                                                    | 選択                                                                                                    |
|----------------------------------------------------------------------------------------------------|----------------------------------------------------------------------------------------------------|
| K株人は私 0.4         ()         ()         ()         ()         ()         ()         ()         ()         ()         ()         ()         ()         ()         ()         ()         ()         ()         ()         ()         ()         ()         ()         ()         ()         ()         ()         ()         ()         ()         ()         ()         ()         ()         ()         ()         ()         ()         ()         ()         ()         ()         ()         ()         ()         ()         ()         ()         ()         ()         ()         ()         ()         ()         ()         ()         ()         ()         ()         ()         ()         ()         ()         ()         ()         ()         ()         ()         ()         ()         ()         ()         ()         ()         ()         ()         ()         ()         ()         ()         ()         ()         ()         ()         ()         ()         ()         ()         ()         ()         ()         ()         ()         ()         ()         ()         ()         ()         ()         ()         () | <ul> <li>(1). 依頼人情報一覧から選択<br/>依頼人情報一覧から該当の明細行を選択<br/>します。</li> <li>→ 入力欄に登録内容が表示されます。</li> </ul>                                          |
|                                                                                                    | (2). 「削除」ボタンを押下します。                                                                                                    |
| (株)(名秋音)為     200000001       (株)(名秋音)為     262-2000       (株)(名秋音)為     262-2000       (株)(名秋音)為     2000       (株)(名秋音)為     2000       (株)(名秋音)     000       (東京音)     0000001       (田)(名秋音)     0000001       (田)(日(日)(日)(日)(日)(日)(日)(日)(日)(日)(日)(日)(日)(                                                                                                    |                                                                                                    |
| 依賴人情報登録                                                                                                    | (3).削除するか否かの決定を行います。                                                                                                    |
|                                                                                                    | ・削除するときは、「はい」ボタンを押下<br>選択した明細の削除及び削除結果の                                                                                                   |
| 選択した依頼人情報を削除します。よろしいですか?                                                                                                    | 保存が行われ、                                                                                                    |
| (ほいひ) いいえ(い)                                                                                                    | 「依頼人情報削除完了メッセージ」が<br>出力されます。                                                                                                    |
|                                                                                                    | <ul> <li>・削除しないときは、「いいえ」ボタンを<br/>押下</li> <li>選択した明細の削除及び削除結果の<br/>保存は行われず、</li> <li>該当明細を選択した状態のまま、</li> <li>「依頼人情報登録画面」へ戻ります。</li> </ul> |
| ★ 依頼人情報登録 🛛 🗙                                                                                                    | (4). 「OK」ボタンを押下します。                                                                                                    |
| 選択した依頼人情報を削除しました。                                                                                                    | 「依頼人情報登録画面」へ戻ります。                                                                                                    |

# Ⅲ-2. 手数料情報登録 ※(総合振込の処理のみ適用されます。)

<処理概要> 総合振込の振込手数料を計算する為の設定を行います。

#### Ⅲ-2-1. 銀行別手数料情報登録

画面・ボタン説明

【銀行選択画面】

| o<br>銀 行<br>グループ銀行 |      | グループ支店    |  |        |       |  |  |
|--------------------|------|-----------|--|--------|-------|--|--|
| 1 99               | 49 Y | 1001,9010 |  | 001,00 | 2,003 |  |  |
|                    |      |           |  |        |       |  |  |

#### ≪ ボタン説明 ≫

| 項番 | ボタン | 処理内容                     |
|----|-----|--------------------------|
| 1  | 選択  | 銀行一覧から選択し、ボタンを押下すると、     |
|    |     | 「銀行別手数料登録画面」へ移ります。       |
| 2  | 新規  | 「銀行別手数料登録画面」へ移ります。       |
| 3  | 削除  | 銀行一覧から選択した手数料登録情報を削除します。 |
| 4  | 閉じる | 「メインメニュー画面」へ戻ります。        |

## 【銀行別手数料情報登録画面】

| 銀行番号   |      |    |             |                          |      |          | 新        | 規   |
|--------|------|----|-------------|--------------------------|------|----------|----------|-----|
| 差引最低金額 | 計算力  | 法  |             |                          |      |          |          |     |
|        | 据置型  | •  |             |                          |      |          |          |     |
|        |      |    |             | 電信扱い                     |      |          | 文書扱い     |     |
|        | 振込金額 |    | 同一店宛        | 本支店宛                     | 他行宛  | 同一店宛     | 本支店宛     | 他行宛 |
| 0      | 以上~  | 未満 |             |                          |      |          |          |     |
|        | 以上~  | 未満 |             | <u> </u>                 |      |          | <u> </u> |     |
|        | 以上~  |    |             |                          |      |          |          |     |
|        | 以上~  | (1 | )<br>Gr.銀行登 | 録 <mark>2</mark><br>Gr.3 | 吃店登録 | 3<br>≝ # | 4        | 閉じる |

## ≪ 入力項目説明 ≫

| 項目名       | 入力内容                                  |
|-----------|---------------------------------------|
| 銀行番号      | 手数料が発生する振込元の銀行番号を入力します。【必須】           |
|           | [半角数字4桁 右詰め、前ゼロ(省略可)]                 |
| 差引最低金額    | 手数料が受取人負担の場合の最低振込金額を設定します。【必須】        |
|           | 差引最低金額を0円にすると、金額に関係なく手数料の差し引きが行なわれます。 |
|           | [半角数字10桁以内 右詰め、前ゼロ(省略可)]              |
| 計算方法      | コンボボックスの中から、以下のいずれか1つを選択します。          |
|           | • 据置型:                                |
|           | 手数料テーブルの金額範囲と振込金額を比較して、先方(受取人)負担の     |
|           | 手数料を算出します。                            |
|           | • 未満手数料加算型:                           |
|           | 手数料テーブルの金額範囲に未満手数料金額を加算したものを基準金額とし、   |
|           | その基準金額と振込金額を比較して、先方(受取人)負担の手数料を算出し    |
|           | ます。                                   |
|           | • 以上手数料加算型:                           |
|           | 手数料テーブルの金額範囲に以上手数料金額を加算したものを基準金額とし、   |
|           | その基準金額と振込金額を比較して、先方(受取人)負担の手数料を算出し    |
|           | ます。                                   |
|           |                                       |
|           | ※詳細は、「振込手数料の計算方法」(P.45)を参照のこと         |
| 振込金額      | 同一手数料金額毎に該当する振込金額幅を設定します。(最大2つまで)     |
|           | [半角数字10桁以内 右詰め、前ゼロ(省略可)]              |
|           | ※必要に応じて設定してください。                      |
| 同一店宛      | 同一銀行同一支店への振込手数料金額を、金額幅毎に設定します。        |
| (電信&文書扱い) | [半角数字5桁以内 右詰め、前ゼロ(省略可)]               |
|           |                                       |
| 本支店宛      | 同一銀行他支店への振込手数料金額を、金額幅毎に設定します。         |
| (電信&文書扱い) | [半角数字5桁以内 右詰め、前ゼロ(省略可)]               |
|           |                                       |
| 他行宛       | 他銀行への振込手数料金額を、金額幅毎に設定します。             |
| (電信&文書扱い) | [半角数字5桁以内 右詰め、前ゼロ(省略可)]               |
|           |                                       |

# ≪ ボタン説明 ≫

| 項番 | ボタン     | 処理内容                                    |
|----|---------|-----------------------------------------|
| 1  | Gr.銀行登録 | 異なる銀行同士を同一銀行として扱いたい場合に、登録します。           |
|    |         | ※手数料情報の入力を行った後は、必ず「登録ボタン」を押してからGr.銀行登録を |
|    |         | 行ってください。(「登録ボタン」押さなかった場合、手数料情報だけでなく、    |
|    |         | Gr.銀行登録情報も登録されません。)                     |
|    |         | 「グループ銀行登録画面」へ移ります。                      |
| 2  | Gr.支店登録 | 異なる支店を同一支店として扱いたい場合に、登録します。             |
|    |         | ※手数料情報の入力を行った後は、必ず「登録ボタン」を押してからGr.支店登録を |
|    |         | 行ってください。(「登録ボタン」押さなかった場合、手数料情報だけでなく、    |
|    |         | Gr.支店登録情報も登録されません。)                     |
|    |         | 「グループ支店選択画面」へ移ります。                      |
| 3  | 登録      | 入力または変更した手数料情報の登録、保存します。                |
| 4  | 閉じる     | 「銀行選択画面」へ戻ります。                          |

## 操作説明

#### Ⅲ-2-1-1. 銀行別手数料情報登録(新規)

<処理概要> 総合振込の振込手数料を算出する為の手数料情報を、電信分/文書分をそれぞれ 新規設定します。振込金額幅毎に手数料設定が可能(最大3つまで)。各金額幅で、 振込先が同支店・同行他支店・他行の3種類が可能となっています。

| 手数料登録 - 銀行選択(総合振込の)       | み 適用) 🛛 🔀                                          |
|---------------------------|----------------------------------------------------|
| No 銀 行 グループ銀行             | グループ支店                                             |
|                           |                                                    |
|                           |                                                    |
|                           |                                                    |
|                           |                                                    |
|                           | 現 前除 閉じる                                           |
|                           |                                                    |
|                           |                                                    |
|                           |                                                    |
| 最行动中和 <b>和</b> 体制管理       |                                                    |
|                           | 16 H                                               |
| 和引新致全部 計算方法               |                                                    |
| 1 11 16 22                | 電信説い                                               |
|                           | 一店菜 本支店菜 他仔羅 同一店菜 本支店菜 他行柴                         |
| 10000 以上~ 30000 未満        | 100 100 200 100 100 400<br>165 185 495 185 165 495 |
| 1 200001%T~1              | 385 385 715 385 385 715                            |
| Gr                        | .第179章38 Gr.支出皇峰 章 择 阿比古                           |
|                           |                                                    |
|                           |                                                    |
|                           |                                                    |
|                           |                                                    |
|                           |                                                    |
|                           |                                                    |
|                           |                                                    |
|                           |                                                    |
|                           |                                                    |
|                           |                                                    |
|                           |                                                    |
| 6                         |                                                    |
| 銀行別手数料情報                  | 登録 🛛 🔡                                             |
| -                         |                                                    |
|                           |                                                    |
| 于 災相情                     | 確認を登録します。ようしいですか?                                  |
|                           |                                                    |
| TANKA                     | ()()え(N)                                           |
|                           |                                                    |
|                           |                                                    |
|                           |                                                    |
|                           |                                                    |
|                           |                                                    |
|                           |                                                    |
|                           |                                                    |
|                           |                                                    |
| ↓                         |                                                    |
| 40 / 10 11 15 15 40 45 40 |                                                    |
| 銀行別手载科情報                  | 立脉 🔛                                               |
| 1000                      |                                                    |
|                           | 登録が完了しました。                                         |
|                           | 234/3/0E 1 (06/0/C0                                |
|                           |                                                    |
| C OK                      |                                                    |
|                           |                                                    |

(1). 「新規」ボタンを押下します。

(2). 銀行番号 ~ 他行宛(文書扱い)手数料 金額までの入力項目の入力を行います。

※入力項目説明を参考に入力

- (3). 「登録」ボタンを押下します。 ・エラーなしのとき、 「銀行別手数料情報登録確認メッセージ」 が出力されます。
  - ・エラーありのとき、
     「付録 エラーメッセージー覧」を参考
     に対応して下さい。

#### (4). 登録するか否かの決定を行います。

- ・登録するときは、「はい」ボタンを押下 入力内容の登録保存が行われ、
   「銀行別手数料情報登録完了メッセージ」 が出力されます。
- ・登録しないときは、「いいえ」ボタンを押下 入力内容の保存は行われません。
   入力内容を保持したまま、
   「銀行別手数料情報登録画面」へ戻ります。

#### (5). 「OK」ボタンを押下します。

「銀行別手数料情報登録画面」へ戻ります。

#### Ⅲ-2-1-2. 銀行別手数料情報登録(変更)

<処理概要> 総合振込の振込手数料を算出する為の手数料情報の登録内容を変更します。 振込金額幅毎に手数料設定が可能(最大3つまで)。各金額幅で、振込先が同支店・ 同行他支店・他行の3種類が可能となっています。

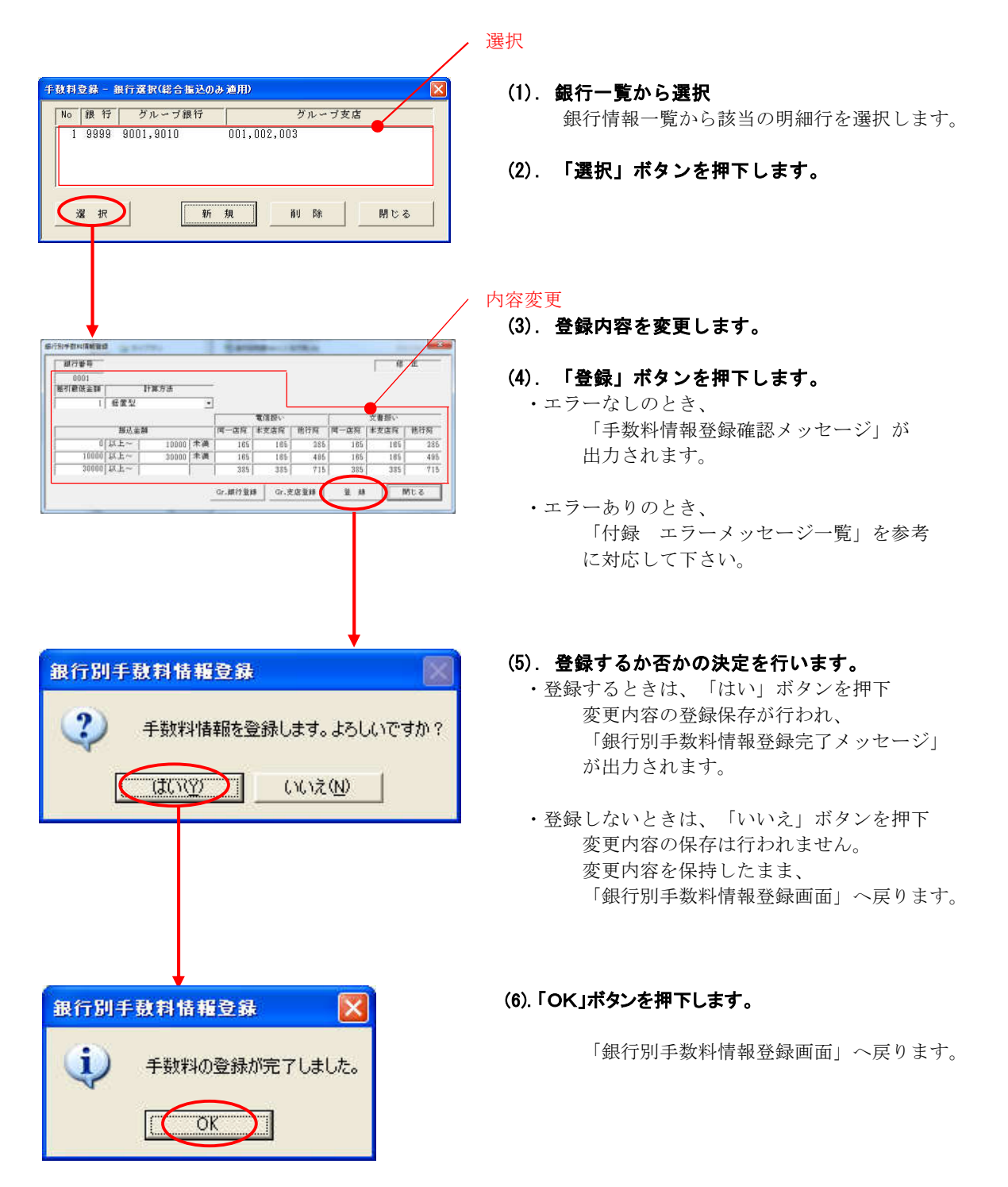
## Ⅲ-2-1-3. 銀行別手数料情報登録(削除)

<処理概要> 既に登録されている総合振込の手数料情報の削除を行います。

| 手数料登録 - 銀行選択(総合振込のみ適用)                              |
|-----------------------------------------------------|
| No 銀行 グルーブ銀行 グルーブ支店<br>1 9999 9001,9010 001,002,003 |
| 選択 新規 削除 開せる                                        |
|                                                     |
| 手動料登録 - 銀行選択(総合振込のみ適用)                              |
| 2 選択した銀行の手数料情報を削除します。よろしいですか?                       |
| (UNX) (W)                                           |
|                                                     |
| 手数料登録 - 銀行選択(総合振込のみ連用) 🔀                            |
| 違い 違択した銀行の手数料情報を削除しました。                             |
|                                                     |

#### ∕ 選択

- (1). 銀行一覧から選択 銀行情報一覧から該当の明細行を選択 します。
- (2). 「削除」ボタンを押下します。
- (3). 削除するか否かの決定を行います。 ・削除するときは、「はい」ボタンを押下 選択した明細の削除及び削除結果の保存 が行われ、 「銀行情報削除完了メッセージ」が 出力されます。
  - ・削除しないときは、「いいえ」ボタンを押下 選択した明細の削除及び削除結果の保存 は行われず、
     該当明細を選択した状態のまま、
     「銀行選択画面」へ戻ります。

#### (4). 「OK」ボタンを押下します。

「銀行選択画面」へ戻ります。

#### Ⅲ-2-2. グループ銀行登録

- <処理概要> 振込元銀行と振込先銀行が異なるが、同一銀行として扱いたい場合のみ設定します。 振込元の銀行番号と振込先の銀行番号を紐付けることで、同一銀行として扱うことが 可能となります。また、追加・削除の操作が行えます。
  - 【注意】この処理は、手数料情報登録処理が完了していないと、グループ銀行登録 は行えませんのでご注意ください。(手数料情報登録からGr.銀行登録を行う ときは、P.29の≪ボタン説明≫をご確認ください。)

画面・ボタン説明

#### 【グループ銀行登録画面】

| 9999               |     |
|--------------------|-----|
| ヴルーフ°銀行<br>振込先銀行番号 |     |
| No 銀行番号            | ①追加 |
| 1 9001<br>2 9010   | ②削除 |
|                    |     |

#### ≪ 入力項目説明 ≫

| 項目名     | 入 力 内 容                                                                              |
|---------|--------------------------------------------------------------------------------------|
| 振込先銀行番号 | 振込元銀行番号のグループ銀行番号を設定します。<br>【半角数字4桁 右詰め 前ゼロ(省略可)]<br>※ここで設定した銀行番号は、振込元銀行番号に表示されている銀行と |
|         | 同一銀行として扱われます。                                                                        |

| 項番 | ボタン | 処理内容                                |
|----|-----|-------------------------------------|
| 1  | 追加  | 振込先銀行番号に入力後、ボタンを押下すると、              |
|    |     | 振込先銀行番号に入力した銀行番号が、銀行番号一覧に追加表示されます。  |
| 2  | 削除  | 銀行番号一覧から選択後、ボタンを押下すると、              |
|    |     | 選択した銀行番号が、銀行番号一覧から削除されます。           |
| 3  | 登録  | 銀行番号一覧に表示されている銀行番号を、振込元銀行番号に表示されている |
|    |     | 銀行のグループ銀行(同一銀行扱い)として登録、保存します。       |
| 4  | 閉じる | 「銀行別手数料登録画面」へ戻ります。                  |

## 操作説明

## Ⅲ-2-2-1. グループ銀行登録(追加)

<処理概要> 既に登録してあるグループ銀行情報に、新たに別銀行をグループ銀行(同一銀行扱い) として追加登録することができます。

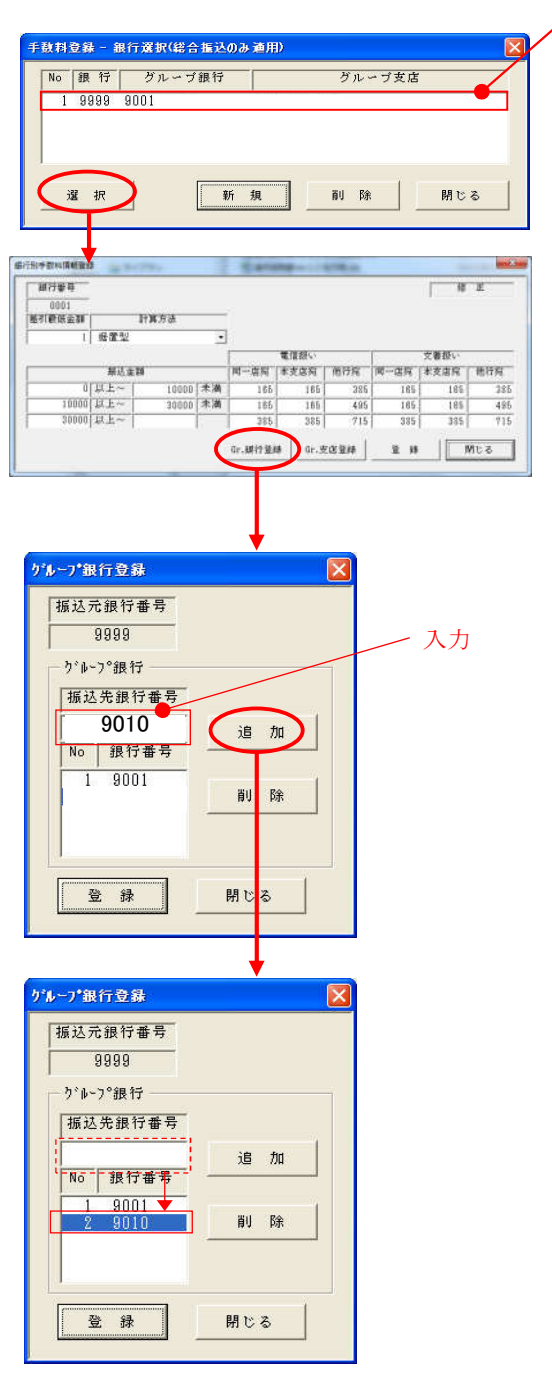

- ,選択
  - (1). 「銀行選択画面」の銀行一覧から、 グループ銀行登録する銀行を選択します。
  - (2). 「選択」ボタンを押下します。
  - (3). 「銀行別手数料登録画面」の「Gr.銀行登録」ボタンを押下します。

- (4). 振込元銀行番号に表示されている銀行の グループ銀行(同一銀行扱い)としたい 銀行番号を振込先銀行番号に入力します。
- (5). 「追加」ボタンを押下します。

→ 振込先銀行番号に入力した銀行番号が 銀行番号一覧へ移ります。

※振込元銀行番号に対して、グループ銀行 登録したい銀行が他にもある場合は、 (4)、(5)の操作を繰り返し行います。

| リアーノ載行室旅     |          |             |
|--------------|----------|-------------|
| 振达元銀行番号      |          |             |
| 9998         |          |             |
|              |          |             |
| 振达先銀行番号      |          |             |
| No 印行풍문      | 追加       |             |
|              |          |             |
| 2 9010       | 前引 5余    |             |
|              |          |             |
|              |          | =           |
| 74 47        | 88.20.22 |             |
|              | লিটিক    |             |
|              |          |             |
|              |          |             |
| ↓ · · · ·    |          |             |
| 24           |          |             |
| ルー厂銀行豆蘇      |          |             |
|              |          |             |
| 💙 グループ銀      | 行情報を登録   | します。よろしいです  |
| ~            |          |             |
|              |          | (i)         |
| LA PETER AND | 2000 200 | SZ S 🚔 ZN D |

(6). グループ銀行に追加する必要がなくなったところで、「登録」ボタンを押下します。
 → 「グループ銀行登録確認メッセージ」
 出力されます。

(7). 登録するか否かの決定を行います。

?

- ・登録するときは、「はい」ボタンを押下 銀行番号一覧にある銀行番号を、 振込元銀行のグループ銀行として登録、保存 されます。 「グループ銀行登録画面」へ戻ります。
- ・登録しないときは、「いいえ」ボタンを押下 グループ銀行の登録、保存は行われません。 「グループ銀行登録画面」へ戻ります。

## Ⅲ-2-2-2. グループ銀行登録(削除)

<処理概要> 既に登録してあるグループ銀行情報から、グループ銀行(同一銀行扱い) の削除を行うことができます。

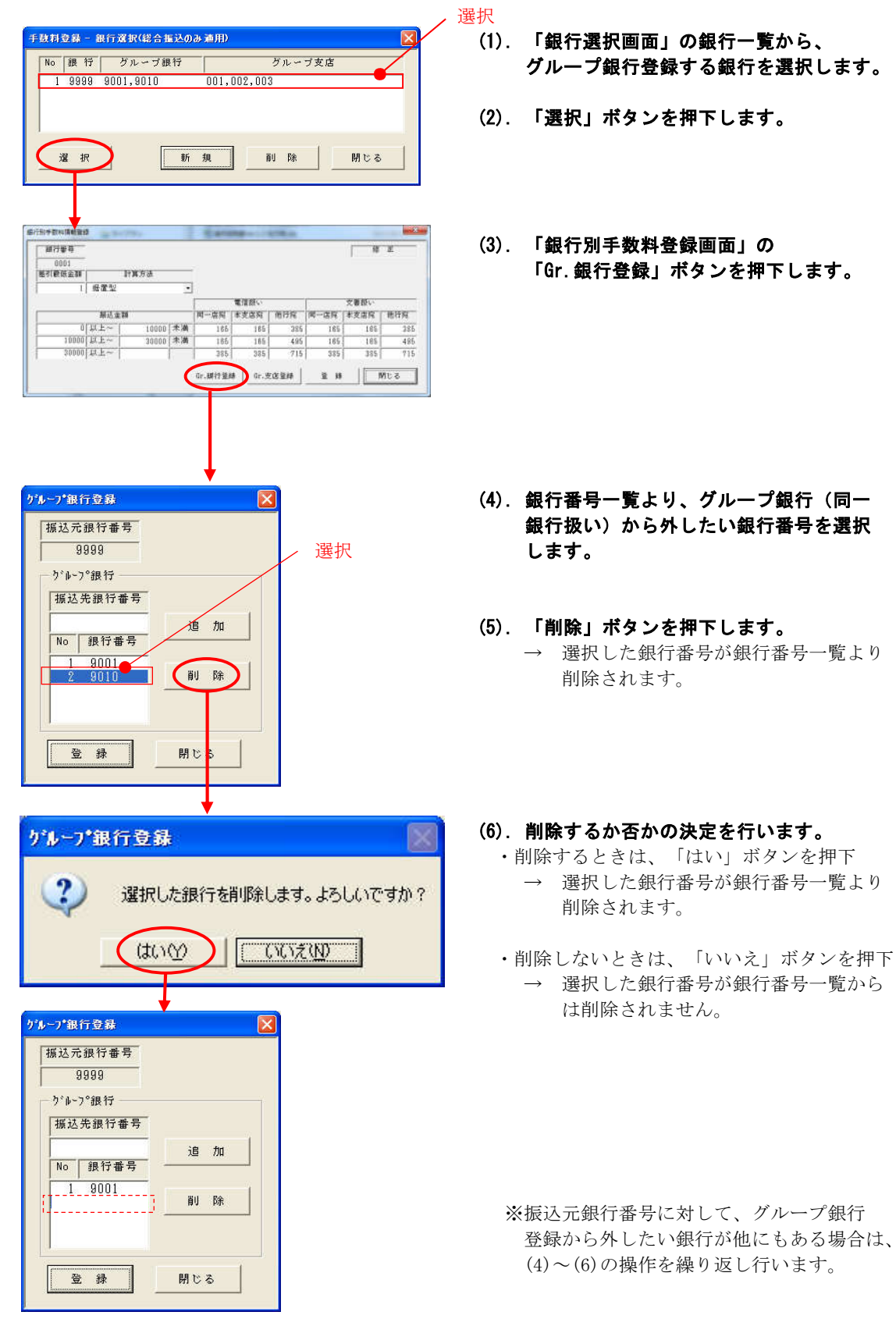

| ゲループ報行登録 |            |         |
|----------|------------|---------|
| 振达元銀行番号  |            |         |
|          |            |         |
| 振达先銀行番号  |            |         |
| No Set H | 追加         |         |
| 1 9001   | 育り 防余      |         |
|          | 88 to 2    |         |
|          | <br>       |         |
| Ļ        |            |         |
| ループ銀行登録  |            |         |
| 🦚 อน-วล  | 限行情報を登録します | 。よろしいです |
|          |            |         |

(7). グループ銀行から削除する必要がなくなったところで、「登録」ボタンを押下します。
 → 「グループ銀行登録確認メッセージ」
 出力されます。

- (8). ここまでの操作結果を登録するか否かの 決定を行います。
  - ・登録するときは、「はい」ボタンを押下 銀行番号一覧に残った銀行番号を、 振込元銀行のグループ銀行として登録、保存 されます。
     「グループ銀行登録画面」へ戻ります。
  - ・登録しないときは、「いいえ」ボタンを押下 グループ銀行削除結果の保存は行われません。 「グループ銀行登録画面」へ戻ります。

## Ⅲ-2-3. グループ支店登録

<処理概要> 異なる支店同士を、同一支店として扱いたい場合のみ設定します。 振込元銀行の支店番号同士を紐付けることで、同一支店として扱うことが可能となります。 また、追加・削除の操作が行えます。

【注意】 この処理は、手数料情報登録処理が完了していないと、グループ銀行登録 は行えませんのでご注意ください。(手数料情報登録からGr.支店登録を行う ときは、P.29の≪ボタン説明≫をご確認ください。)

画面・ボタン説明

#### 【グループ支店選択画面】

| ゲループ支店選択        |       |      |                    |
|-----------------|-------|------|--------------------|
| 振达元銀行番号<br>9999 | -     |      |                    |
| No              | ን*ዞ-ን | 7°支店 | 1                  |
| 1 001,002,0     | 103   |      |                    |
| 1選択             | 2新 規  | ③削除  | <mark>④</mark> 閉じる |

| 項番 | ボタン | 処理内容                          |
|----|-----|-------------------------------|
| 1  | 選択  | グループ支店一覧から選択し、ボタンを押下すると、      |
|    |     | 「グループ支店登録画面」へ移ります。            |
| 2  | 新規  | 「グループ支店登録画面」へ移ります。            |
| 3  | 削除  | グループ支店一覧から選択したグループ支店情報を削除します。 |
| 4  | 閉じる | 「銀行別手数料情報登録画面」へ戻ります。          |

## 【グループ支店登録画面】

| 9999<br>う°ルーフ°支店           |                                     |
|----------------------------|-------------------------------------|
| 支店番号         No       支店番号 | <ol> <li>道加</li> <li>②削除</li> </ol> |
|                            |                                     |

※「グループ支店選択画面」で、 「選択」ボタンを押下した場合は、支店番号一覧 に、選択した支店の登録内容が表示されます。

## ≪ 入力項目説明 ≫

| 項目名  | 入力内容                              |
|------|-----------------------------------|
| 支店番号 | 同一支店扱いとして設定したい支店番号を入力します。(半角数字3桁) |
|      | ※ ここで設定した支店番号同士は、同一支店として扱われます。    |

| 項番 | ボタン | 処理内容                      |
|----|-----|---------------------------|
| 1  | 追加  | 支店番号入力欄に入力後、ボタンを押下すると、    |
|    |     | 入力した支店番号が支店番号一覧に、追加されます。  |
| 2  | 削除  | 支店番号一覧から選択後、ボタンを押下すると、    |
|    |     | 選択した支店番号が、支店番号一覧から削除されます。 |
| 3  | 登録  | グループ支店情報の登録、保存を行います。      |
| 4  | 閉じる | 「グループ支店選択画面」へ戻ります。        |

## Ⅲ-2-3-1. グループ支店登録(新規)

<処理概要> グループ支店の新規登録を行います。

| 子鉄料立鉄 扱行成((特合性)のが無用)                                                           |   |
|--------------------------------------------------------------------------------|---|
| NO ast TJ シルーンastTJ クルーフ支店<br>1 9999 9001,9010                                 |   |
|                                                                                |   |
|                                                                                |   |
|                                                                                |   |
|                                                                                |   |
|                                                                                |   |
| ↓                                                                              |   |
|                                                                                |   |
| 0001                                                                           |   |
| ■10000年2月1日<br>「日本の日本の日本の日本の日本の日本の日本の日本の日本の日本の日本の日本の日本の日                       |   |
| 電信扱い         交書扱い           擬送金額         同一语玩「丰更虛玩」 他行玩         同一语玩「丰更虚玩」 他行玩 |   |
| 0 以上~ 10000 未満 185 185 285 185 185 33                                          | 5 |
| 20000 [AL- ]   385   385   715   385   385   7                                 | b |
| Gr.銀行登録 Gr.支店登録 整 録 閉じる                                                        |   |
|                                                                                |   |
|                                                                                |   |
|                                                                                |   |
| ¥                                                                              |   |
| がループ支援波訳                                                                       | 3 |
| 99999                                                                          |   |
| No り'き-フ°支店                                                                    |   |
|                                                                                |   |
|                                                                                |   |
|                                                                                |   |
|                                                                                |   |
| 減 in   NJ Bit   Mi こる                                                          |   |
|                                                                                |   |
| <b>—</b>                                                                       |   |
| ケループ支店登録 🛛                                                                     |   |
| 振込元銀行番号                                                                        |   |
| →1→→70支店 入力                                                                    |   |
| 支店番号                                                                           |   |
| 001                                                                            |   |
| No 支店番号 追加                                                                     |   |
|                                                                                |   |
| <u><u> </u></u>                                                                |   |
|                                                                                |   |
|                                                                                |   |
|                                                                                |   |
| 登録 閉じる                                                                         |   |
|                                                                                |   |
|                                                                                |   |
| ♥ (1) (1) (1) (1) (1) (1) (1) (1) (1) (1)                                      |   |
| 据这元銀行番号                                                                        |   |
| 9999                                                                           |   |
| う*ル~プ支店                                                                        |   |
| <u></u>                                                                        |   |
| No 支店番号 追 加                                                                    |   |
|                                                                                |   |
| ŘU βε                                                                          |   |
|                                                                                |   |
|                                                                                |   |
|                                                                                |   |
|                                                                                |   |
| 登録 閉じる                                                                         |   |
|                                                                                |   |

選択

- (1). 「銀行選択画面」の銀行一覧から、 グループ支店登録する銀行を選択します。
- (2). 「選択」ボタンを押下します。
- (3). 「銀行別手数料登録画面」の 「Gr.支店登録」ボタンを押下します。

(4). 「新規」ボタンを押下します。

- (5).振込元銀行番号に表示されている銀行の 支店同士を同一支店扱いとしたい 支店番号を支店番号入力欄に入力します。
- (6). 「追加」ボタンを押下します。

→ 支店番号入力欄に入力した支店番号が 支店番号一覧へ移ります。

※同一支店扱いする支店がまだある場合は、 (5)、(6)の操作を繰り返し行います。

## 追加操作後

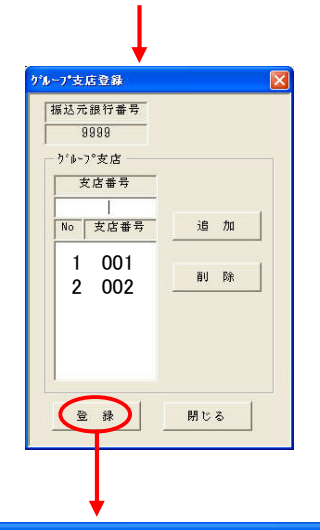

## (7). 同じ支店グループに登録する支店がなく なったところで、「登録」ボタンを押下 します。

→ 「グループ支店登録確認メッセージ」が 出力されます。

| <b>グルーフ</b> *3 | 支店登録                |       |
|----------------|---------------------|-------|
| 2              | グループ支店情報を登録します。よろし( | いですか? |
|                |                     |       |

#### (8). 登録するか否かの決定を行います。

- ・登録するときは、「はい」ボタンを押下 支店番号一覧にある支店番号を、
   同一支店扱いの1グループとして登録、保存 されます。
   「グループ支店登録画面」へ戻ります。
- ・登録しないときは、「いいえ」ボタンを押下 グループ支店の登録、保存は行われません。 支店番号一覧の内容を保持したまま、 「グループ支店登録画面」へ戻ります。
- ※引き続き別グループの登録を行う場合は、 (4)~(8)の操作を繰り返し行います。

| 【結果】       | グループま                  | を店選択画面 | ī   |                |
|------------|------------------------|--------|-----|----------------|
| がループ支応選択   | # <sup>59</sup><br>002 | 「すつ"支店 | ×   | 】<br>新規登録されます。 |
| ांड्र वर्ग | \$% \$k                | ₩U B#  | MUる |                |

## Ⅲ-2-3-2. グループ支店登録(変更)

<処理概要> グループ支店の変更を行います。

| 1000000000000000000000000000000000000                                                                                                    |      |
|----------------------------------------------------------------------------------------------------|------|
| <ul> <li>グループ支店変更する銀行を選択します。</li> <li>グループ支店変更する銀行を選択します。</li> <li>(2) 「選択」ボタンを押下します。</li> <li>(3) 「銀行別手数料登録画面」の<br/>「Gr.支店登録」ボタンを押下します。</li> <li>(4) グループ支店一覧から、<br/>変更するグループ支店を選択します。</li> <li>(5) 「選択」ボタンを押下します。</li> </ul>                                                                                                    |      |
| <ul> <li>(2).「選択」ボタンを押下します。</li> <li>(3).「銀行別手数料登録画面」の「Gr.支店登録」ボタンを押下します。</li> <li>(4). グループ支店一覧から、変更するグループ支店を選択します。</li> <li>(5). 「選択」ボタンを押下します。</li> <li>(6). グループ支店の変更を行う。</li> <li>・グループ支店に支店番号を追加する場合、</li> </ul>                                                                                                    |      |
| ・       ・       ・       ・       ・       グループ支店の変更を行う。         ・       ・       グループ支店に支店番号を追加する場合、                                                                                                    |      |
| <ul> <li>(3).「銀行別手数料登録画面」の<br/>「Gr.支店登録」ボタンを押下します。</li> <li>(4). グループ支店一覧から、<br/>変更するグループ支店を選択します。</li> <li>(5). 「選択」ボタンを押下します。</li> <li>(6). グループ支店の変更を行う。</li> <li>. グループ支店に支店番号を追加する場合、</li> </ul>                                                                                                    |      |
| <ul> <li>(3).「銀行別手数料登録画面」の「Gr.支店登録」ボタンを押下します。</li> <li>(4). グループ支店一覧から、変更するグループ支店を選択します。</li> <li>(5). 「選択」ボタンを押下します。</li> <li>(6). グループ支店の変更を行う。</li> <li>・グループ支店に支店番号を追加する場合、</li> </ul>                                                                                                    |      |
| パープ支店の変更を行う。         パープ支店に支店番号を追加する場合、                                                                                                    |      |
| パープ支店の変更を行う。         パープ支店の変更を行う。         パープ支店に支店番号を追加する場合、                                                                                                    |      |
| WASH       Wash       Wash |      |
| 365       255       255       255       715         1       0                                                                                                    |      |
| パープならまい       選択         1001,002       5'4-7'支店         1001,002       1001,002         1001,002       1001,002         1001,002       1001,002         1001,002       1001,002         1001,002       1001,002         1001,002       1001,002         1001,002       1001,002         1001,002       1001,002         1001,002       1001,002         1001,002       1001,002         1001,002       1001,002         1001,002       1001,002         1001,002       1001,002         1001,002       1001,002         1001,002       1001,002         1001,002       1001,002         1001,002       1001,002         1001,002       1001,002         1001,002       1001,002         1001,002       1001,002         1001,002       1001,002         1001,002       1001,002         1001,002       1001,002         1001,002       1001,002         1001,002       1001,002         1001,002       1001,002         1001,002       1001,002         1001,002       1001,002         1001,002 </td <td></td>                                                                                                    |      |
| パループ支店一覧から、<br>変更するグループ支店を選択します。         1001,002       1001,002         1001,002       1001,002         101,002       1001,002         101,002       1001,002         101,002       1001,002         101,002       1001,002         101,002       1001,002         101,002       1001,002         101,002       1001,002         101,002       1001,002         101,002       1001,002         101,002       1001,002         101,002       1001,002         101,002       1001,002         101,002       1001,002         101,002       1001,002         101,002       1001,002         101,002       1001,002         101,002       1001,002         101,002       1001,002         101,002       1001,002         101,002       1001,002         101,002       1001,002         101,002       1001,002         101,002       1001,002         101,002       1001,002         101,002       1001,002         101,002       1001,002         101,002       1001,002         101,002       1001,002 </td <td></td>                                                                                                    |      |
| ************************************                                                                                                    |      |
|                                                                                                    |      |
| No       う'4-7'支店         1 001,002       (5). 「選択」ボタンを押下します。         (5). 「選択」ボタンを押下します。         (6). グループ支店の変更を行う。         ・グループ支店に支店番号を追加する場合、                                                                                                    |      |
| (5).「選択」ボタンを押下します。         (5).「選択」ボタンを押下します。         (6). グループ支店の変更を行う。         ・グループ支店に支店番号を追加する場合、                                                                                                    |      |
| 第     第     第     第     第     第     第     第     10     10     10     10     10     10     10     10     10     10     10     10     10     10     10     10     10     10     10     10     10     10     10     10     10     10     10     10     10     10     10     10     10     10     10     10     10     10     10     10     10     10     10     10     10     10     10     10     10     10     10     10     10     10     10     10     10     10     10     10     10     10     10     10     10     10     10     10     10     10     10     10     10     10     10     10     10     10     10     10     10     10     10     10     10     10     10     10     10     10     10     10     10     10     10     10     10     10     10     10     10     10     10     10     10     10     10     10     10     10     10     10     10     10     10     10     10     10     10     10<                                                                                                    |      |
| パループ支店の変更を行う。       パループ支店に支店番号を追加する場合、                                                                                                    |      |
| パループ支店の変更を行う。       第9999       パループ支店に支店番号を追加する場合、                                                                                                    |      |
| グループ支店の変更を行う。       振込売銀行番号       9999       ブループ支店に支店番号を追加する場合、                                                                                                    |      |
| 9999         人力           ・グループ支店に支店番号を追加する場合、                                                                                                    |      |
|                                                                                                    |      |
| 支店番号入力欄に追加したい支店番号を                                                                                                    | -    |
|                                                                                                    | トが   |
| 1 001<br>2 002▼<br><sup>1</sup> 除                                                                                                    | / 13 |
| ※同じまたゲループ肉で、迫加ナスまたが                                                                                                    |      |
| ※同じ文活ジルレジドで、追加する文活が<br>まだある場合は、                                                                                                    |      |
| 支店番号の追加操作を繰り返し行います。                                                                                                    |      |
|                                                                                                    |      |
| パループ支店から支店番号を削除する場合、     「展込売用日本目                                                                                                    |      |
| 支店番号一覧から削除したい支店番号を<br>選択 選択し、「削除」ボタンを押下します。                                                                                                    | ź    |
| <b>x</b> 𝑘 𝑘 𝑘 𝑘 𝑘 𝑘 𝑘 𝑘 𝑘 𝑘 𝑘 𝑘 𝑘                                                                                                    | »_   |
| No 友店番号 追加 が出力されます。                                                                                                    |      |
|                                                                                                    |      |
|                                                                                                    |      |
|                                                                                                    |      |
| 登録 開じる                                                                                                    |      |

| ゲループ支 | 店登録      |            |      |
|-------|----------|------------|------|
| 2     | 選択した支店を捕 | 「除します。よろしい | ですか? |
| C     |          | いいえ(N)     |      |

追加、削除操作後

レープ支店登録 振込元銀行番号

9999

り・ルーフ。支店

支店番号

No 支店番号

2 003

登録

1 001

- ・削除するときは、「はい」ボタンを押下 選択した支店番号を、支店番号一覧から削除 します。
- ・削除しないときは、「いいえ」ボタンを押下 選択した支店番号は、支店番号一覧から削除 されません。
  - ※同じ支店グループ内で、削除する支店が まだある場合は、 支店番号の削除操作を繰り返し行います。
- (7). 同じ支店グループに対する変更がなく なったところで、「登録」ボタンを押下 します。
  - → 「グループ支店登録確認メッセージ」が 出力されます。

追加

削除

閉じる

#### (8). 登録するか否かの決定を行います。

- ・登録するときは、「はい」ボタンを押下 変更結果の内容が登録、保存されます。 「グループ支店登録画面」へ戻ります。
- ・登録しないときは、「いいえ」ボタンを押下 変更結果の内容は登録、保存されません。 「グループ支店登録画面」へ戻ります。
- ※引き続き別グループの変更を行う場合は、 (4)~(8)の操作を繰り返し行います。

#### 【結果】 グループ支店選択画面

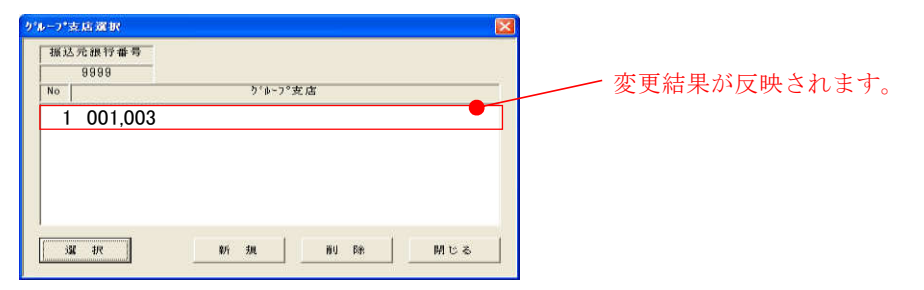

## Ⅲ-2-3-3. グループ支店登録(削除)

<処理概要> グループ支店の削除を行います。/ 選択

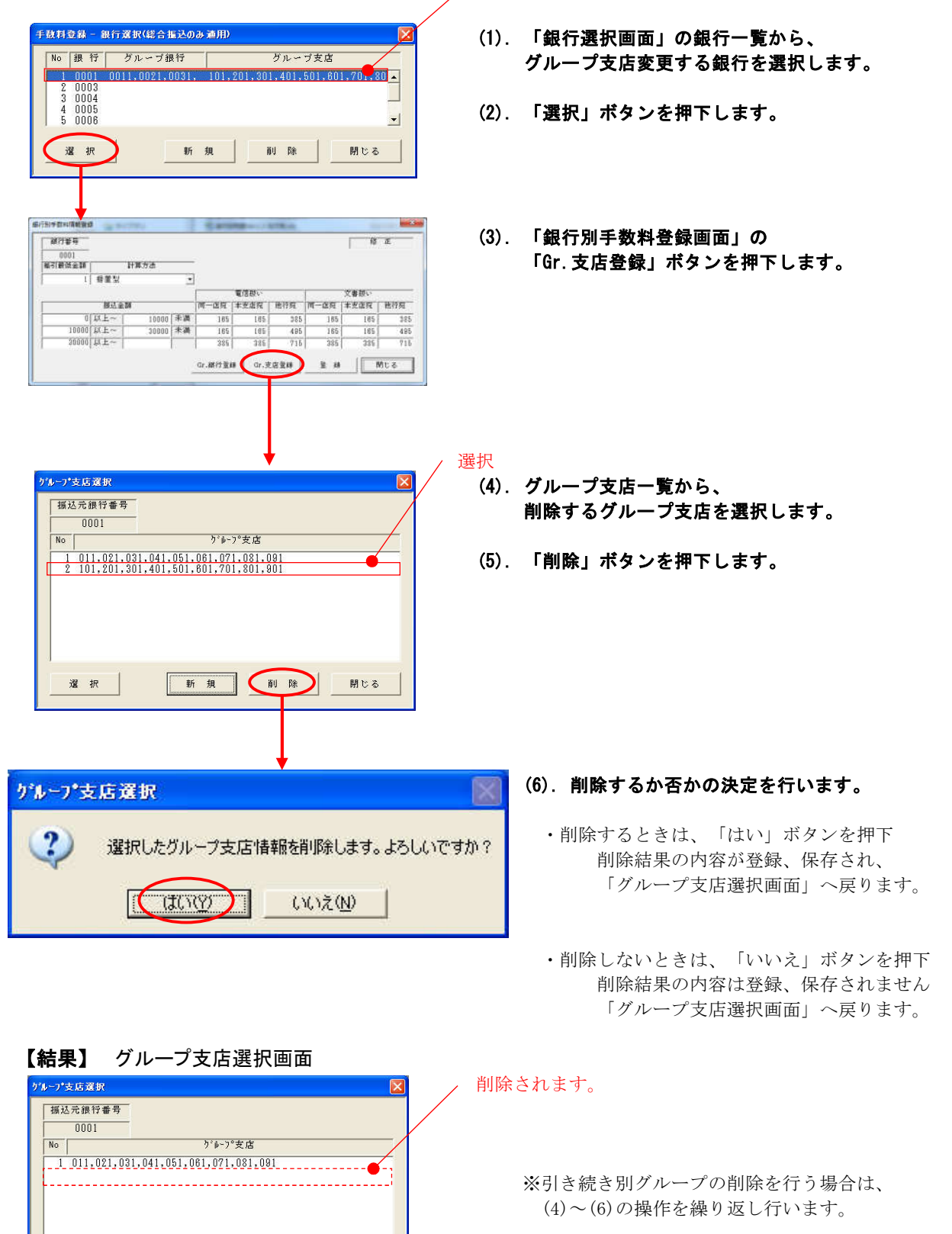

新規

削除

閉じる

選 択

## 資料: 振込手数料の計算方法

先方(受取人)が手数料を負担する場合の手数料の計算方法についてご説明します。手数料の計算方法 には据置型,未満手数料加算型,以上手数料加算型の3種類があります。EBコンバーターでは、据置型が 初期値になっています。「銀行別手数料情報登録」で以下のように手数料が登録されている場合を例にし て、それぞれの計算方法を説明します。

#### •手数料登録例

|                   | 先方(受取人) |
|-------------------|---------|
| 振込金額(手数料計算の基準金額)  | 負担手数料   |
| 0円以上 ~ 30, 000円未満 | 110円    |
| 30,000円以上 ~       | 330円    |

←この場合の未満手数料です。 ←この場合の以上手数料です。

#### ·据置型

「銀行別手数料情報登録」で登録した手数料計算の基準金額と、表計算データより入力した振込金額を 比較し、先方(受取人)負担の手数料を計算します。手数料の計算方法は一番わかりやすいですが、誤差 の幅が大きい計算方法です。

|                   | 計算に使用する |                   | 実際の   |
|-------------------|---------|-------------------|-------|
| 入力した振込金額          | 手数料     | 手数料差引後の振込金額       | 振込手数料 |
| $\sim$ 29,999円    | 110円    | $\sim$ 29,889円    | 110円  |
| 30,000円 ~ 30,329円 | 330円    | 29,670円 ~ 29,999円 | 110円  |
| 30,330円 ~         | 330円    | 30,000円 ~         | 330円  |

実際の振込手数料と差が生じる部分

#### •未満手数料加算型

手数料計算の基準額を(新たな金額範囲として)「基準金額+未満手数料」で読み替えて手数料を計算 します。誤差の幅が据置型よりも少なく、誤差が生じた場合、実際の手数料よりも計算に使用する手数料 が高くなる計算方法です。

|          |        |          | 計算に使用する |                   | 実際の   |
|----------|--------|----------|---------|-------------------|-------|
| 入力し      | した振い   | 入金額      | 手数料     | 手数料差引後の振込金額       | 振込手数料 |
|          | $\sim$ | 30, 109円 | 110円    | $\sim$ 29,999円    | 110円  |
| 30,110円  | $\sim$ | 30, 329円 | 330円    | 29,780円 ~ 29,999円 | 110円  |
| 30, 330円 | $\sim$ |          | 330円    | 30,000円 ~         | 330円  |

実際の振込手数料と差が生じる部分

#### 以上手数料加算型

手数料計算の基準額を(新たな金額範囲として)「基準金額+以上手数料」で読み替えて手数料を計算 します。誤差の幅が据置型よりも少なく、誤差が生じた場合、実際の手数料よりも計算に使用する手数料 が低くなる計算方法です。

|                   | 計算に使用する |                   | 実際の   |
|-------------------|---------|-------------------|-------|
| 入力した振込金額          | 手数料     | 手数料差引後の振込金額       | 振込手数料 |
| $\sim$ 30, 109円   | 110円    | $\sim$ 29,999円    | 110円  |
| 30,110円 ~ 30,329円 | 110円    | 30,000円 ~ 30,219円 | 330円  |
| 30,330円 ~         | 330円    | 30,000円 ~         | 330円  |

実際の振込手数料と差が生じる部分

# Ⅲ-3. システム環境設定

- <処理概要> 変換元データの預金者名に31文字以上の入力を可能とするか否かの設定をします。 (受取人名:総合振込 預金者名:給与・賞与振込/口座振替)
  - 及び、英数カナの入力を可能とするか否かの設定もあわせて行います。

・ 社員番号&所属コード:給与/賞与振込 顧客コード1&2:総振(EDIなし) 、顧客番号:口座振替

また、表計算形式→EB形式の変換後ファイルのデータに対して、改行コード付で出力するか 否かの設定もあわせて行います。

#### 【システム環境設定画面】

| 31文字以上の文字列編集                                               | ひ行コード編集                         |
|------------------------------------------------------------|---------------------------------|
| ◎ 認めない ○ 認める                                               | ● 付加する ○ 付加しない                  |
| 明細行チェックにおいて受取人名もしくは預金<br>者名で31文字以上のデータ編集を認めるかど<br>うかを指定する。 | 出力データを改行コード付で出力するかどうか<br>を指定する。 |
| "認める"場合、31文字以降はカットします。                                     |                                 |
|                                                            |                                 |
| 「茄与/貫与張达・社員番号≬所碼コード」                                       |                                 |
| ● 数字のみ ○ 英数力ナ                                              |                                 |
| ─総振(EDI情報なし)・顧客コード1&2 ─                                    |                                 |
| ●数字のみ ●英数カナ                                                |                                 |
| 預金口座振替•顧客番号                                                |                                 |
| ●数字のみ ●英数カナ                                                |                                 |
| 項目内容が、"数字のみ"なのか"英数カナ"<br>なのかを指定する。                         |                                 |
|                                                            |                                 |

| 項番 | ボタン | 処理内容                                |
|----|-----|-------------------------------------|
| 1  | 登録  | 「設定更新確認メッセージ」を出力後、設定内容の更新及び保存を行います。 |
| 2  | 閉じる | 設定内容の保存は行わず、                        |
|    |     | 「メインメニュー画面」へ戻ります。                   |

## ≪ 設定項目の説明 ≫

| 設定項目             | 処理内容                                                              |
|------------------|-------------------------------------------------------------------|
| 31文字以上の文字列編集     | ・「認めない」を選択した場合                                                    |
|                  | 受取人名または預金者名が31文字以上のデータが存在した場合、                                    |
|                  | データ変換処理で、該当データをエラーとします。                                           |
| 総合振込             | また、変換後データの作成は行われません。                                              |
| ・受取人名            |                                                                   |
|                  |                                                                   |
| 福子•貝子振达/□座旅笛<br> | 文取人名または預金有名か31乂子以上のアータか仔仕した場合、<br>00本字日までたちおりし、01本字日以降た自動判除した形で亦換 |
| • 顶並有 石          | 30 又子日までを有効とし、31 又子日以降を日期削除しに形で変換<br>加理を行い、該当データけてラート」ません         |
|                  |                                                                   |
| 文字列チェック仕様        | ・「数字のみ」を選択した場合                                                    |
|                  | 社員番号または所属コードに数字以外の文字(英字、カナなど)が                                    |
| 給与/賞与振込          | あった場合、データ変換処理で、該当データをエラーとします。                                     |
| 社員番号&所属コード       |                                                                   |
|                  | ・「英数カナ」を選択した場合                                                    |
|                  | 社員番号または所属コードに英字、カナがあった場合でも、                                       |
|                  | テータ変換処埋で、該当テータはエフーとしません。                                          |
| <br>文字列チェック仕様    | ・「数字のみ」を選択した場合                                                    |
|                  | 顧客コード1または顧客コード2に数字以外の文字(英字、カナなど)                                  |
| 総振(EDIなし)        | があった場合、データ変換処理で、該当データをエラーとします。                                    |
| 顧客コード1&2         |                                                                   |
|                  | ・「英数カナ」を選択した場合                                                    |
|                  | 顧客コード1または顧客コード2に英字、カナがあった場合でも、                                    |
|                  | データ変換処理で、該当データはエラーとしません。                                          |
|                  | ・「数字のみ」を選択した場合                                                    |
|                  | 受取人照会番号に数字以外の文字(英字、カナなど)があった場合。                                   |
| 口座振替             | データ変換処理で、該当データをエラーとします。                                           |
| 顧客番号             |                                                                   |
|                  | ・「英数カナ」を選択した場合                                                    |
|                  | 受取人照会番号に英字、カナがあった場合でも、                                            |
|                  | データ変換処理で、該当データはエラーとしません。                                          |
| ひ行コード編集          | ・「付加する」を選択した場合                                                    |
| 以11              | 表計算形式→EB形式の出力データ(変換後データ)に対して.                                     |
|                  | 1件毎のデータの区切り(改行コード)を付けて出力します。                                      |
|                  |                                                                   |
|                  | ・「付加しない」を選択した場合                                                   |
|                  | 表計算形式→EB形式の出力データ(変換後データ)に対して、                                     |
|                  | 1 件毎のテータの区切り(改行コード)を付けないで出力します。                                   |
|                  |                                                                   |

## 操作説明

| 31文字以上の文字列編集<br>・ 認めない ○ 認める<br>明細行チェックにおいて受取人名もしくは預金<br>名へ31文字以上のデータ編集を認めるかど<br>うかを指定する。<br>*認める*場合、31文字以降はカットします。 | ● 砂村コード編集<br>「「付加する」「付加しない<br>出力データを改行コード付で出力するかどうか<br>を指定する。 |
|----------------------------------------------------------------------------------------------------|---------------------------------------------------------------|
| 文字列チェック仕様<br>給与/賞与振込・社員番号&所属コッド<br>( ) 鼓字のみ ( 英数カナ)<br>総振(EDI情報なし)・顧客コッド1%2<br>( ) 数字のみ ( 英数カナ)<br>預金口座振替・顧客番号      |                                                               |
| ○ 数字のみ ○ 英数カナ<br>項目内容が、"数字のみ"なのか"英数カナ"<br>なのかを指定する。                                                                 | 20.40 D FF 1 2                                                |

## 設定

∕ 設定

\_

#### 31文字以上の文字列編集の設定を 行います。

- ・入力データ(変換元データ)内に、31文字 以上の項目が存在する場合に、エラーとしないで、変換処理する場合は、
   「認める」を設定します。
- ・入力データ(変換元データ)内に、31文字 以上の項目が存在する場合に、エラーとし、 変換処理しない場合は、
   「認めない」を設定します。

(2). 給与/賞与振込の社員番号&所属コード について、文字列チェック仕様の設定を

・入力データ(変換元データ)に対して、
 数字以外に英数カナの入力も認める場合は、
 「英数カナ」を設定します。

・入力データ(変換元データ)に対して、
 数字以外の入力を認めない場合は、
 「数字のみ」を設定します。

| 31文字以上の文字列編集                                               | - 改行コード編集                       |
|------------------------------------------------------------|---------------------------------|
| ◎ 認めない ○ 認める                                               | ●付加する ●付加しない                    |
| 明細行チェックにおいて受取人名もしくは預金<br>者名で31文字以上のデータ編集を認めるかど<br>うかを指定する。 | 出力データを破行ロード付で出力するかどうか<br>を指定する。 |
| '認める"場合、31文字以降はカットします。                                     |                                 |
| 文字列チェック仕様                                                  | ſ                               |
| - 給与/賞与振込・社員番号&所属コード                                       |                                 |
| ● 数字のみ ○ 英数力ナ                                              |                                 |
| - 総振(EDI情報なし)・顧客コード1&2-                                    |                                 |
| ●数字のみ ●英数カナ                                                |                                 |
| 預金口座振替・顧客番号                                                |                                 |
| ●数字のみ ○英数カナ                                                |                                 |
| 項目内容が、"数字のみ"なのか"英数カナ"<br>なのかを指定する。                         |                                 |

## 設定

行います。

#### (3). 総振(EDIなし)の顧客コード1&2 について、文字列チェック仕様の設定を 行います。

- ・入力データ(変換元データ)に対して、
   数字以外に英数カナの入力も認める場合は、
   「英数カナ」を設定します。
- ・入力データ(変換元データ)に対して、
   数字以外の入力を認めない場合は、
   「数字のみ」を設定します。

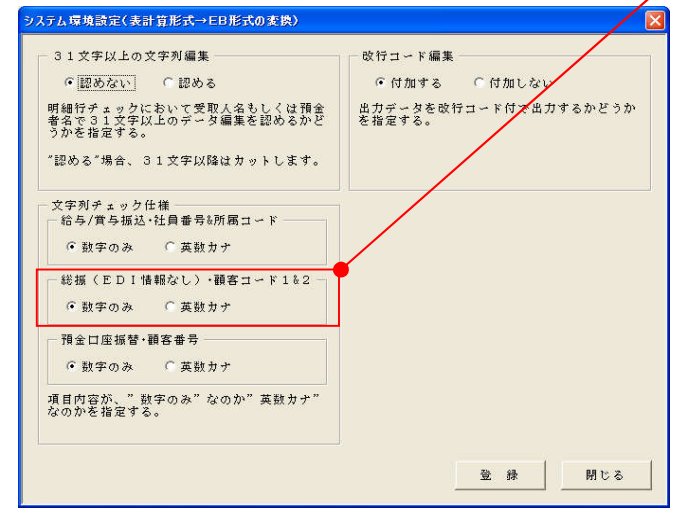

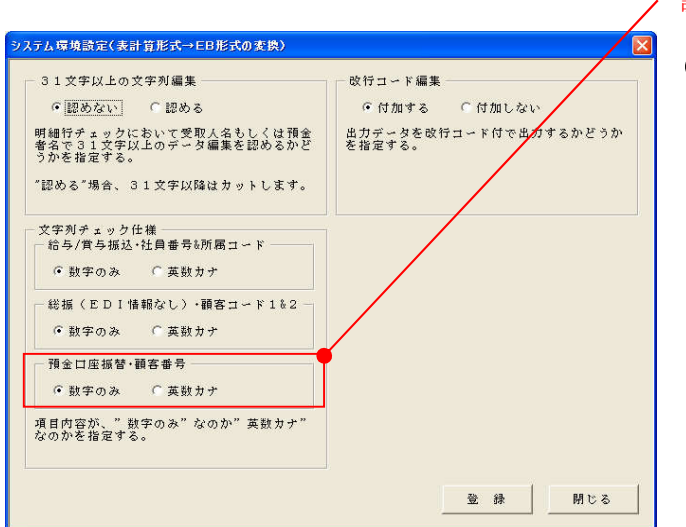

設定

# (4). 口座振替の顧客番号について、文字列チェック仕様の設定を行います。

- ・入力データ(変換元データ)に対して、
   数字以外に英数カナの入力も認める場合は、
   「英数カナ」を設定します。
- ・入力データ(変換元データ)に対して、
   数字以外の入力を認めない場合は、
   「数字のみ」を設定します。

| システム環境設定(表計算形式→EB形式の変換)                                                                                                   | ×                               |   |
|----------------------------------------------------------------------------------------------------|---------------------------------|---|
| □ 31文字以上の文字列編集                                                                                                    | - 改行コード編集                       |   |
| ● 認めない ○ 認める                                                                                                    | ●付加する ○付加しない                    |   |
| 明細行チェックにおいて受取人名もしくは預金<br>者名で31文字以上のデータ編集を認めるかど<br>うかませたマエュ                                                                | 出力データを改行コード付で出力するかどうか<br>を指定する。 |   |
| リルで指定する。<br>"認める"場合、31文字以降はカットします。                                                                                        |                                 |   |
| 文字列チェック仕様       給与/賞与振込・社員番号も所属コード       ・ 数字のみ ( 英歌カナ)       総振(EDI情報なし)・顧客コード1&2       ・ 数字のみ ( 英歌カナ)       預金口座振替・顧客番号 |                                 |   |
| <ul> <li>● 数字のみ</li> <li>○ 英数カナ</li> <li>項目内容が、"数字のみ"なのか"英数カナ"</li> </ul>                                                 |                                 |   |
| なのかを指定する。                                                                                                    |                                 |   |
|                                                                                                    | 登録 閉じる                          | ( |
|                                                                                                    | T                               |   |
|                                                                                                    |                                 |   |
|                                                                                                    | <b>↓</b>                        |   |
| 317年1 優博時空(書計算)                                                                                                    |                                 | ( |
| ラステム体現設定(設計算)                                                                                                    | EX- EDENOXE                     |   |
| 2 設定内容を更新し                                                                                                    | ます。よろしいですか?                     |   |
|                                                                                                    |                                 |   |
|                                                                                                    | いいえ(N)                          |   |
|                                                                                                    |                                 |   |
|                                                                                                    |                                 |   |
| システム環境設定(表計算)                                                                                                    | F式→EB形式の変換) 🔀                   | ( |
| 環境設定を更新しま                                                                                                    | ました。                            |   |
|                                                                                                    |                                 |   |
|                                                                                                    |                                 |   |

#### / 設定

- (5). 改行コード編集の設定を行います。
  - ・出力データ(変換後データ)に対して、
     1件毎の区切り(改行コード)ありで出力する場合は、
     「付加する」を設定します。
  - ・出力データ(変換後データ)に対して、
     1件毎の区切り(改行コード)なしで出力する場合は、
     「付加しない」を設定します。

#### (6). 「登録」ボタンを押下します。

- (7). 登録するか否かの決定を行います。

  ・登録するときは、「はい」ボタンを押下 設定内容の登録保存が行われ、
  「システム環境設定登録完了メッ セージ」が出力されます。
  - ・登録しないときは、「いいえ」ボタンを押下 設定内容の登録保存は行われません。 「システム環境設定画面」へ戻ります。
- (8). 「OK」ボタンを押下します。

「システム環境設定画面」へ戻ります。

# Ⅳ. データ変換

# Ⅳ-1. データ変換(表計算形式→EB形式)

<処理概要> 作成した表計算ファイルを送信用EBファイルへ変換する処理を行います。

#### Ⅳ-1-1. 変換パターン登録

EBファイルへの変換パターンの新規登録、選択、削除の操作が行えます。

#### 画面・ボタン説明

【パターン選択画面】

| 送信用八                   | ターン選択                                                                  |                                                                                                 |  |
|------------------------|------------------------------------------------------------------------|-------------------------------------------------------------------------------------------------|--|
| No<br>1<br>2<br>3<br>4 | <b>サービス名</b><br>給与振达(民間)<br>賞与振达(民間)<br>総合振达(EDI情報あり)<br>総合振込(EDI情報なし) | バターン名<br>給与サンブル(必須項目のみ)<br>賞与サンブル(必須項目のみ)<br>総合振込(EDIあり)サンブル(必須項目のみ)<br>総合振込(EDIなし)サンブル(必須項目のみ) |  |
| ① 選                    | 択                                                                      | 2新規 3削除 4閉じる                                                                                    |  |

| 項番 | ボタン | 処理内容                    |
|----|-----|-------------------------|
| 1  | 選択  | パターン一覧から選択後、ボタンを押下すると、  |
|    |     | 「パターン登録画面」へ移ります。        |
| 2  | 新規  | 「パターン登録画面」へ移ります。        |
| 3  | 削除  | パターン一覧から選択後、ボタンを押下すると、  |
|    |     | 「パターン削除確認メッセージ」が出力されます。 |
| 4  | 閉じる | 「メインメニュー画面」へ戻ります。       |

#### 【パターン登録画面】

#### (給与・賞与・口振用)

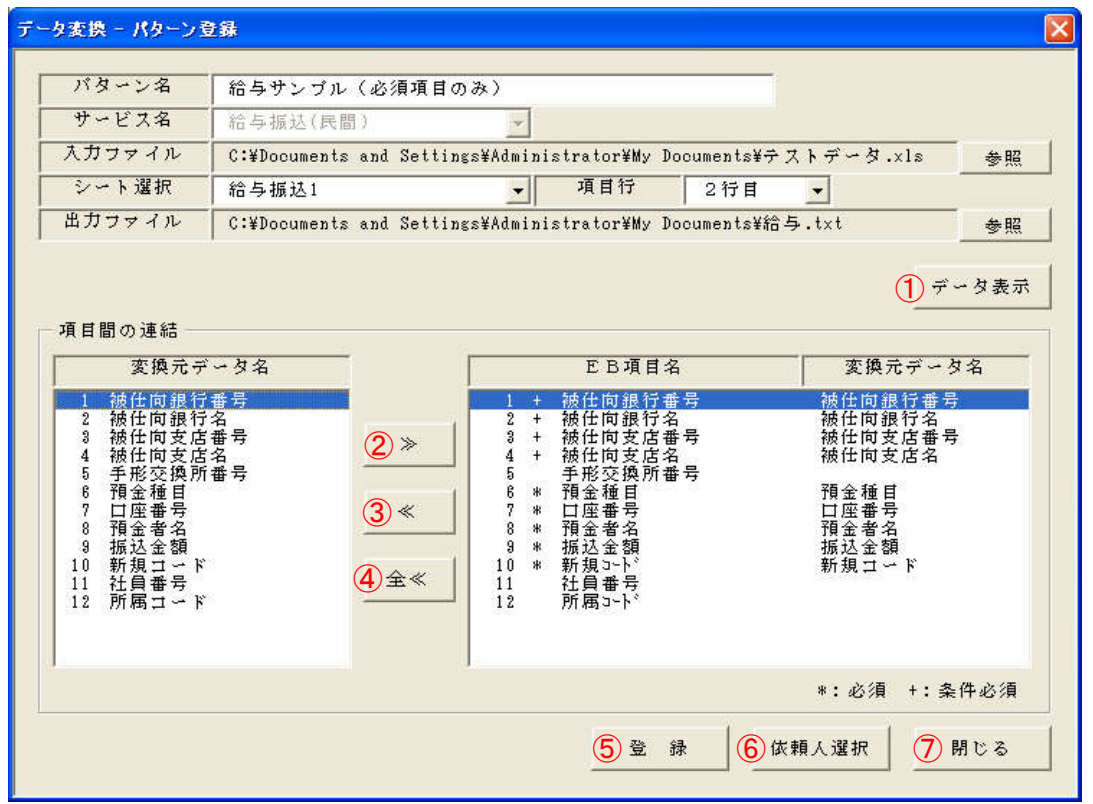

#### (総合振込用)

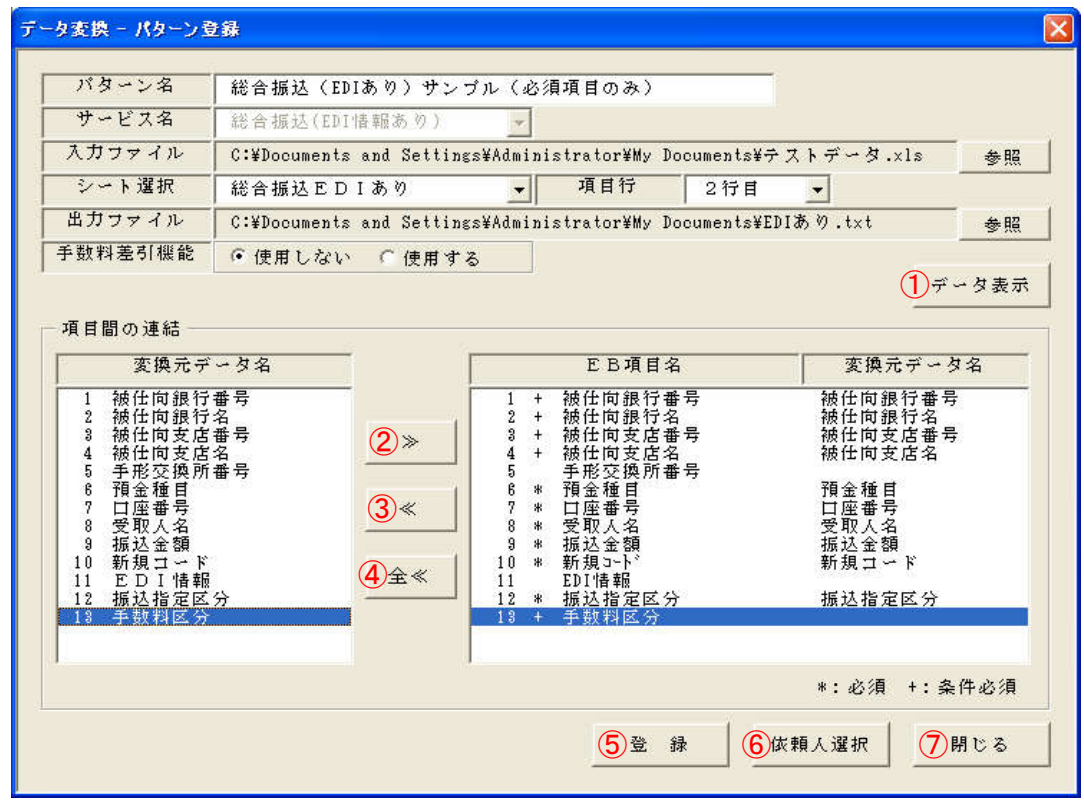

## ≪ 入力項目説明 ≫

| 項目名     | 処 理 内 容                           |
|---------|-----------------------------------|
| パターン名   | 変換パターン名を入力します。                    |
|         | [全角半角問わず、最大30文字以内 特殊文字可]          |
|         | ※変換パターン毎に分かり易い名称を自由に作成してください。     |
| サービス名   | コンボボックスの中から、下記のいずれかを選択します。        |
|         | ・「給与振込(民間)」                       |
|         | ・「賞与振込(民間)」                       |
|         | <ul> <li>「総合振込(EDIあり)」</li> </ul> |
|         | ・「総合振込(EDIなし)」                    |
|         | ・「口座振替(依頼明細)」                     |
| 入力ファイル  | 「参照」ボタンを押下し、変換元ファイルを指定します。        |
| シート選択   | コンボボックスから、変換元データのある該当のシートを選択します。  |
| 項目行     | コンボボックスから、変換元データの見出し行の位置を選択します。   |
| 出力ファイル  | 「参照」ボタンを押下し、変換後ファイルの出力先を指定します。    |
| 手数料差引機能 | ※総合振込の場合のみ表示があります。                |
|         | 「使用しない」または「使用する」のどちらかを選択します。      |

| 項番             | ボタン   | 処理内容                                  |
|----------------|-------|---------------------------------------|
| 1              | データ表示 | 指定した、入力ファイルのシートの行の項目内容を一覧表示します。       |
|                |       | また、EB形式の項目一覧の表示を行います。                 |
| 2              | >     | 入力ファイルの項目内容一覧から選択した項目を、EB形式の項目一覧から選択し |
|                |       | た項目に紐付けを行います。                         |
|                |       | 紐付けした項目名は、EB形式の項目名の横に表示されます。          |
| 3              | «     | EB形式の項目一覧から選択した項目の紐付けを解除します。          |
|                |       | EB形式の項目名の横に表示されていた、紐付けられていた全ての入力ファイルの |
|                |       | 項目名が削除されます。                           |
| 4              | 全≪    | 現在表示されているEB形式の項目一覧の全項目に対して、紐付けを解除します。 |
|                |       | EB形式の項目名の横に表示されていた、紐付けられていた入力ファイルの項目名 |
|                |       | が削除されます。                              |
| 5              | 登録    | 入力内容、変更内容の登録、保存をします。                  |
| 6              | 依頼人選択 | 「依頼人情報選択・取組日入力画面」へ移ります。               |
| $\overline{7}$ | 閉じる   | 「パターン登録画面」へ戻ります。                      |

#### 操作説明

Ⅳ-1-1-1. 変換パターン登録(新規)

<処理概要> EBファイルへの変換パターンの新規登録を行います。

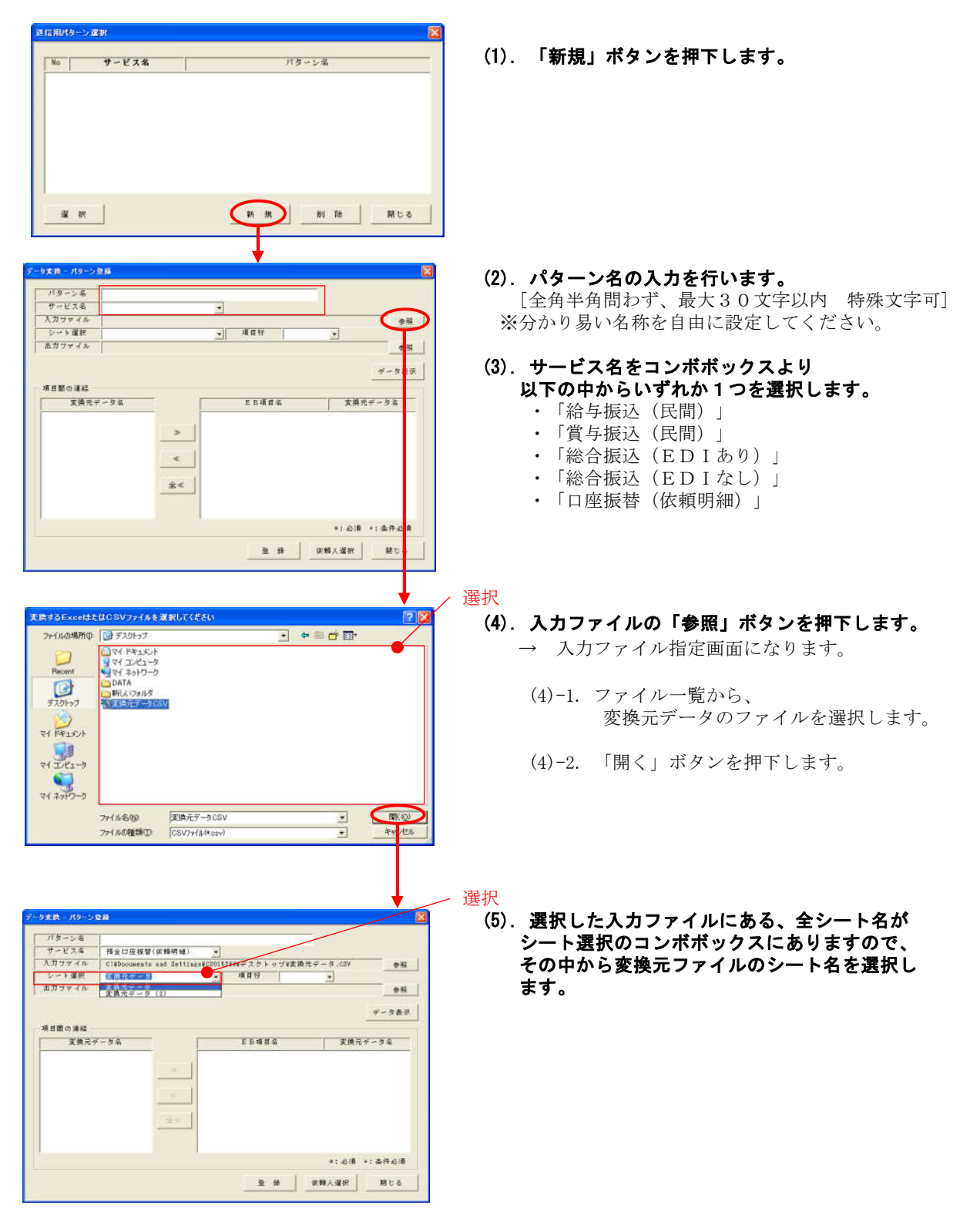

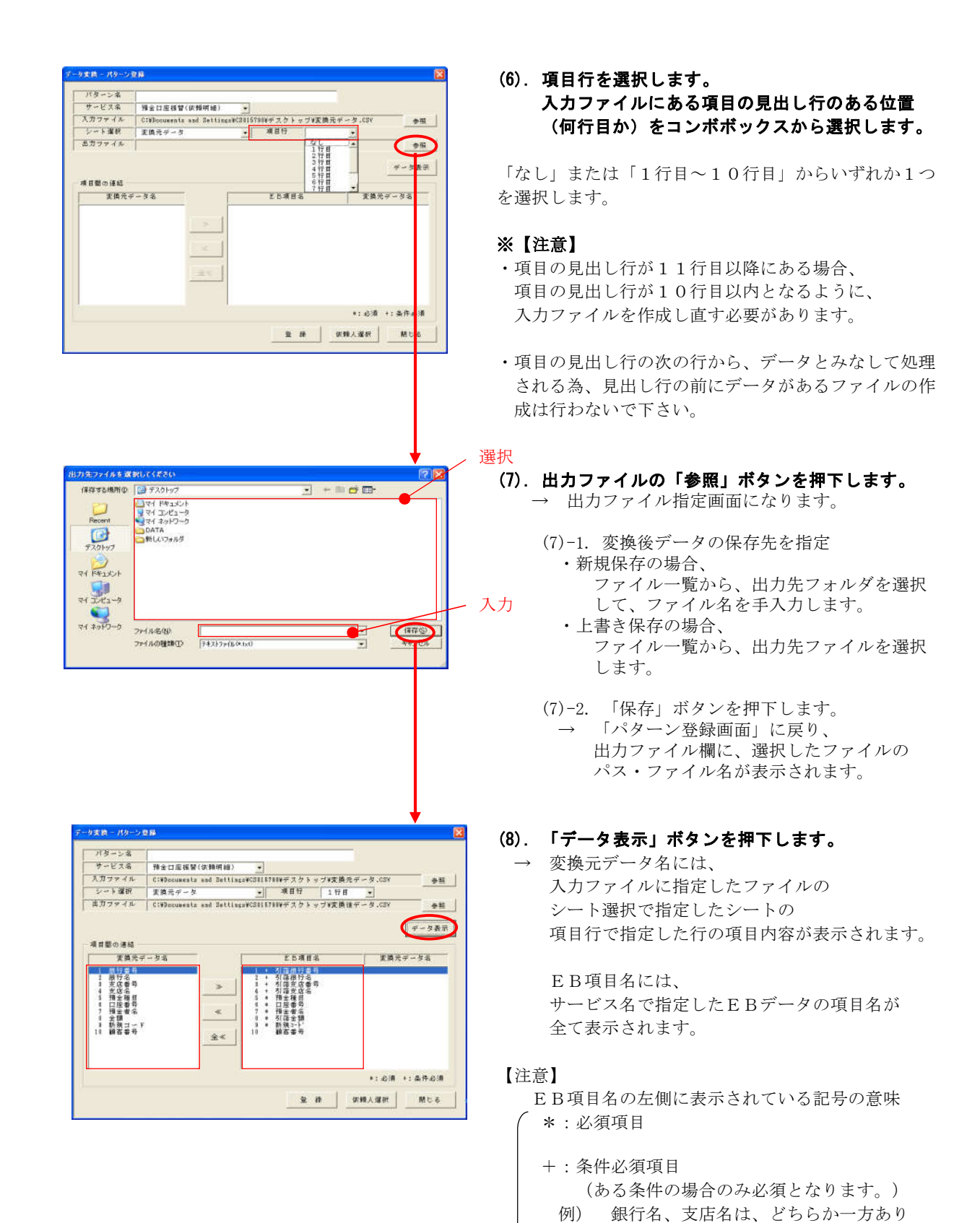

56

スペース:任意項目

のとき、もう一方も必ずあり 【別紙 入力項目仕様】をご参考にして下さい。

| バターン痛                                   | 口振バターン 5                 |                                                   |                      |
|-----------------------------------------|--------------------------|---------------------------------------------------|----------------------|
| サービス名                                   | 預全口塗採營(供解明細)             |                                                   |                      |
| 入力ファイル                                  | C:WDocuments and Setting | ta¥CSULE788¥デスクメップ¥支換5                            | t∓-9.03¥             |
| シート出行                                   | 実換元データ                   | · · · · · · · · · · · · · · · · · · ·             | 2                    |
|                                         |                          | the second state and a second state of the second | an adam 👘            |
| 東美元デ                                    | - ダ名                     | 日項目名                                              | 変換元データ名              |
| 1 银行名<br>3 支店番号<br>子店名                  |                          | 2 + 5 信根行名<br>3 + 7 语文这番号<br>4 + 7 语文这名号          | 銀行名 7<br>支店番号<br>支店名 |
| AB 10/ 10 TT                            |                          | 8 * 口应委号                                          |                      |
| 1 口座番号<br>7 預金者名<br>3 素新調コー号<br>11 顧客番号 | *                        | 7 * 預全省名<br>3 * 引信全額<br>3 * 新筑2011<br>10 額百番号     |                      |

(9).変換元の項目と変換後の項目(EB項目) とを紐付ける(関連付ける)作業を行います。

紐付け(関連付け)方法

- (9)-1-1. EBデータ作成に必要な項目を上から順に EB項目名一覧より1つ選択します。
- \* 必須項目
   : 必ず選択

   + 条件必須項目:
   条件によっては必ず選択

   任意項目
   : 必要に応じて選択
- (9)-1-2. 選択した E B 項目に紐付ける項目を変換元 データ名に表示されている項目の中から 1 つを選択します。
- (9)-1-3. 「≫」ボタンを押下します。
   → 選択したEB項目名の右側に、紐付けした 変換元データの項目名が表示されます。
  - ※EBデータ作成に必要な項目分だけ、
     (9)-1-1 ~ (9)-1-3 の作業を繰り返し行います。

#### ダブルクリック

10

初期値(固定値)の設定方法

- ※変換後の項目(EB項目)の内、どの明細にも必ず 同じ値が入る項目に対しては、初期値(固定値)を 設定することができます。
- (9)-2-1. 初期値(固定値)を設定したいEB項目名
   部分(文字部分)をダブルクリックします。
   → 初期値指定画面が表示されます。

## 入力

- (9)-2-2. 初期値(固定値)を入力します。
   ※EB項目仕様に合った桁数、属性で入力して下さい。
   「付録送信用表計算データの項目確認」を参考にして下さい。
- (9)-2-3. 「登録」ボタンを押下します。
   ・エラーなしのとき、
   「初期値登録の確認メッセージ」が
   出力されます。
  - ・エラーありのとき、
     「付録 エラーメッセージー覧」を参考
     に対応して下さい。

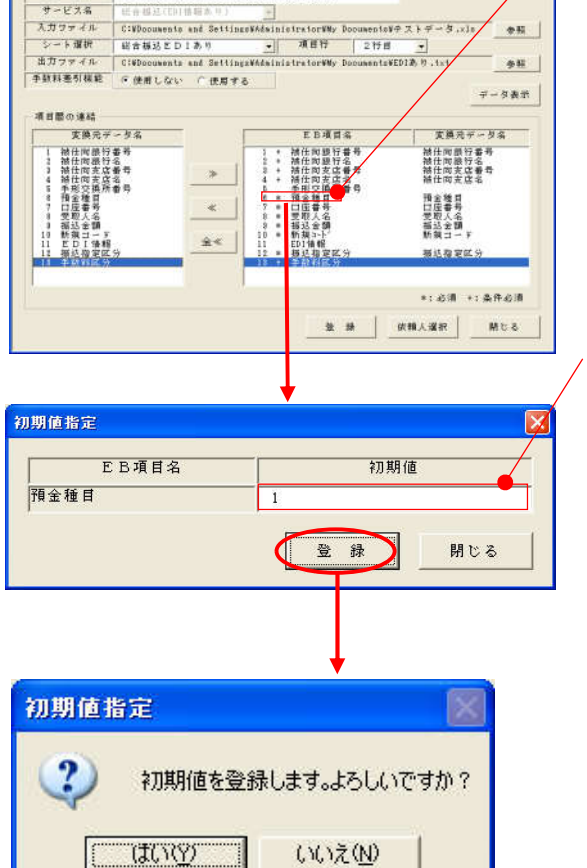

雪橋 - パターン電路

パターン病 総合接込(ED1あり)サンゴル(必須項目のみ)

| 初期值指定  |                 |     |
|--------|-----------------|-----|
| 初期値を登録 | します。よろしいで       | すか? |
|        | いいえ( <u>N</u> ) | Ì   |

- (9)-2-4. 初期値登録するか否かの決定を行います。
  - ・初期値を登録する場合は、「はい」ボタンを押下 します。
    - → 選択したEB項目に初期値を登録します。 (選択したEB項目の左側には、#、、 選択したEB項目の右側には、初期値内容 が表示されます。)
  - ・初期値を登録しない場合は、「いいえ」ボタンを 押下します。
    - → 選択したEB項目の初期値登録は行われません。

### 選択

| - 今天時 - パターン登録                                                | 1    |
|---------------------------------------------------------------|------|
| パターン系 口振パターン 5                                                |      |
| サービス名 預金口屋接替(装飾明細) ・                                          |      |
| 入力ファイル CIWDocuments and SettingsWCS115781WデスクトップW支換元データ、CSV タ | 35   |
| シート現代 美換元データ 三 単目行 3行目 王                                      |      |
| 曲ガラティル ClWDooussatz and SettingsWCS115781WテスクトップW実践後テータ、CSY   |      |
| 7-81                                                          | 8.95 |
|                                                               | +    |
| 1.除行番号 1.+ 引导进行委号 经行委号                                        | +    |
| 1 節行名 #行名 #行名 #行名 1 支店番号 支店番号                                 | /    |
| 4 支店名 支店名 支店名 3 預金種目 口屋書号                                     |      |
| 3 口压兼容<br>7 祖生的名                                              |      |
| ■ 金額<br>■ 新規コード ・ 新規コード                                       |      |
| 11 顧客委号 金米 10 顧客委号                                            |      |
|                                                               |      |
|                                                               |      |
| ●:应清 ◆:桑件必                                                    | 網    |
| 00 00 (000 1 000 1 00 0 00 0 00 0 00 0                        | 8 1  |
|                                                               |      |
| データ変換 - パターン登録                                                |      |
|                                                               |      |

- **紐付けの解除方法 (1項目)** (9)-3-1. 既に紐付けられたEB項目の中から、 紐付けを解除したいものを選択します。
- (9)-3-2. 「≪」ボタンを押下します。
   → 紐付けした変換元データの項目名表示の 削除確認メッセージが出力されます。
- (9)-3-3. 紐付けを解除するか否かの決定を行います。
  - ・紐付けを解除する場合は、「はい」ボタンを押下します。
     → 選択したEB項目の紐付けを解除します。
  - ・紐付けを解除しない場合は、「いいえ」ボタンを 押下します。
     → 選択したEB項目の紐付けは解除されません。

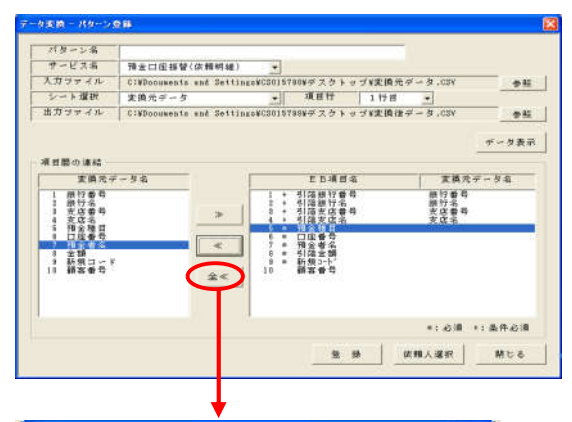

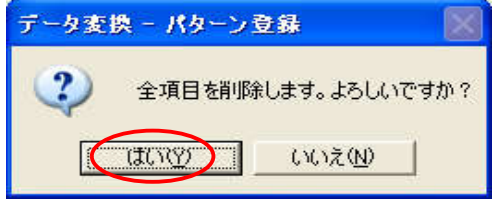

#### 紐付けの解除方法 (全項目)

- (9)-4-1. 「全≪」ボタンを押下します。
   → 既に紐付けたられた全EB項目に対して、
   紐付けの解除を行います。
   (紐付けした変換元データの項目名表示の 削除確認メッセージが出力されます。)
- (9)-4-2. 紐付けを解除するか否かの決定を行います。
  - ・紐付けを解除する場合は、「はい」ボタンを押下 します。
    - → 既に紐付けたられた全EB項目に対して、 紐付けの解除を行います。
  - ・紐付けを解除しない場合は、「いいえ」ボタンを 押下します。
    - → 紐付けの解除は行われません。

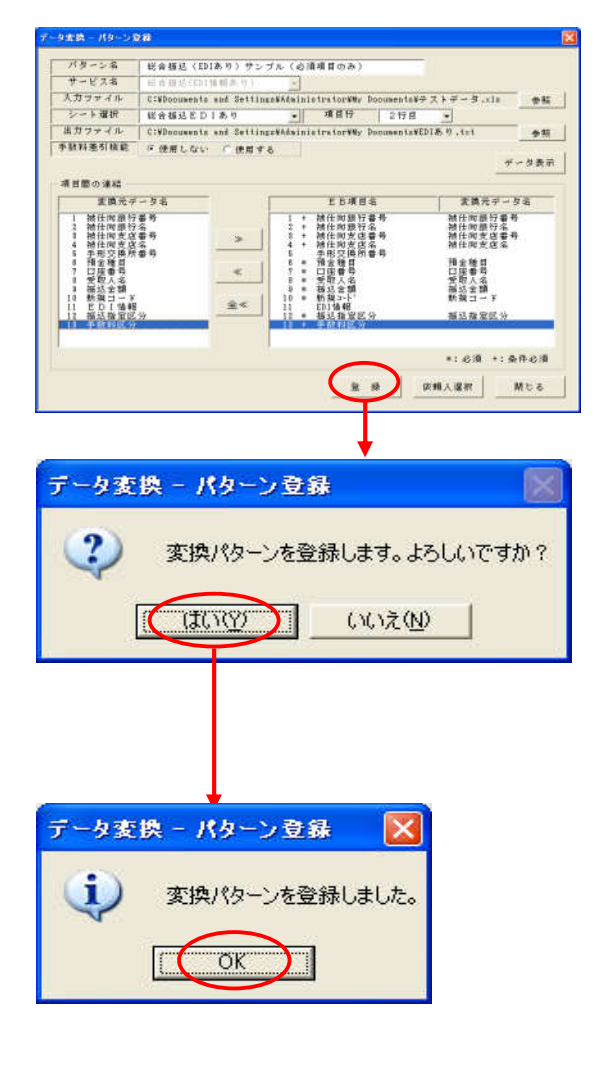

#### (10). これまでの作業が終了したら、 「登録」ボタンを押下します。 ・エラーなしのとき、

- 「変換パターン登録の確認メッセージ」が 出力されます。
- ・エラーありのとき、
   「付録 エラーメッセージー覧」を参考に
   対応して下さい。

#### (11). 登録するか否かの決定を行います。

- ・登録するときは、「はい」ボタンを押下します。 入力内容の登録保存が行われ、 「変換パターン登録の完了メッセージ」が 出力されます。
- ・登録しないときは、「いいえ」ボタンを押下します。
   入力内容の登録保存は行われません。
  - 「変換パターン登録画面」へ戻ります。

#### (12). 「OK」ボタンを押下します。

「変換パターン登録画面」へ戻ります。

#### Ⅳ-1-1-2. 変換パターン登録(変更)

<処理概要> EBファイルへの変換パターンの変更を行います。

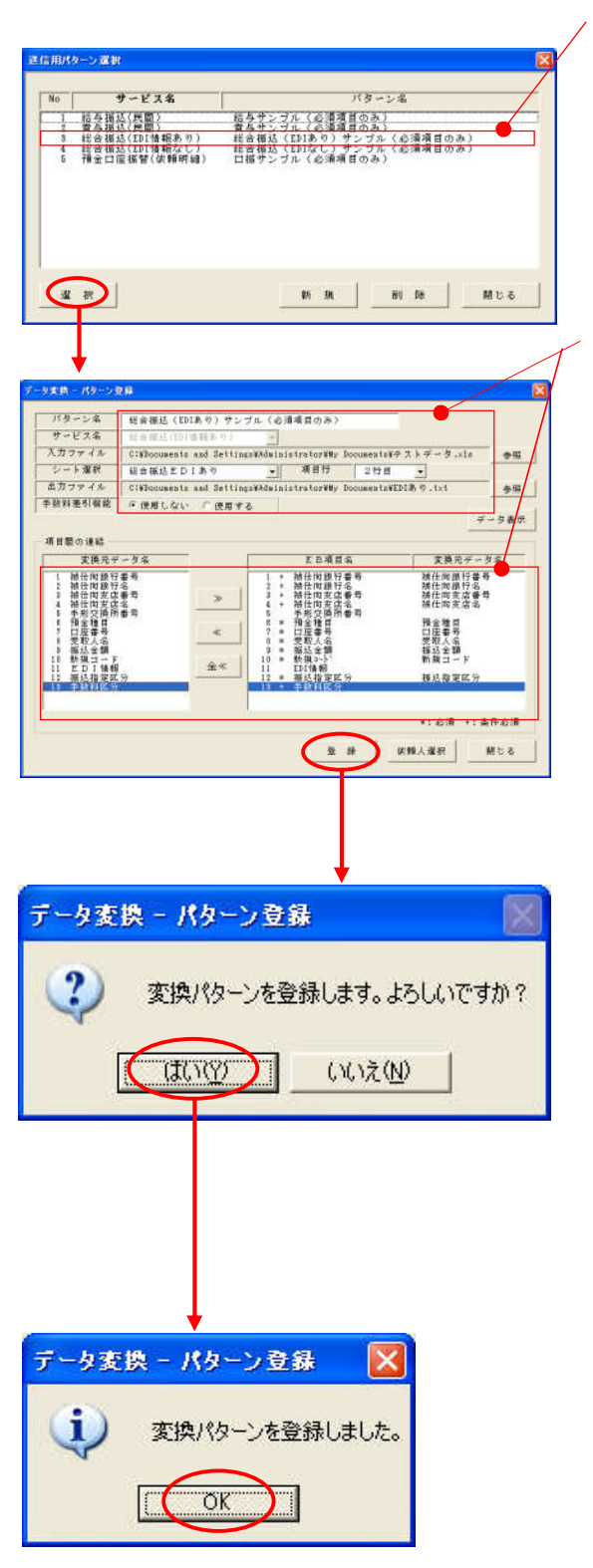

- 選択
- (1). 変換パターン一覧から、内容変更する パターンの選択を行います。
- (2). 「選択」ボタンを押下します。

#### 変更

- (3). 設定内容の変更を行います。
- (4). 「登録」ボタンを押下します。 ・エラーなしのとき、 「変換パターン登録の確認メッセージ」が 出力されます。
  - ・エラーありのとき、
     「付録 エラーメッセージー覧」を参考
     に対応して下さい。

#### (5). 登録するか否かの決定を行います。

- ・登録するときは、「はい」ボタンを押下します。
   変更内容の登録保存が行われ、
   「変換パターン登録の完了メッセージ」が
   出力されます。
- ・登録しないときは、「いいえ」ボタンを押下 します。 変更内容の登録保存は行われません。 「変換パターン登録画面」へ戻ります。

#### (6). 「OK」ボタンを押下します。

「変換パターン登録画面」へ戻ります。

#### Ⅳ-1-1-3. 変換パターン登録(削除)

<処理概要> EBファイルへの変換パターンの削除を行います。

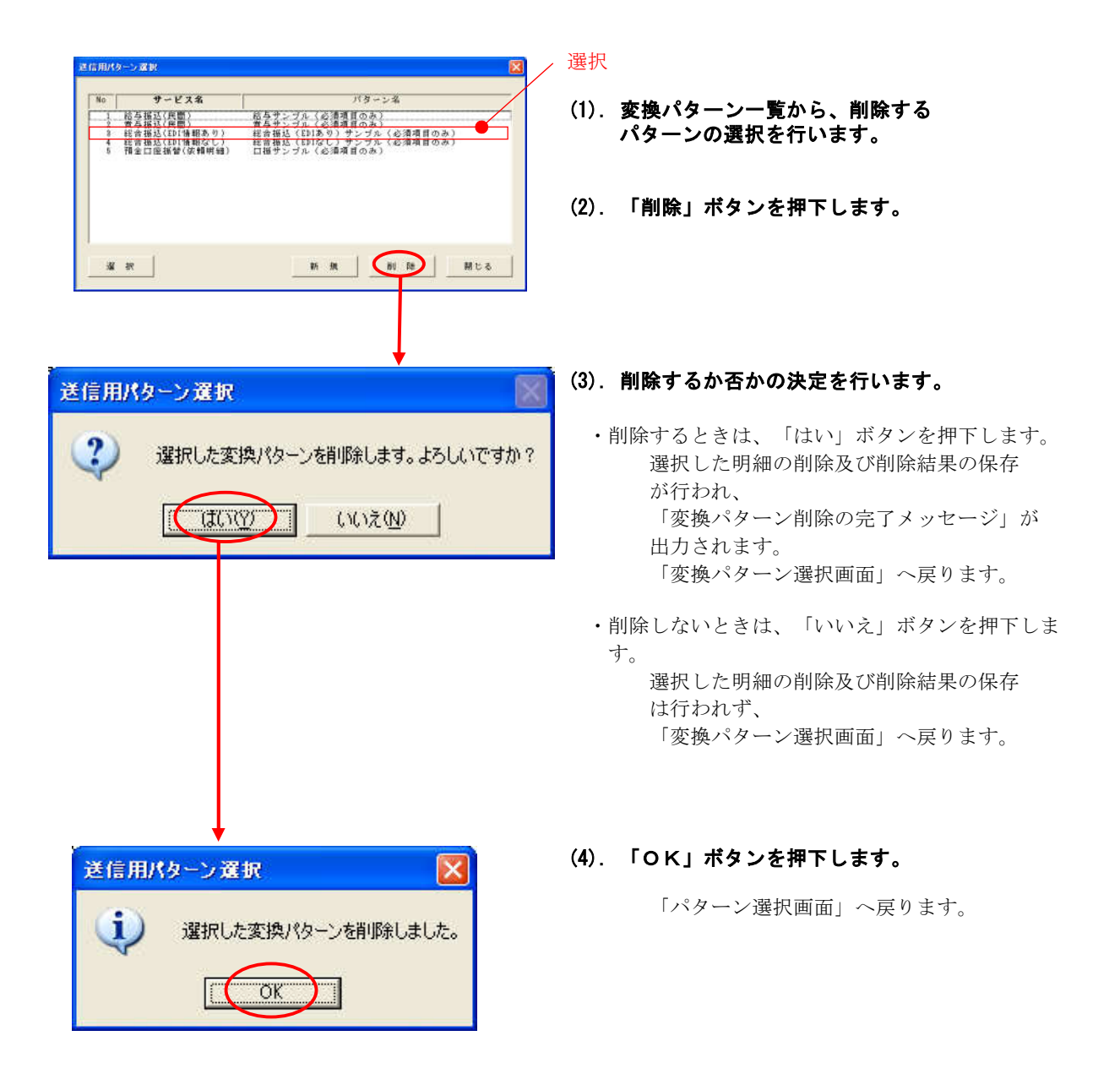

## Ⅳ-1-2. データ変換の開始

<処理概要> 作成した表計算ファイルを送信用EBファイルへ変換する処理を開始します。

## 画面・ボタン説明

## 【依頼人報選択·取組日入力画面】

(給与・賞与・口振用)

| バターン名       | 給与サン     | ブル    | (必須項目のる      | ₹X)                |              |
|-------------|----------|-------|--------------|--------------------|--------------|
| サービス名       | 給与振达     | (民間   | ])           |                    |              |
| 入力ファイル      | C:¥Docum | nents | and Settings | ¥Administrator¥My  | Documents¥7; |
| シート名        | 給与振达     | . 1   |              |                    |              |
| 出力ファイル      | C:¥Docum | nents | and Settings | s¥Administrator¥My | Documents¥給上 |
| 登録内容        | 給与       |       |              |                    |              |
| 依頼人(委託者)コード | 0000000  | 0001  |              |                    |              |
| 依頼人(委託者)名   | チキャンタロウ  | ,     |              |                    |              |
| 銀行番号        | 9999     |       | 銀行名          | XXXXXXXXXXX        |              |
| 支店番号        | 100      |       | 支店名          | ホンテン               |              |
| 預金種目        | 품 긴      | Ð     |              | ,                  |              |
| 口座番号        | 0000     | 0001  |              |                    |              |
| 取組日・引落日     | 5        | 6/12  | (MM/DD)      |                    |              |

## (総合振込用)

| 送信用依赖人情報·取組日 | の指定         |                 |                   |                |
|--------------|-------------|-----------------|-------------------|----------------|
| バターン名        | 総合振込(E      | DIあり)サンプ        | ル(必須項目のみ)         |                |
| サービス名        | 総合振込(ED     | I<br>l<br>情報あり) |                   |                |
| 入力ファイル       | C:¥Document | s and Settings  | ¥Administrator¥My | Documents¥テス   |
| シート名         | 総合振込EE      | ) I あり          |                   |                |
| 出力ファイル       | C:¥Document | s and Settings  | ¥Administrator¥My | Documents¥EDIð |
| 手数料差引機能      | 使用しない       | 1               |                   |                |
| 登録内容         | 総合振込(       | 同一口座合算          | 指示)               |                |
| 依頼人コード       | 0000000001  | 1               |                   |                |
| 依頼人名         | チキ シタロウ     |                 |                   |                |
| 銀行番号         | 9999        | 銀行名             | XXXXXXXXXX        |                |
| 支店番号         | 100         | 支店名             | ホンテン              |                |
| 預金種目         | 普通          | 1               |                   |                |
| 口座番号         | 0000001     | 1               |                   |                |
| 同一口座合算       | 合算する        | -               |                   |                |
| 取組日          | 5/12        | (MM/DD)         |                   |                |
|              |             | 2戻る             | 3变换開始             | <b>④</b> 中 止   |

## ≪ 入力項目説明 ≫

| 項目名       | 処理内容                       |
|-----------|----------------------------|
| 取組日·引落日   | 取組日 または 引落日の月日を入力します。 【必須】 |
| (総振用は取組日) | [半角数字] ( MM/DD 形式で入力のこと)   |

## ≪ ボタン説明 ≫

| 項番  | ボタン  | 処理内容                              |
|-----|------|-----------------------------------|
| (1) | 検索   | 「依頼人情報選択画面」へ移ります。                 |
| 2   | 戻る   | 「パターン登録画面」へ戻ります。                  |
| 3   | 変換開始 | 依頼人情報選択 と 取組日または引落日入力後、ボタンを押下すると、 |
|     |      | 「データ変換開始確認メッセージ」が出力されます。          |
| 4   | 中止   | 「パターン選択画面」へ戻ります。                  |

## 【依頼人情報選択画面】

| No | 登           | 録          | 内      | 容     |             | 依 頼 入    | 合算区分  |
|----|-------------|------------|--------|-------|-------------|----------|-------|
| 1  | 給与          |            |        |       | 0000000001  | ቻት እንኳካን | 合算しない |
| 2  | 口座振替        |            |        |       | 0000000001  | ቻት*`ህタロウ | 合算しない |
| 3  | 賞与          |            |        |       | 0000000001  | ቻት*ህንወሳ  | 合算しない |
| 4  | 総合振达        | 25         | 000000 |       | 0000000001  | ቻት*ህያወን  | 合算しない |
| 5  | <u>総合振达</u> | <u>(同一</u> | - 口唇   | 合算指示) | 00000000001 | 54*2900  | 合算する  |
|    |             |            |        |       |             |          |       |
|    |             |            |        |       |             |          | 2     |

| 項番  | ボタン | 処 理 内 容                   |
|-----|-----|---------------------------|
| (1) | 選択  | 依頼人情報一覧より選択後、ボタンを押下することで、 |
|     |     | 「依頼人報選択・取組日入力画面」へ戻り、      |
|     |     | 選択した依頼人情報の登録内容を表示します。     |
| 2   | 閉じる | 「依頼人報選択・取組日入力画面」へ戻ります。    |
|     |     | 選択した依頼人情報の登録内容は表示されません。   |

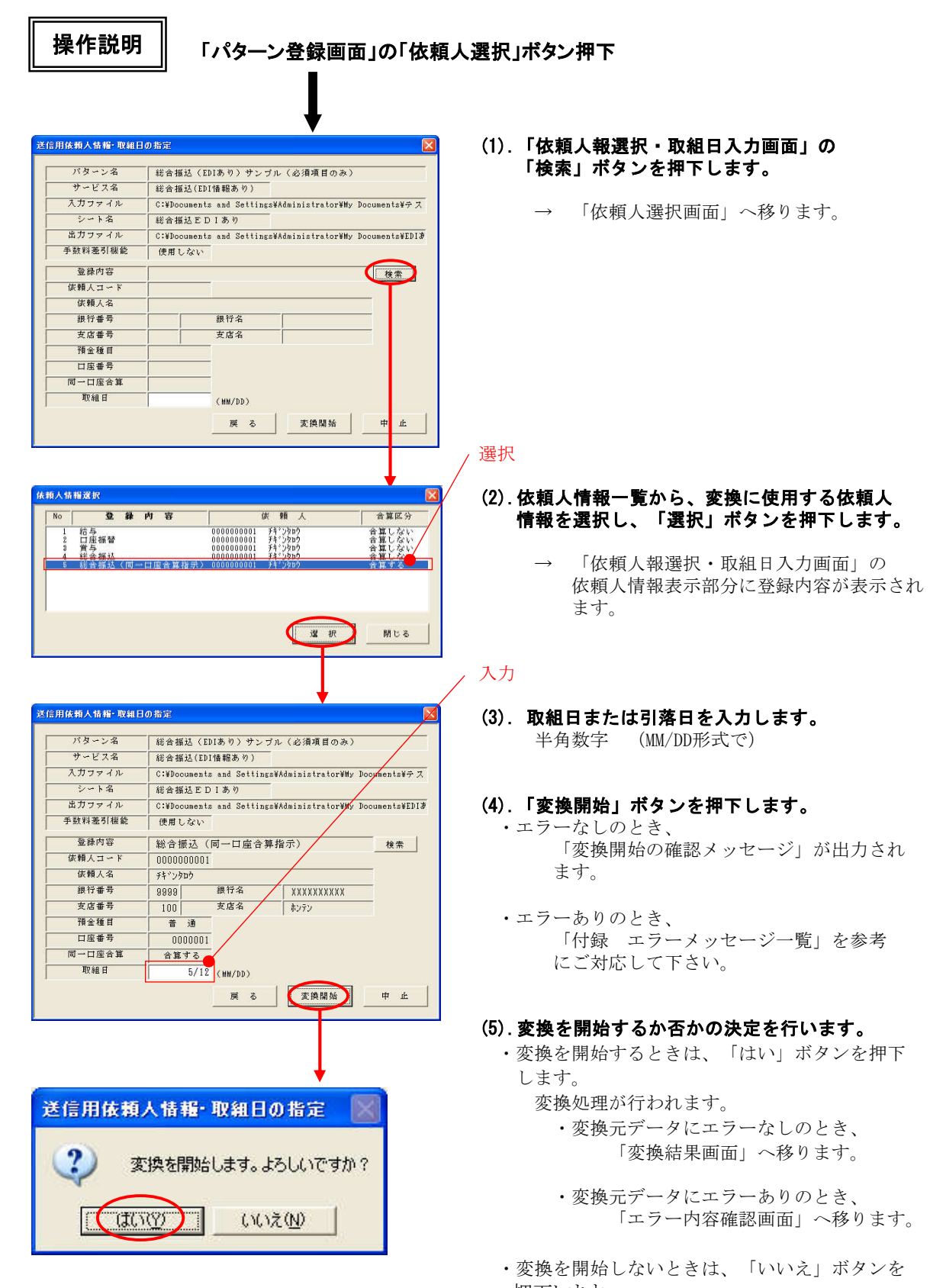

押下します。 変換処理は行われません。 「依頼人報選択・取組日入力画面」へ 戻ります。

#### Ⅳ-1-3.変換結果の出力

<処理概要> ·変換結果でエラーなしのとき、変換結果が精査表へ出力されます。 精査表、変換後のファイルにて変換結果の確認が行えます。 ·エラーありのとき、エラー内容確認画面が表示されます。 エラー内容確認画面、エラーファイルの作成を行うことで変換結果の確認が行えます。

Ⅳ-1-3-1. 変換エラーなし

画面・ボタン説明

#### 【変換結果画面】

(給与•賞与•口振用)

| 変換結果 |                                                               |                                                       |                  |                 |                 | × |  |  |  |  |
|------|---------------------------------------------------------------|-------------------------------------------------------|------------------|-----------------|-----------------|---|--|--|--|--|
| 一変換  | 変換指定内容                                                        |                                                       |                  |                 |                 |   |  |  |  |  |
|      | バターン名                                                         | 給与サンプ                                                 | ブル(必須項目のる        | <b>%</b> )      |                 |   |  |  |  |  |
|      | サービス名                                                         | 給与振达(                                                 | 民間)              |                 |                 |   |  |  |  |  |
|      | 入力ファイル                                                        | C:¥Docume                                             | nts and Settings | ¥Administrator¥ | My Documents¥テス |   |  |  |  |  |
|      | シート名                                                          | 給与振达1                                                 |                  |                 |                 |   |  |  |  |  |
|      | 出力ファイル                                                        | C:¥Documents and Settings¥Administrator¥My Documents¥ |                  |                 |                 |   |  |  |  |  |
| F    | 登録内容                                                          | 給与                                                    |                  |                 |                 |   |  |  |  |  |
| 依東   | 順人(委託者)コード                                                    | 00000000                                              | 101              |                 |                 |   |  |  |  |  |
| 依    | 頼人(委託者)名                                                      | F‡*'ンタロウ                                              |                  |                 |                 |   |  |  |  |  |
|      | 銀行番号                                                          | 9999                                                  | 銀行名              | XXXXXXXXXXX     |                 |   |  |  |  |  |
|      | 支店番号                                                          | 100                                                   | 支店名              | ホンテン            |                 |   |  |  |  |  |
|      | 預金種目                                                          | 普通                                                    |                  |                 |                 |   |  |  |  |  |
|      | 口座番号                                                          | 0000001                                               |                  |                 |                 |   |  |  |  |  |
| Į    | 収組日・引落日                                                       | 05/12                                                 | (MM/DD)          |                 |                 |   |  |  |  |  |
| 一変換  | 結果                                                            |                                                       |                  |                 |                 | - |  |  |  |  |
| 1    | 入力件数                                                          |                                                       | 4                |                 |                 |   |  |  |  |  |
|      | スキップ件数                                                        |                                                       | 0                |                 |                 |   |  |  |  |  |
| 1    | 出力件数                                                          |                                                       | 4                | 精査表印刷           | 2 パターン選択へ       | 1 |  |  |  |  |
| 1    | 3<br>×1<br>×1<br>×1<br>×1<br>×1<br>×1<br>×1<br>×1<br>×1<br>×1 |                                                       |                  |                 |                 |   |  |  |  |  |

## (総合振込用)

| バターン名   | 総合振込(EDIあり)サンブル(必須項目のみ)                                |                |                                             |  |  |  |
|---------|--------------------------------------------------------|----------------|---------------------------------------------|--|--|--|
| サービス名   | 総合振込(I                                                 | EDI情報あり)       |                                             |  |  |  |
| 入力ファイル  | C:¥Docume:                                             | nts and Settin | ss¥Administrator¥My Documents¥ <del>才</del> |  |  |  |
| シート名    | 総合振达E                                                  | D I あり         |                                             |  |  |  |
| 出力ファイル  | C:¥Documents and Settings¥Administrator¥My Documents¥F |                |                                             |  |  |  |
| 手数料差引機能 | 使用しない                                                  |                |                                             |  |  |  |
| 登録内容    | 総合振込                                                   | (同一口座合)        | 算指示)                                        |  |  |  |
| 依頼人コード  | 00000000                                               | 01             |                                             |  |  |  |
| 依頼人名    |                                                        |                |                                             |  |  |  |
| 銀行番号    | 9999                                                   | 銀行名            | XXXXXXXXXX                                  |  |  |  |
| 支店番号    | 100                                                    | 支店名            | ホンテン                                        |  |  |  |
| 預金種目    | 普通                                                     |                | ,                                           |  |  |  |
| 口座番号    | 0000001                                                |                |                                             |  |  |  |
| 同一口座合算  | 合算する                                                   | -              |                                             |  |  |  |
| 取組日     | 05/12                                                  | (MM/DD)        |                                             |  |  |  |
| の換結果    |                                                        |                |                                             |  |  |  |
| 入力件数    | 19                                                     | 9              |                                             |  |  |  |
| スキップ件数  |                                                        | ō              |                                             |  |  |  |
| 出力件数    | 19                                                     |                | 抹杏夫印刷   ②パタッン選択                             |  |  |  |

| 項番  | ボタン      | 処理内容                 |
|-----|----------|----------------------|
| (1) | 精査表印刷    | 「送信データ精査表表示画面」へ移ります。 |
| 2   | パターン選択へ  | 「パターン選択画面」へ戻ります。     |
| 3   | メインメニューへ | 「メインメニュー画面」へ戻ります。    |

## 【送信データ精査表表示画面】

## (給与振込•賞与振込用)

| Microsoft Excel                                                                                                    |                                                                                           |
|----------------------------------------------------------------------------------------------------|-------------------------------------------------------------------------------------------|
| 次ページ(N)   前ページ(P)                                                                                                    | ジブレビュー公 閉じる(2) ヘルプ(H)                                                                     |
| 送信種別:給与抓送(原間)<br>送信ファイル名:C:¥Documents and Settings#Administrator#Wp Do<br>取給指定日:05月12日<br>依相人口医番号:9393 XXXXXXXXXXX 100 取分:音通 0000001<br>依相人口医番号:9393 XXXXXXXXXXX 100 取分:音通 0000001 | データ精査表 作成日:2008/3/13 16:21<br>uumenta¥給与.txt<br>ま」接込先現符名 1 据以先支定名 1 種 目口口座番別 好自番号 1 時属コード |
| 1 科*ン 3.*ツ 10.000 19393 -<br>2 科*ン 3.*ウコ 20,000 19393 -<br>3 科*ン 3m <sup>2</sup> 20,000 19393 -<br>4 科*ン 7か 40,000 19393 -<br>4 科科:ン 7か 40,000 19393 -<br>振込合計金額: 100,000          | 00 (2002000000) (1)272) 音道 0001111 (1)1000000000000000000000000000                        |
|                                                                                                    |                                                                                           |
|                                                                                                    |                                                                                           |
|                                                                                                    |                                                                                           |
|                                                                                                    |                                                                                           |
|                                                                                                    | 1/1                                                                                       |
| 印刷プレビュー:1/1ページ                                                                                                    | NUM                                                                                       |

## (総合振込用)

| rosor | it Excel                                                                                   |                            |                      |                         |                       |              |      |                                        |        |                             |                                                                                             |                      |         |      |
|-------|--------------------------------------------------------------------------------------------|----------------------------|----------------------|-------------------------|-----------------------|--------------|------|----------------------------------------|--------|-----------------------------|---------------------------------------------------------------------------------------------|----------------------|---------|------|
| -7(N) | 前ページ(2)                                                                                    | 拡大②                        | 唰(丁)                 | 設定(S)                   | 余白(M)                 | 改ページ プ       | ∠    | (火) 閉じる(C)                             | ヘルプ(上  | Ð                           |                                                                                             |                      |         |      |
|       |                                                                                            |                            | 11.00                |                         |                       |              |      |                                        |        |                             |                                                                                             |                      |         |      |
|       |                                                                                            |                            |                      |                         |                       |              |      | ****                                   |        |                             |                                                                                             | /t-≓⊡ -0000 /0 /i    | 0.16.51 |      |
|       |                                                                                            |                            |                      |                         |                       | 透信ア          | -9   | <b>有</b> 宜衣                            |        |                             |                                                                                             | 1FAXE - 2006/3/1     | 3 10.01 | _    |
| ž     | 送信種別:総合振込                                                                                  | (EDI 情報あり)                 |                      |                         |                       |              |      |                                        |        |                             |                                                                                             |                      |         |      |
| ž     | 送信ファイル名 :C<br>取組指定日 :O                                                                     | :¥Documents an<br>5 月 12 日 | nd Settings¥i<br>手数ŧ | Administrato<br>斗差引機能:1 | r¥My Documer<br>使用しない | nts衽DIあり.txt | 同-0  | 座合算:合算する                               |        |                             |                                                                                             |                      |         | _    |
| Ê     | 依頼人コード・名:0<br>成額人口座番号 :9                                                                   | 000000001 74°)             | /対ロウ<br>( 100 オンテン 英 | ; im 000000             | 1                     |              |      |                                        |        |                             |                                                                                             |                      |         | - 1  |
| Ċ     | No.                                                                                        | 受取人名                       | - 100 (J)/J (E       | - 久金額                   | 手数料                   | 振込金額         | 区分   | 銀行支店  振辺                               | 先銀行名   | 振込先支店                       | 名種目                                                                                         | □座番号 ED              | 「情報     | - 17 |
|       | 1 541 9300                                                                                 |                            |                      | 20,000                  |                       | 20,000       | 電信   | 9999 - 010 XXXXX                       | COXXX  | トウキヨウ<br>フラルフ               | 当座                                                                                          | 2222222              |         |      |
|       | 3 441 7 799                                                                                |                            | 8                    | 40,000                  |                       | 40,000       | 報信   | 9999 - 030 XXXXX                       | 0000   | 5,011                       | 1<br>1<br>1<br>1<br>1<br>1<br>1<br>1<br>1<br>1<br>1<br>1<br>1<br>1<br>1<br>1<br>1<br>1<br>1 | 00000000<br>00000000 |         |      |
| . t   | 4 54° 7 CON                                                                                |                            |                      | 50,000                  |                       | 50,000       | 文書   | 9999 - 040 XXXXX                       | 0000X  | 92***                       | 普通                                                                                          | 5555555              |         |      |
| 8     | 5 JH 7 711                                                                                 |                            |                      | 60,000                  |                       | 60,000       | 電信   | 9999 - 050 XXXXXX                      | 0000X  | 11229                       | 当座                                                                                          | 6666666              |         | - 8  |
|       | 6 54° y 100                                                                                |                            |                      | 70,000                  |                       | 70,000       | 電信   | 9999 - 060 XXXXXX                      | 00000  | オゴトト                        | 普 通                                                                                         | 7777777              |         | - 8  |
| -     | 7 54 7 9 14                                                                                |                            | 12                   | 80,000                  |                       | 80,000       | 電信   | 9999 - 070 XXXXX                       | 00000  | 43 <b>5</b> 1               | 普通                                                                                          | 8888888              |         | - 8  |
| H     | 8 <u>3</u> 4° <u>y</u> <u>5</u> 3° <u>y</u><br>0 <u>4</u> 4° <u>y</u> <u>5</u> 4° <u>y</u> |                            | 2                    | 10,000                  | 3                     | 10,000       | 電信   | 9999 - 080 XXXXXX                      | 00000  | 1170                        | 普週                                                                                          | 1111111              |         | - 8  |
|       | 10 4±21 2 112                                                                              |                            | 13                   | 11 0.00                 |                       | 11 000       | 電信   | 9999 - 090 XXXXX                       | 0000   | 1120<br>#h4                 |                                                                                             | 1010101              |         | - 8  |
| - F   | 11 54 7 75                                                                                 |                            | 10                   | 12,000                  |                       | 12,000       | 電信   | 9999 - 110 XXXXXX                      | 00000  | 101                         | 当世                                                                                          | 2020202              |         | - 8  |
| 1     | 12 54 7 11                                                                                 |                            | 12                   | 13,000                  | 3                     | 13,000       | 文書   | 9999 - 120 XXXXX                       | 00000  | <b></b><br><b> <b> </b></b> | 普通                                                                                          | 3030303              |         | - 8  |
|       | 13 チャックタ                                                                                   |                            |                      | 14,000                  | 9                     | 14,000       | 電信   | 9999 - 130 XXXXXX                      | XXXXX  | 7280                        | 当座                                                                                          | 4040404              |         | - 8  |
|       | 14 <del>51</del> *3 91***                                                                  |                            |                      | 15,000                  |                       | 15,000       | 電信   | 9999 - 140 XXXXX                       | 0000X  | 9197                        | 普通                                                                                          | 5050505              |         | - 8  |
| -     | 15 54* 3 63                                                                                |                            | 2                    | 16,000                  | 2                     | 16,000       | 電信   | 9999 - 150 XXXXX                       | COCOX  | 210-2                       | 普通                                                                                          | 6060606              |         | - 8  |
| -     | 16 34 7 78                                                                                 |                            |                      | 17,000                  |                       | 17,000       | 聖信   | 9999 - 160 XXXXXX                      | 00000  | tyg 1                       | <u> </u>                                                                                    | 7070707              |         | - 8  |
| -     | 10 345 10 104                                                                              |                            | 10                   | 18,000                  | 6                     | 18,000       | 電信   | 9999 - 170 XXXXXX<br>9999 - 190 XXXXXX | 00000  | <u>779°0</u>                | 世世                                                                                          | 8080808              |         | - 8  |
| H     | 10 11 21                                                                                   |                            | 22                   | 20,000                  |                       | 20,000       | 世旨   | 9999 - 180 AAAAA                       |        | 70.                         | 当座                                                                                          | 1224567              |         | - 8  |
|       |                                                                                            | 古 計 デース<br>手<br>振込         | ▲朝日:<br>●教科:<br>●金額: | 605, 000                |                       |              |      | 7 - 217\$\$\$ - 13 F                   | • - 89 | <u>教心古</u> 訂叶象              | . 13 14                                                                                     |                      |         |      |
| i i   |                                                                                            |                            |                      |                         |                       |              |      |                                        |        |                             |                                                                                             |                      |         |      |
|       |                                                                                            |                            |                      |                         |                       |              | DA D | ŝ                                      |        |                             |                                                                                             |                      |         |      |

## (口座振替用)

| 🔀 Microsof | t Excel                                                                                                    |                                                                                                    |                                                                                                    |
|------------|----------------------------------------------------------------------------------------------------|----------------------------------------------------------------------------------------------------|----------------------------------------------------------------------------------------------------|
| :次ページ(N)   | 前ページ(2) 瓶大(2) 印刷(1). 設                                                                                                    | É(S) │ 余白(M) │ 改ページ ブレビュー(V) │ 閉じる(C) │ ヘルブ(H) │                                                                                                    |                                                                                                    |
|            | 送信種別:預金口座振替(依頼明細)<br>送信ファイル名 :C*¥ocuments and St<br>引 落 日 :07 月 05 日<br>依頼人コード・名:000000001 (分か)<br>依頼人コーモ 名 : 0001 (分) 201 (分) | 送信データ精査表<br>tttings¥CS015798¥デスクトップ¥変換データ(ロ振).txt<br>2 普 通 0000001                                                                                                    | 个距成日:2008/4/2 16:36                                                                                                    |
|            | No. 契約者名<br>1 [計29]<br>2 [計29]<br>8 [計29]<br>8 [計29]<br>4 [計29]<br>4 [計29]<br>5 [計29]<br>5 [計29]<br>5                          | 引落金額         銀行支店         引落銀行名         引落支店名           10,000         001<(分小)         101         101           20,000         002         002         101           30,000         002         002         101           30,000         003         103         101           40,000         003         003         103           50,000         0008         003         103           50,000         0005         105         101           50,000         0005         105         105 | 種目         口座番号         諸客番号           音道         0000001         12445673601         244500001           音速         0000002         12445673801         244500002           当座         0000002         1244573801         244500003           音速         0000002         1244573801         244500004           音速         0000004         1244573801         244500004           当座         0000004         1244573801         244500004 |
|            | 引落合計金額                                                                                                    | : 150,000 引藩合計件数:5 件                                                                                                    |                                                                                                    |
|            |                                                                                                    |                                                                                                    |                                                                                                    |
| 印刷ブレビュー    | -:1/1ページ                                                                                                    | 1/1                                                                                                    | CAPS NUM                                                                                                    |
|            |                                                                                                    |                                                                                                    |                                                                                                    |

・「閉じる」ボタンを押下 または 印刷終了で、「変換結果画面」へ戻ります。
#### 操作説明

| バターン名   | 総合振込     | (EDIあり)サンフ       | 『ル(必須項目のみ)            |             |
|---------|----------|------------------|-----------------------|-------------|
| サービス名   | 総合振込     | (EDI情報あり)        |                       |             |
| 入力ファイル  | C:¥Docum | ents and Setting | s¥Administrator¥My Do | ouments¥テリ  |
| シート名    | 総合振込     | EDIあり            |                       |             |
| 出力ファイル  | C:¥Docum | ents and Setting | s¥Administrator¥My Do | cuments¥EDI |
| 手数料差引機能 | 使用しな     | 42               |                       |             |
| 登録内容    | 総合振辺     | (同一口座合算          | [指示]                  |             |
| 依頼人コード  | 0000000  | 001              |                       |             |
| 依頼人名    | チキャンタロウ  |                  |                       | 7           |
| 銀行番号    | 9999     | 銀行名              | XXXXXXXXXX            | 7           |
| 支店番号    | 100      | 支店名              | ホンテン                  | 7           |
| 預金種目    | 普通       |                  |                       |             |
| 口座番号    | 0000     | 001              |                       |             |
| 同一口座合算  | 合算する     | 5                |                       |             |
| 取組日     | 5,       | /12 (MM/DD)      |                       |             |

| 7.9-24  | 総合振込(      | EDI35 の)サン    | ブル(必須項目のみ)<br>-     |                                                                                                    |
|---------|------------|---------------|---------------------|----------------------------------------------------------------------------------------------------|
| サービス名   | 総合振込(E     | DI情報あり)       |                     |                                                                                                    |
| 入力ファイル  | C:¥Documen | ts and Settin | ss¥Administrator¥My | Documents¥÷                                                                                                    |
| シート名    | 総合振込E      | DIあり          |                     |                                                                                                    |
| 出力ファイル  | C:¥Documen | ts and Settin | ss¥Administrator¥My | Documents¥ED                                                                                                    |
| 手数料差引機能 | 使用しない      |               |                     |                                                                                                    |
| 登録内容    | 総合振込       | (同一口座合)       | 算指示)                |                                                                                                    |
| 依頼人コード  | 000000000  | 11            |                     |                                                                                                    |
| 依頼人名    | ንት"ንቅከታ    |               |                     |                                                                                                    |
| 很行番号    | 9999       | 銀行名           | XXXXXXXXXXX         |                                                                                                    |
| 支店番号    | 100        | 支店名           | ホンテン                |                                                                                                    |
| 預金種目    | 普 通        |               |                     |                                                                                                    |
| 口座番号    | 0000001    |               |                     |                                                                                                    |
| 同一口座合算  | 合算する       | -             |                     |                                                                                                    |
| 取組日     | 05/12 (    | (MM/DD)       |                     |                                                                                                    |
| 唤結果     |            |               |                     |                                                                                                    |
| 入力件数    | 19         | ī             |                     |                                                                                                    |
| スキップ件数  | 0          | ī l           |                     |                                                                                                    |
| 出力件数    | 19         | ī (           | 精査表印刷               | バターン選択                                                                                                    |
|         |            |               |                     | and the second second second second second second second second second second second second second second second |

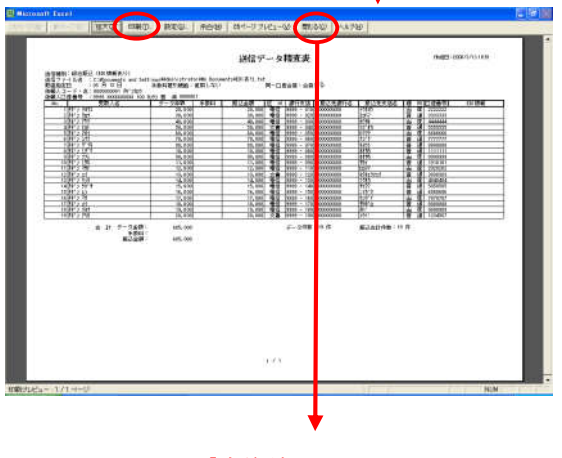

「変換結果画面」へ戻ります。

(1). 「依頼人情報選択・取組日入力画面」の 「変換開始」ボタンを押下します。

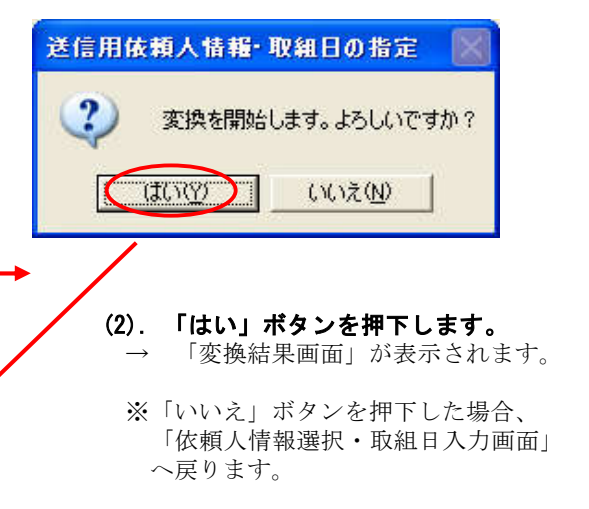

(3). 「精査表印刷」ボタンを押下します。

- (4). 「印刷」ボタンを押下します。 → 精査表が出力されます。
- (5). 「閉じる」ボタンを押下します。 → 「変換結果画面」へ戻ります。
  - ・引き続き変換処理を行う場合は、 「パターン選択へ」ボタンを押下します。
  - ・続けて変換処理を行わない場合は、
     「メインメニューへ」ボタンを押下します。

#### Ⅳ-1-3-2.変換エラーあり

<処理概要> エラー内容確認画面には、エラーとなった明細を1画面に1件づつ表示されます。
 エラー件数が多い場合、CSVファイルに出力することで、一度に確認することができます。

画面・ボタン説明

【エラー内容確認画面】

| ラー内                                                         | 容確認                                               |                                                           |                                                           |        | 2                  |
|-------------------------------------------------------------|---------------------------------------------------|-----------------------------------------------------------|-----------------------------------------------------------|--------|--------------------|
| エラ                                                          | >ー: 5 行日                                          | 1                                                         | ·                                                         |        | (1 / 1)            |
| No                                                          | EB項目                                              | 桁数                                                        | 入力データ                                                     | エラーグ   | 内容                 |
| 1<br>2<br>3<br>4<br>5<br>6<br>7<br>8<br>9<br>10<br>11<br>12 | 被被被 御子 一個 (1) (1) (1) (1) (1) (1) (1) (1) (1) (1) | 4<br>15<br>3<br>15<br>4<br>1<br>7<br>30<br>10<br>10<br>10 | 9999<br>20<br>ヨコルマ<br>1<br>8888<br>Fキ*ン タロウ<br>30000<br>1 | 未入力エラー |                    |
| (1)C S                                                      | ♡出力                                               | 2                                                         | << (3) >                                                  | >      | <mark>④</mark> 閉じる |

| 項番 | ボタン   | 処 理 内 容                       |
|----|-------|-------------------------------|
| 1  | CSV出力 | ボタンを押下すると、「エラーファイル出力画面」へ移ります。 |
| 2  | <<    | 1つ前のエラー明細が表示されます。             |
| 3  | >>    | 次のエラー明細が表示されます。               |
| 4  | 閉じる   | 「パターン選択画面」へ戻ります。              |

#### 【エラーファイル出力画面】

| エラーファイルの保存                                  | <b>序先指定</b>              |                 |   |          | ? 🔀                                       |
|---------------------------------------------|--------------------------|-----------------|---|----------|-------------------------------------------|
| 保存する場所①:                                    | EBコンバーター                 | i i             | • | + 🗈 💣 📰• |                                           |
| Recent<br>इ.201-97<br>२१ ४३-४२<br>२१ २७८२-७ |                          |                 |   |          |                                           |
| ⊽イ ネットワーク                                   | ファイル名(N):<br>ファイルの種類(T): | CSV77111(*.csv) |   | •<br>•   | <ol> <li>保存⑤</li> <li>(2)キャンセル</li> </ol> |

#### ≪ 入力項目説明 ≫

| 項目名    | 処理内容                          |
|--------|-------------------------------|
| 保存する場所 | コンボボックスより、ファイルの出力先フォルダを指定します。 |
| ファイル名  | 作成するファイルのファイル名を入力します。         |

| 項番  | ボタン   | 処理内容                            |
|-----|-------|---------------------------------|
| (1) | 保存    | 保存先する場所 と ファイル名 を指定後、ボタンを押下すると、 |
|     |       | 「エラーファイル出力メッセージ」が出力されます。        |
| 2   | キャンセル | 「エラー内容確認画面」へ戻ります。               |

| 操作説                                                                                                    | 明                                                                                                    | ,               | _ エラー件数の連番/エラー総数                                   |
|----------------------------------------------------------------------------------------------------|----------------------------------------------------------------------------------------------------|-----------------|----------------------------------------------------|
| 15-内容地図<br>  エラー:   5                                                                                                    | H II                                                                                                    |                 | (1). 「エラー内容確認画面」でエラー件数の<br>総数を確認します。               |
| No.         E.B.項目           1         1           2         10           2         10           4         10           4         10           4         10           1         10           1         10           1         10           1         10           1         10           1         11           1         11           1         12           1         11           1         12           1         11           1         11           1         11 | 新建         入力ティタ           4         939           5         10           7         1           1         1           1         1           1         1           1         1           1         1           1         1           1         1           10         10 | エラー内容<br>未入力25- | (2). エラー件数が多いか少ないか判断します.                           |
|                                                                                                    | <u> </u>                                                                                                    | 「別にる」           | ・少ないと感じた場合、<br>「エラー内容確認画面」を利用して、<br>エラーの消し込みを行います。 |

- → 変換エラー(少量)の対応方法へ
- ・多いと感じた場合、
   エラーファイルを出力し、そのファイルを
   利用して、エラーの消し込みを行います。
   → 変換エラー(大量)の対応方法へ

#### ※【ご参考】以下に挙げた変換エラーの対応方法は一般的な対応例です。 各々エ夫して対応し易い方法でご対応ください。

#### ≪変換エラー(少量)の対応方法≫

| 1.1                                                                             | 9:                                                                                                    | 4 17 5                                                                                                    | 1                                                                  |                                                                                                    |                       | <u> </u> |       | (1   | 1 25 |
|---------------------------------------------------------------------------------|----------------------------------------------------------------------------------------------------|----------------------------------------------------------------------------------------------------|--------------------------------------------------------------------|----------------------------------------------------------------------------------------------------|-----------------------|----------|-------|------|------|
| No                                                                              | EI                                                                                                    | 項目                                                                                                    | <b>R</b> 1 50                                                      | 入力デ                                                                                                    | - 4                   | 1        | エラー内  | 8    | _    |
| 1                                                                               | 引薄機                                                                                                    | 于善号                                                                                                    | 4                                                                  | General                                                                                                    |                       | 未入力15    |       | •    |      |
| 3                                                                               | り構想す                                                                                                    | 1.4                                                                                                    | 10                                                                 | 003                                                                                                    |                       |          |       |      |      |
| 4                                                                               | 5)落支が<br>預金種1                                                                                                    | 8:2                                                                                                    | 15                                                                 | 2353                                                                                                    |                       |          |       |      |      |
| 8                                                                               | 口座番号                                                                                                    |                                                                                                    | 7<br>80                                                            | 0000008                                                                                                    |                       |          |       |      |      |
| 8                                                                               | 引落金い                                                                                                    | ā                                                                                                    | 10                                                                 | 20000                                                                                                    |                       |          |       |      |      |
| 10                                                                              | 朝客番り                                                                                                    | 9                                                                                                    | 20                                                                 | 12345678301234                                                                                                    | 500001                |          |       |      |      |
|                                                                                 |                                                                                                    |                                                                                                    |                                                                    |                                                                                                    |                       |          |       |      |      |
|                                                                                 |                                                                                                    |                                                                                                    |                                                                    |                                                                                                    |                       |          |       |      |      |
|                                                                                 |                                                                                                    |                                                                                                    |                                                                    |                                                                                                    | -                     |          |       |      |      |
| CS                                                                              | V & D                                                                                                    | Ľ                                                                                                    |                                                                    | 44                                                                                                    | ( >>                  | <b>M</b> |       | Mta  |      |
| 1322                                                                            | 800.0055                                                                                                    |                                                                                                    | -                                                                  |                                                                                                    | $\checkmark$          |          |       |      |      |
| -                                                                               |                                                                                                    |                                                                                                    |                                                                    |                                                                                                    |                       |          |       |      |      |
|                                                                                 |                                                                                                    |                                                                                                    |                                                                    |                                                                                                    |                       |          |       |      |      |
|                                                                                 |                                                                                                    |                                                                                                    |                                                                    |                                                                                                    |                       |          |       |      |      |
|                                                                                 |                                                                                                    |                                                                                                    |                                                                    |                                                                                                    |                       |          |       |      |      |
|                                                                                 |                                                                                                    |                                                                                                    |                                                                    |                                                                                                    |                       |          |       |      |      |
|                                                                                 |                                                                                                    |                                                                                                    |                                                                    |                                                                                                    |                       |          |       |      |      |
|                                                                                 |                                                                                                    |                                                                                                    |                                                                    |                                                                                                    |                       |          |       |      |      |
|                                                                                 |                                                                                                    |                                                                                                    |                                                                    |                                                                                                    |                       |          |       |      |      |
|                                                                                 |                                                                                                    |                                                                                                    |                                                                    |                                                                                                    |                       |          |       |      |      |
|                                                                                 |                                                                                                    |                                                                                                    |                                                                    |                                                                                                    |                       |          |       |      |      |
|                                                                                 |                                                                                                    |                                                                                                    |                                                                    |                                                                                                    |                       |          |       |      |      |
|                                                                                 |                                                                                                    |                                                                                                    |                                                                    |                                                                                                    |                       |          |       |      |      |
|                                                                                 |                                                                                                    |                                                                                                    |                                                                    |                                                                                                    |                       |          |       |      |      |
|                                                                                 |                                                                                                    |                                                                                                    |                                                                    |                                                                                                    |                       |          |       |      |      |
|                                                                                 |                                                                                                    |                                                                                                    |                                                                    |                                                                                                    |                       |          |       |      |      |
|                                                                                 |                                                                                                    |                                                                                                    |                                                                    |                                                                                                    |                       |          |       |      |      |
|                                                                                 |                                                                                                    |                                                                                                    |                                                                    |                                                                                                    |                       |          |       |      |      |
|                                                                                 |                                                                                                    |                                                                                                    |                                                                    |                                                                                                    |                       |          |       |      |      |
| 内容                                                                              | 確認                                                                                                    |                                                                                                    |                                                                    |                                                                                                    |                       |          |       |      |      |
| 内容                                                                              | -                                                                                                    |                                                                                                    |                                                                    |                                                                                                    |                       |          |       |      | ×    |
| 内容<br>11.9-1                                                                    |                                                                                                    | 5 TF #                                                                                                    |                                                                    |                                                                                                    |                       |          |       | (27  | X    |
| 内日<br>エラ・<br>-                                                                  | - I E BJ                                                                                                    | 5 行日<br>周日<br>1 1 1 1 1 1 1 1 1 1 1 1 1 1 1 1 1 1 1                                                         | 相致                                                                 | <b>入力デー</b>                                                                                                    | y                     |          | エラー内容 | (2 / | X    |
| 内田<br>エラ・<br>1<br>2                                                             | 11<br>2 日 J<br>日 前 銀行<br>日 前 銀行                                                                                                    | 5 行日<br>(日<br>(日<br>(日<br>(日<br>(日)))))))))))))))))))))))                                                   | 桁数 4                                                               | 入力デー。<br>2004<br>2017                                                                                                    | ¥                     |          | エラー内容 | (2 / | ×    |
| 内容<br>エラ・<br>1<br>2<br>3<br>4                                                   | 11日日 - 11日日 - | 5 行<br>日<br>日<br>日<br>日<br>日<br>日<br>日<br>日<br>日<br>日<br>日<br>日<br>日<br>日<br>日<br>日<br>日<br>日<br>日          | 桁政<br>16<br>3<br>16                                                | 入力デー<br>0804<br>335 <sup>12</sup><br>2733                                                                                        | ¢                     | ·大力23-   | エラー内容 | (2 / |      |
| 内容<br>エラ・<br>2<br>2<br>3<br>4<br>5                                              | 增 · · · · · · · · · · · · · · · · · · ·                                                                                                    | 5 行甘<br>周 番名書名                                                                                              | 桁政<br>4<br>16<br>3<br>16                                           | 入力デー<br>0004<br>3007<br>2013<br>1301                                                                                             | <i>y</i>              | 2人力13-   | エラー内容 | (2 / |      |
| 内容<br>エラ・<br>1<br>2<br>8<br>4<br>5<br>6<br>7                                    | 1<br>1<br>1<br>1<br>1<br>1<br>1<br>1<br>1<br>1<br>1<br>1<br>1<br>1<br>1<br>1<br>1<br>1<br>1                                                                                                    | 6<br>行日<br>新<br>5<br>7<br>7<br>7<br>7<br>7<br>7<br>7<br>7<br>7<br>7<br>7<br>7<br>7<br>7<br>7<br>7<br>7<br>7 | 桁政<br>4<br>16<br>3<br>15<br>1<br>7<br>7                            | 入力デー<br>0004<br>32a <sup>1</sup> シ<br><sup>100</sup><br>100004<br>3322914                                                        | \$<br>F               | k入力23-   | エラー内容 | (2 / |      |
| 内田<br>女 9 - 1 - 2 - 2 - 2 - 4 - 5 - 5 - 7 - 5                                   | · 引引引引用他口滑引<br>· 二、二、一、一、一、一、一、一、一、一、一、一、一、一、一、一、一、一、一、一                                                                                                    | 5 行<br>百<br>百<br>百<br>百<br>百<br>百<br>百<br>百<br>百<br>百<br>百<br>百<br>百<br>百<br>百<br>百<br>百<br>百<br>百          | 相政<br>4<br>16<br>3<br>16<br>1<br>7<br>20<br>10                     | 入力デー<br>1994<br>328 シ<br>シッパ3<br>100504<br>3422544<br>46005                                                                      | \$<br>7               | 大力25-    | エラー内容 | (2 / |      |
| 内容<br>エラー<br>12234<br>5677830                                                   | 「「「」」<br>「」<br>「」<br>「」<br>「」<br>「」<br>「」<br>「」<br>「」<br>「                                                                                                    | s 标开<br>图 massage<br>可<br>可<br>可                                                                            | 桁政<br>16<br>15<br>15<br>10<br>10<br>10<br>10                       | 大力デー<br>1004<br>2004<br>2013<br>1000004<br>35/2014<br>46000                                                                      | 5 F                   | 朱人力23-   | エラー内容 | (2 / |      |
| PH 20                                                                           | · · · · · · · · · · · · · · · · · · ·                                                                                                    | 5 行日<br>低日<br>5 行<br>5 行<br>5 行<br>5 行<br>5 行<br>5 行<br>5 行<br>5 行<br>5 行<br>5 行                            | 桁政<br>4<br>15<br>3<br>16<br>1<br>7<br>20<br>10<br>1<br>20          | 入力デー<br>2004<br>2001<br>2005<br>2005<br>2005<br>21<br>25<br>25<br>25<br>25<br>25<br>25<br>25<br>25<br>25<br>25<br>25<br>25<br>25 | \$<br>70094           | 朱人力23-   | エラー内容 | (2 / |      |
| 2 9 1 2 2 3 4 5 6 7 7 8 9 0 0                                                   | 1 1 1 1 1 1 1 1 1 1 1 1 1 1 1 1 1 1 1                                                                                                    | 6 行首<br>長 重 第3<br>第5<br>第5                                                                                  | 析散<br>4<br>15<br>1<br>5<br>7<br>7<br>1<br>20                       | 入力デー<br>0004<br>3757<br>1000004<br>37574<br>46005<br>1284667800128460                                                            | 3                     | ×入力23-   | エラー内容 | (2 / |      |
| 2 9 1 2 2 1 2 2 4 5 6 7 8 9 0                                                   |                                                                                                    | 5 行 日<br>5 行 日<br>日<br>日<br>日<br>日<br>日<br>日<br>日<br>日<br>日<br>日<br>日<br>日<br>日<br>日<br>日<br>日<br>日<br>日    | 析敬<br>4<br>3<br>15<br>15<br>15<br>15<br>15<br>15<br>15<br>1<br>20  | 入力デー<br>0004<br>2007<br>10000004<br>34,5574<br>60005<br>1284667800128460                                                         | 39                    | k人力25-   | エラー内容 | (2 / |      |
| 内石<br>2 9 1<br>1 2 2 8<br>1 1<br>2 2 8<br>1 1<br>2 2 8<br>5 6 6 7<br>6 8 9<br>0 | 11.1.1.1.1.1.1.1.1.1.1.1.1.1.1.1.1.1.1                                                                                                    | 5 行日<br>周 田 司<br>合<br>合                                                                                     | 桁数<br>4<br>15<br>3<br>15<br>15<br>15<br>10<br>10<br>10<br>10<br>10 | 入力デー<br>0004<br>100054<br>100954<br>1009<br>1009<br>1009<br>1284567890128450                                                     | <del>9</del><br>10094 | *入力29-   | エラー内容 | (2 / |      |

── メモ等をとる

- (1).「エラー内容確認画面」でエラー内容を メモします。
   ・行番(入力ファイルの何行目か)
   ・EB項目名
   ・入力データの内容
   ・エラーメッセージ
- (2).他にもエラー明細がある場合、
   「≫」ボタンを押下し、
   (1)と同様に、エラー内容をメモします。

※全てのエラー内容のメモをとり終えるまで、 繰り返し行います。

#### メモ等をとる

- (3).メモを取り終えたら、EBコンバーターを終了します。
- (4).メモを基に入力データを修正します。

#### ≪変換エラー(大量)の対応方法≫

| エラー内容確認                                                                                                    |                                                                                                    | 8                                                                                                    |
|----------------------------------------------------------------------------------------------------|----------------------------------------------------------------------------------------------------|----------------------------------------------------------------------------------------------------|
| エラー: 4 行首                                                                                                    |                                                                                                    | (1 / 2)                                                                                                    |
| No EBAI                                                                                                    | 和数 入力データ                                                                                           | エラー内容                                                                                                    |
| 1         1         1         1         1         1         1         1         1         1         1         1         1         1         1         1         1         1         1         1         1         1         1         1         1         1         1         1         1         1         1         1         1         1         1         1         1         1         1         1         1         1         1         1         1         1         1         1         1         1         1         1         1         1         1         1         1         1         1         1         1         1         1         1         1         1         1         1         1         1         1         1         1         1         1         1         1         1         1         1         1         1         1         1         1         1         1         1         1         1         1         1         1         1         1         1         1         1         1         1         1         1         1         1         1         1         1 | 4<br>15 75/h 2<br>15 82/12<br>15 82/12<br>15 82/12<br>10 8000<br>1<br>10 12245879901224500003<br>1 | \$\$. \$75-                                                                                                    |
| CSVAD                                                                                                    |                                                                                                    | Mts                                                                                                    |
| エラーファイルの様存先指定                                                                                                    |                                                                                                    | 28                                                                                                    |
| (保存する場所の) 🕒 EBゴン)                                                                                                    | 1-9-                                                                                               | • • • • • • •                                                                                                    |
| 93,01+72<br>97,01+72<br>97,1242-9<br>97,1242-9<br>97,11,4600<br>27,11,14600                                                                                                    | (f): (5(7)+(10) cm)                                                                                | (時日の)<br>マークローク<br>(日日の)<br>マークローク<br>(日日の)<br>(日日の)<br>(日日)<br>(日日の)<br>(日日の)<br>(日日の)<br>(日日の)<br>(日日の)<br>(日日の)<br>(日日の)<br>(日日の)<br>(日日)<br>(日日の)<br>(日日)<br>(日日)<br>(日 |
|                                                                                                    |                                                                                                    |                                                                                                    |
| エラー内容確                                                                                                    | 22                                                                                                 | X                                                                                                    |
| i) I                                                                                                    | ラー内容を出力しま                                                                                          | した。                                                                                                    |
|                                                                                                    | OK                                                                                                 |                                                                                                    |

■ 変換エラーデータ(口振).CSV 
 A
 B
 C

 明細番号
 項番
 EB項目名

 D
 E
 F

 桁数
 表計算データ
 エラー内容
 G. 1 引落銀行番号 2引落銀行名 3引落支店番号 4引落支店名 5預金種 5 未入力15-15 サンハン 3 15 オオサカ 2 6 6 口座番号 7 預金者名 8 引落金額 30 3キンシヤ3 8 30000 10 8 51 溶金額 9 新規コード 9 顧客番号 1 引落銀行番号 2 引落銀行名 3 引落支店番号 10 \_20\_\_\_1\_23457E±19 11 -12 13 14 15 16 17 18 19 15 EVA עי 未入力17-引落支店名 15 7/777 5 預金種目 6 口座番号 預金者名 30 3キンシヤ4 40000 8 引落金額 10 20 21 9 新規コート 20 1.23457E+19 10 顧客番号 5 <u>○○</u> |( ◆ ) ) \<u>変換エラーデータ(ロ振)</u>/ 1

(1). 「エラー内容確認画面」で、 「CSV出力」ボタンを押下します。

- (2). 保存する場所を、コンボボックスから、 ファイルの出力先フォルダを指定します。
- (3). ファイル名に、保存するエラーファイル のファイル名を入力します。
- (4). 「保存」ボタンを押下します。
  - ・エラーなしのとき、
     「エラー内容のファイル出力確認メッセージ」
     が出力されます。
  - ・エラーありのとき、
     「付録 エラーメッセージー覧」を参考
     にご対応して下さい。
- (5). 「OK」ボタンを押下します。
- (6). EBコンパーターを終了します。
- (7). 出力をしたエラーファイルの内容を プリント出力します。
   ※プリント枚数が多くなってしまう場合、 エラーメッセージの出力されている行に 絞り込んでプリント出力するなど工夫して 下さい。

明細同士の境目は、明細番号の変わり目です。 (実際には線がありませんので、明細の取り違え には十分にご注意願います。)

(8). 出力をしたエラーファイルを基に、 入力データを修正します。

### Ⅳ-2. データ変換(EB形式→表計算形式)

< の 理概要> 銀行より受信した全銀協フォーマットのデータを、お客さま用のデータのフォーマットに 変換する処理を行います。

#### Ⅳ-2-1. 変換パターン登録

受信したEBファイルをお客さま用のデータに変換するパターンを設定します。既に登録したパターンの 修正や削除も可能です。お客さま用のデータ毎に、事前に変換パターンの設定を行ってください。

#### 画面・ボタン説明

【パターン選択画面】

| 受信用パ         | ターン選択                                     |                                                         | × |
|--------------|-------------------------------------------|---------------------------------------------------------|---|
| No<br>1<br>2 | <b>サービス名</b><br>給与振込(民間)<br>総合振込(EDI情報あり) | パターン名<br>給与サンブル (データ部分のみ)<br>総振 (EDIあり) サンブル (ヘッダ&データ部) |   |
| ①選           | 択                                         | 2新規 3削除 4閉じる                                            |   |

| 項番 | ボタン | 処 理 内 容                 |
|----|-----|-------------------------|
| 1  | 選択  | パターン一覧から選択後、ボタンを押下すると、  |
|    |     | 「パターン登録画面」へ移ります。        |
| 2  | 新規  | 「パターン登録画面」へ移ります。        |
| 3  | 削除  | パターン一覧から選択後、ボタンを押下すると、  |
|    |     | 「パターン削除確認メッセージ」が出力されます。 |
| 4  | 閉じる | 「メインメニュー画面」へ戻ります。       |

#### 【パターン登録画面】

| データ変換 - パターン登録 | ×                                        |
|----------------|------------------------------------------|
| パターン名<br>サービス名 | 2                                        |
| 入力ファイル         | <ol> <li>注意力加</li> <li>2)前以路余</li> </ol> |
| 出力ファイル         |                                          |
| 抽出項目の選択        |                                          |
| レコード種別         |                                          |
| 変換元EB項目        | 抽出EB項目                                   |
|                | ( <u>4</u> ) »<br>(5) ÷ »                |
|                |                                          |
|                | <u>6</u> «                               |
|                |                                          |
|                | (8) t ± ~ (9) t T ~                      |
|                | 10 登録 10 変換開始 12 閉じる                     |

#### ≪ 入力項目説明 ≫

| 項目名    | 処理内容                                 |  |  |  |
|--------|--------------------------------------|--|--|--|
| パターン名  | 変換パターン名を入力します。                       |  |  |  |
|        | [全角半角問わず、特殊文字可]                      |  |  |  |
|        | ※変換パターン毎に分かり易い名称を自由に作成してください。        |  |  |  |
| サービス名  | コンボボックスから、下記のいずれか1つを選択します。           |  |  |  |
|        | ・「給与振込(民間)」                          |  |  |  |
|        | ・「賞与振込(民間)」                          |  |  |  |
|        | ・「総合振込(EDI情報あり)」                     |  |  |  |
|        | ・「総合振込(EDI情報なし)」                     |  |  |  |
|        | ・「口座振替(依頼明細)」                        |  |  |  |
|        | ・「口座振替(結果明細)」                        |  |  |  |
| 入力ファイル | 「追加」ボタンを押下し、変換元ファイルを指定します。(複数指定可)    |  |  |  |
|        | 「削除」ボタンを押下し、指定した変換元ファイルの取り消しを行います。   |  |  |  |
| 出力ファイル | 「参照」ボタンを押下し、変換後ファイルの出力先を指定します。       |  |  |  |
| レコード種別 | 「ヘッダー」、「データ」、「トレーラ」の中から選択します。        |  |  |  |
| 抽出EB項目 | レコード種別で選択したレコードの全EB項目名が、変換元EB項目欄に表示  |  |  |  |
|        | されます。変換後のデータに必要な項目を「≫」、「全≫」、「≪」、     |  |  |  |
|        | 「全≪」ボタンで操作し、抽出EB項目欄にセットします。          |  |  |  |
|        | レコード種別「ヘッダー」、「データ」、「トレーラ」 各々設定を行います。 |  |  |  |

| 項番         | ボタン             | 処理内容                                    |  |  |
|------------|-----------------|-----------------------------------------|--|--|
| 1          | 追加              | 入力ファイルを指定します。(複数指定可)                    |  |  |
|            |                 | 「変換元ファイルの選択画面」に移ります。                    |  |  |
| 2          | 削除              | 指定した入力ファイルの取り消しを行うことが出来ます。              |  |  |
| 3          | 参照              | 出力ファイルを指定します。                           |  |  |
|            |                 | 「出力先ファイルの選択画面」に移ります。                    |  |  |
| 4          | >               | 変換元EB項目一覧から選択した項目を、抽出EB項目に設定します。        |  |  |
| 5          | 全≫              | 変換元EB項目一覧に表示されている全ての項目を、抽出EB項目に設定します。   |  |  |
| 6          | «               | 抽出EB項目一覧から選択した項目を、抽出EB項目から外すことが出来ます。    |  |  |
|            |                 | 「指定項目削除確認メッセージ」が出力されます。                 |  |  |
| $\bigcirc$ | 全≪              | 抽出EB項目一覧に表示されている全項目を、抽出EB項目から外すことが出来ます。 |  |  |
|            |                 | 「全項目削除確認メッセージ」が出力されます。                  |  |  |
| 8          | ↑上へ             | 抽出EB項目一覧から選択した項目の出力位置を、1つ前に移動します。       |  |  |
| 9          | $\downarrow$ 下へ | 抽出 E B 項目一覧から選択した項目の出力位置を、1 つ後ろに移動します。  |  |  |
| 10         | 登録              | パターン設定内容の登録、保存を行います。                    |  |  |
|            |                 | ・設定内容にエラーがない時、                          |  |  |
|            |                 | 「データ変換パターン登録の確認メッセージ」を表示し、              |  |  |
|            |                 | 設定内容を登録・保存後、「パターン登録画面」へ戻ります。            |  |  |
|            |                 | ・設定内容にエラーがある時、                          |  |  |
|            |                 | エラーメッセージを表示し、変換パターンの登録は行われません。          |  |  |
|            |                 | (付録 エラーメッセージー覧参照)                       |  |  |
| 1          | 変換開始            | パターン設定内容の保存後、データ変換処理を行います。              |  |  |
|            |                 | ・設定内容にエラーがない時、                          |  |  |
|            |                 | 「データ変換開始の確認メッセージ」が出力され、                 |  |  |
|            |                 | データ変換処理が開始されます。                         |  |  |
|            |                 | ・設定内容にエラーがある時、                          |  |  |
|            |                 | エラーメッセージを表示し、変換処理は行われません。               |  |  |
|            |                 | (付録 エラーメッセージー覧参照)                       |  |  |
| (12)       | 閉じる             | ここまでに設定した変換パターン情報は、登録・保存されず、            |  |  |
|            |                 | 「パターン選択画面」へ戻ります。                        |  |  |

#### 【変換元ファイルの選択画面】

| 変換するEBファイル                                     | レを選択してください                                                                                                |                  |    |          | ? 🔀                                        |
|------------------------------------------------|----------------------------------------------------------------------------------------------------|------------------|----|----------|--------------------------------------------|
| ファイルの場所型                                       | 🞯 デスクトップ                                                                                                  |                  | •  | 수 🗎 💣 📰• |                                            |
| Recent<br>Г<br>7201-у7                         | <ul> <li>□ マイドキュメント</li> <li>③ マイコンピュータ</li> <li>③ マイネットワーク</li> <li>○ DATA</li> <li>○ 新しいフォルダ</li> </ul> |                  | 27 |          |                                            |
| ₹1 F#1321F<br>₹1 1222-9<br>₹1 222-9<br>₹1 29-9 |                                                                                                    |                  |    |          |                                            |
|                                                | 」<br>ファイル名(N):<br>ファイルの種類(T):                                                                             | 「テキストファイル(*.txt) |    | ×        | <ol> <li>① 開(@)</li> <li>②キャンセル</li> </ol> |

#### ≪ 入力項目説明 ≫

| 項目名     | 処理内容                           |
|---------|--------------------------------|
| ファイルの場所 | コンボボックスより、変換元データのあるフォルダを選択します。 |
| ファイル名   | コンボボックスより、変換元データのファイルを選択します。   |
| ファイル形式  | コンボボックスより、変換元データのファイル形式を選択します。 |
|         | ・「テキストファイル(*. txt)」            |
|         | ・「全てのファイル(*.*)」                |

| 項番 | ボタン   | 処理内容                               |  |
|----|-------|------------------------------------|--|
| 1  | 開く    | ファイルの場所、ファイル名を選択後、ボタンを押下すると、       |  |
|    |       | 「パターン登録画面」に移り、入力ファイル欄に             |  |
|    |       | 指定したパス名・ファイル名を追加表示します。             |  |
| 2  | キャンセル | 「パターン登録画面」に戻ります。                   |  |
|    |       | 入力ファイル欄には、指定したパス名・ファイル名は追加表示されません。 |  |

#### 【出力先ファイルの選択画面】

| 出力先ファイルを選                                                                                                    | 択してください                                                                                         |                |   |          | ? 🔀                                                      |
|----------------------------------------------------------------------------------------------------|-------------------------------------------------------------------------------------------------|----------------|---|----------|----------------------------------------------------------|
| 保存する場所型:                                                                                                    | 🞯 デスクトップ                                                                                        |                | • | 수 🛅 💣 📰• |                                                          |
| Recent           ۲           ۲           ۲           ۲           ۲           ۲           ۲           ۲           ۲           ۲           ۲           ۲           ۲           ۲           ۲           ۲           ۲           ۲           ۲           ۲           ۲           ۲           ۲           ۲           ۲           ۲           ۲           ۲           ۲           ۲           ۲           ۲           ۲           ۲           ۲           ۲           ۲           ۲           ۲           ۲           ۲           ۲           ۲           ۲           ۲           ۲           ۲           ۲           ۲           ۲           ۲           ۲           ۲ </th <th><ul> <li>マイドキュメント</li> <li>マイコンピュータ</li> <li>マイネットワーク</li> <li>DATA</li> <li>新しいフォルダ</li> </ul></th> <th></th> <th></th> <th></th> <th></th> | <ul> <li>マイドキュメント</li> <li>マイコンピュータ</li> <li>マイネットワーク</li> <li>DATA</li> <li>新しいフォルダ</li> </ul> |                |   |          |                                                          |
| २२ २७२७-७                                                                                                    | ファイル名( <u>N</u> ):<br>ファイルの種類( <u>T</u> ):                                                      | CSVファイル(*.csv) |   | <b>•</b> | <ol> <li>保存⑤</li> <li>(保存⑤)</li> <li>(2キャンセル)</li> </ol> |

#### ≪ 入力項目説明 ≫

| 項目名    | 処理内容                            |
|--------|---------------------------------|
| 保存する場所 | コンボボックスより、変換後データの保存先フォルダを選択します。 |
| ファイル名  | コンボボックスより、変換後データのファイル名を選択します。   |
|        | または、変換後データのファイル名を入力します。         |
| ファイル形式 | コンボボックスより、変換元データのファイル形式を選択します。  |
|        | ・「CSVファイル(*.csv)」               |
|        | ・「テキストファイル(*.txt)」              |
|        | ・「全てのファイル(*.*)」                 |

| 項番 | ボタン   | 処理内容                             |  |
|----|-------|----------------------------------|--|
| 1  | 保存    | 保存する場所、ファイル名を選択(入力)後、ボタンを押下すると、  |  |
|    |       | 「パターン登録画面」に移り、                   |  |
|    |       | 出力ファイル欄に指定したパス名・ファイル名が表示されます。    |  |
| 2  | キャンセル | 「パターン登録画面」に戻ります。                 |  |
|    |       | 出力ファイル欄には、指定したパス名・ファイル名は表示されません。 |  |

操作説明

Ⅳ-2-1-1. 変換パターン登録(新規)

<処理概要> 受信したEBファイルを、お客さま用のデータに変換するパターンの新規登録を行います。

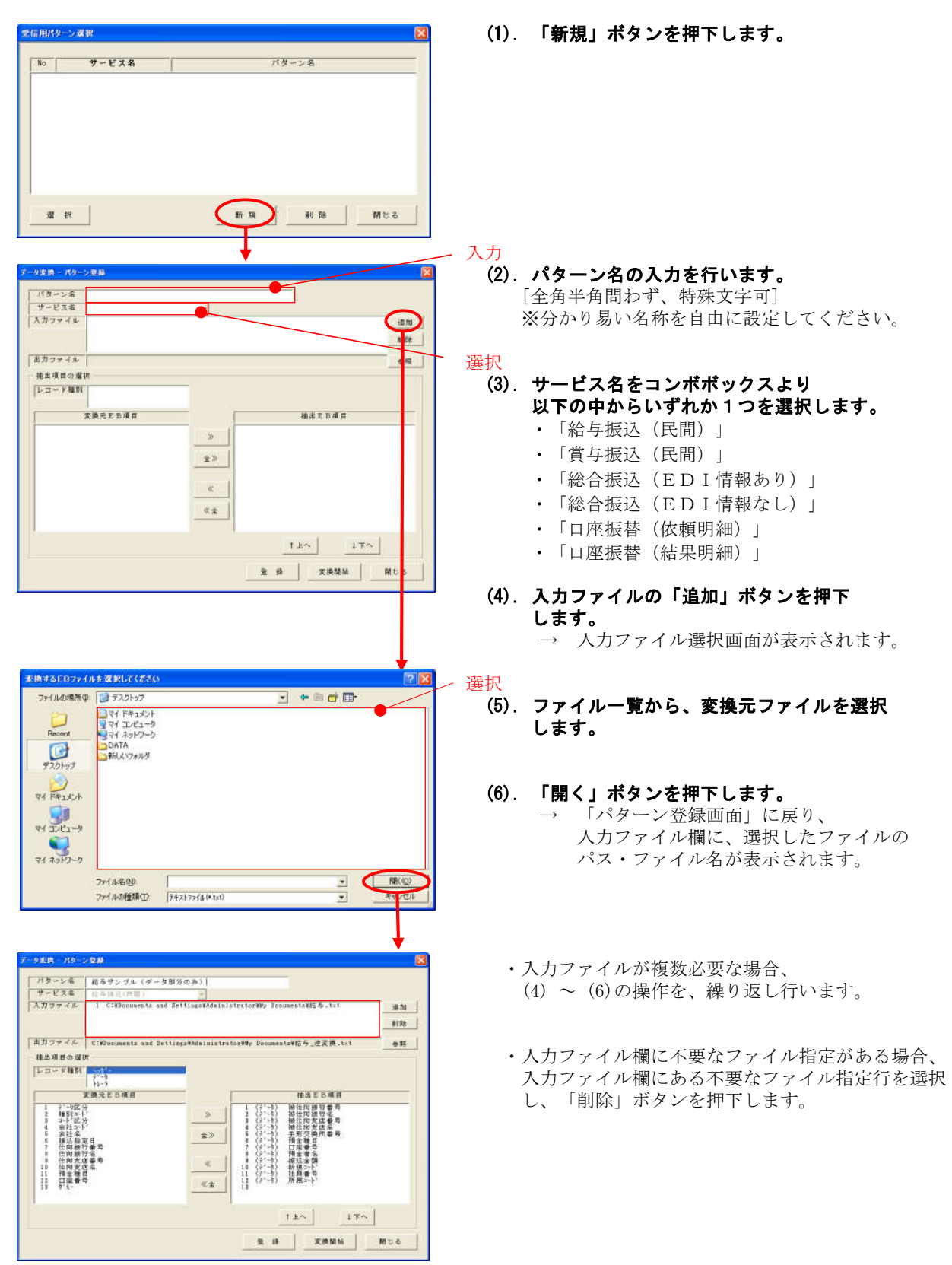

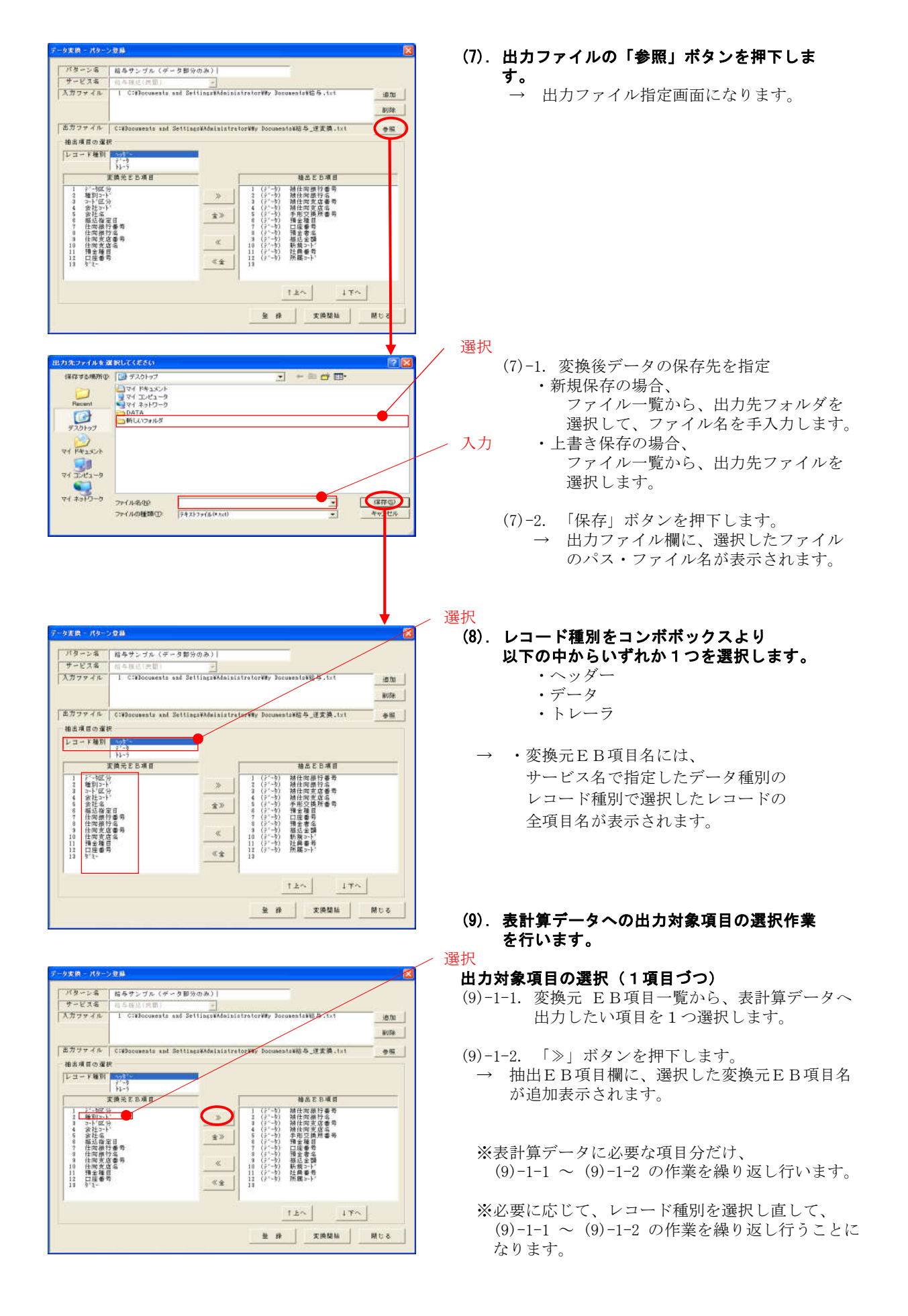

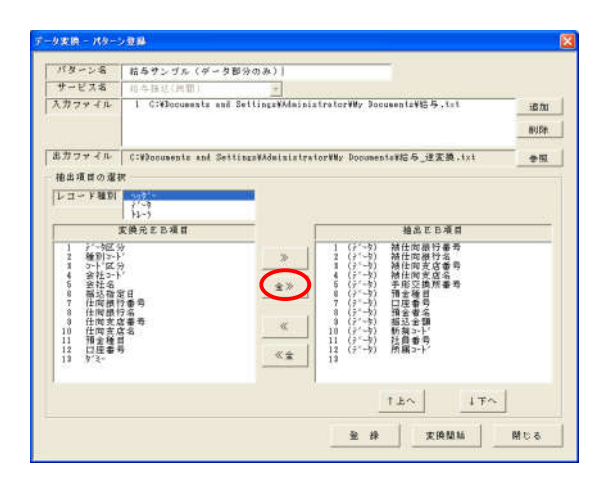

#### 出力対象項目の選択(レコード種別単位)

(9)-2-1. 「全≫」ボタンを押下します。

- → 変換元 EB項目一覧に表示されている全項目 を表計算データへの出力対象項目として抽出 します。
- ※必要に応じて、レコード種別を選択し直して、 (9)-2-1の作業を繰り返し行うことになります。

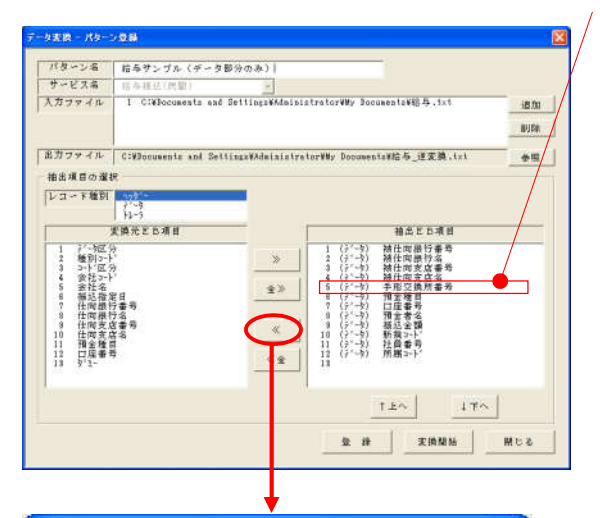

| データ変換 - パターン登録         | $\square$ |
|------------------------|-----------|
| (2) 指定項目を削除します。よろしいです; | ኮየ        |
|                        |           |

#### 選択 出力対象からの除外(1項目づつ)

- (9)-3-1. 既に出力対象とした E B 項目の中から、 出力対象から除外したいものを選択します。
- (9)-3-2. 「≪」ボタンを押下します。
  - → 出力対象から除外する削除確認のメッセージ
     が出力されます。

- (9)-3-3. 出力対象から除外するか否かの決定を 行います。
  - ・ 出力対象から除外する場合は、「はい」ボタンを押下します。
     → 選択したEB項目を出力対象から除外されます。
  - ・ 出力対象から除外しない場合は、「いいえ」 ボタンを押下します。
     → 選択したEB項目を、出力対象から除外し ません。

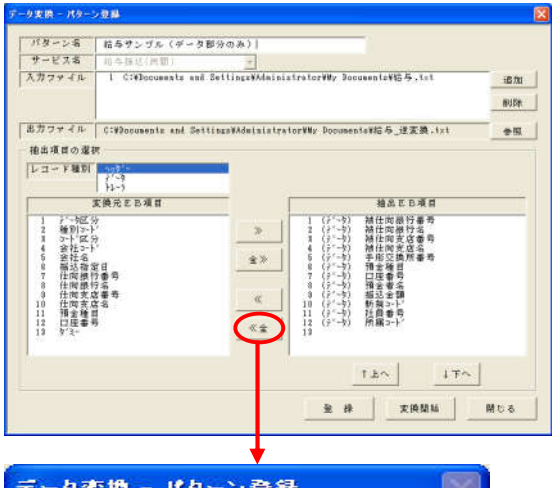

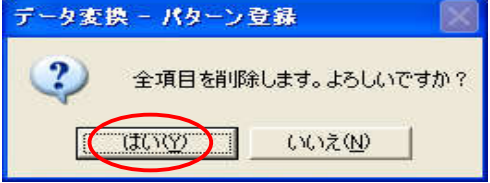

| ドターン名                                                                                                    | 枯与サンゴル(ゲータ目                                                                                                    | 8分のみ)             |                |                                                                                                    |       |
|----------------------------------------------------------------------------------------------------|----------------------------------------------------------------------------------------------------|-------------------|----------------|----------------------------------------------------------------------------------------------------|-------|
| サービス名                                                                                                    | 前寺接达(共盟)                                                                                                    | +                 |                |                                                                                                    |       |
| 入ガファイル                                                                                                    | 1 C:#Documents and                                                                                                    | Settings¥Admini:  | ttrator¥₩y 3oc | umeni:¥铝与.tet                                                                                                    | HE DO |
| 出力ファイル                                                                                                    | C:WDocuments and Sett                                                                                                    | ingsWAdministra   | torVMy Documen | ta¥拾与_逆変換,txt                                                                                                    |       |
| 植出項目の還行                                                                                                    | 8.                                                                                                    |                   |                |                                                                                                    |       |
| レコード種別                                                                                                    | 14-1                                                                                                    |                   |                |                                                                                                    |       |
|                                                                                                    | 変換光を已複算                                                                                                    |                   |                | 抽出EB項目                                                                                                    |       |
| 1 / 後小21-23<br>2 1 4 5 2 3 4 5 5 8 5 4 5 5 8 5 8 1 4 5 5 8 5 8 1 4 1 4 1 4 5 6 8 5 8 1 4 1 4 1 4 5 6 8 5 8 1 4 1 4 1 4 5 6 8 5 8 1 4 1 4 1 4 5 6 8 5 8 1 4 1 4 1 5 7 8 1 4 1 4 5 7 8 1 4 1 4 1 5 7 8 1 4 1 4 1 5 7 8 1 4 1 4 1 5 7 8 1 4 1 4 1 5 7 8 1 4 1 4 1 5 7 8 1 4 1 4 1 5 7 8 1 4 1 5 7 8 1 4 1 5 7 8 1 4 1 5 7 8 1 4 1 5 7 8 1 4 1 5 7 8 1 4 1 5 7 8 1 4 1 5 7 8 1 4 1 5 7 8 1 4 1 5 7 8 1 4 1 5 7 8 1 4 1 5 7 8 1 4 1 5 7 8 1 4 1 5 7 8 1 4 1 4 1 5 7 8 1 4 1 5 7 8 1 5 7 8 1 4 1 5 7 8 1 5 7 8 1 5 7 8 1 5 7 8 1 5 7 8 1 5 7 8 1 5 7 8 1 5 7 8 1 5 7 8 1 5 7 8 1 5 7 8 1 5 7 8 1 5 7 8 1 5 7 8 1 5 7 8 1 5 7 8 1 5 7 8 1 5 7 8 1 1 1 1 1 1 1 1 1 1 1 1 1 1 1 1 1 1 | かった。<br>1月10日<br>1月10日<br>1月10日<br>1月11日<br>1月111日<br>1月111日<br>1月111日<br>1月111日<br>1月111<br>1月1111<br>1月1111<br>1月1111<br>1月11111<br>1月11111<br>1月11111<br>1月111111 | *<br>**<br>*<br>* |                | 林特特地址生活 4年の<br>市内市地区を建立る<br>市内市地区を建立る<br>市合いた<br>市内市地区を建立<br>市合いた<br>市合いた<br>日<br>日<br>日<br>日<br>日<br>日<br>日<br>日<br>日<br>日<br>日<br>日<br>日 |       |
|                                                                                                    |                                                                                                    |                   | (              | T.b. (17                                                                                                    | 2     |

#### 出力対象からの除外(全項目)

(9)-4-1. 「全≪」ボタンを押下します。

→ 出力対象として抽出した全項目を、 出力対象から除外する削除確認のメッセージ が出力されます。

- (9)-4-2. 全項目出力対象から除外するか否かの決定 を行います。
  - ・出力対象から除外する場合は、「はい」ボタン を押下します。
    - → 全項目を出力対象から除外されます。
  - ・出力対象から除外しない場合は、「いいえ」
     ボタンを押下します。
     → 全項目の出力対象からの除外は、行われ
     ません。

#### / 選択

- (10).項目の出力順の決定を行います。
  - → 出力対象項目が全て確定したところで、 必要性に応じて、項目の出力順を決定する操作 を行います。
- (10)-1. 抽出EB項目一覧の中から、出力位置を変更 したい項目を選択します。
- (10)-2. 出力位置を変更します。
  - ・「↑上へ」ボタンを1回押下する度に、 出力位置は1つずつ前に移動します。
  - ・「↓下へ」ボタンを1回押下する度に、
     出力位置は1つずつ後ろに移動します。
  - ※他にも出力位置を変更したい項目が有る場合、 (10)-1 ~ (10)-2 の操作を繰り返し行います。

ータ実験 ーパターン登録 パターン名 約キサンゴル(データ部分のみ)) サービス名 信本様式(用加) 入力ファイル 1 CiPlocuests and SchlingskMainistretorWy RecuestsW6年、txt 追加 RUER | 出力ファイル | C:W2coumenis and SellingsWAdministratorWMy DocumentsWE与\_逆変換.txt 参照 抽点と日浦日 » 34587 \$» 8 9 10 11 12 13 a, 10 11 12 13 4£ 1.8~ 1.7~ 金 辞 実満開始 所たる データ変換 - パターン登録 ? 変換パターンを登録します。よろしいですか? いいえ(N)

#### (11). これまでの作業が終了しましたら、 「登録」ポタンを押下します。

- ・エラーなしのとき、
   「変換パターン登録の確認メッセージ」が
   出力されます。
- ・エラーありのとき、
   「付録 エラーメッセージー覧」を参考
   にご対応して下さい。
- (12). 登録するか否かの決定を行います。
  - ・登録するときは、「はい」ボタンを押下 入力内容の登録保存が行われ、 「変換パターン登録の完了メッセージ」が 出力されます。
  - ・登録しないときは、「いいえ」ボタンを押下 入力内容の登録保存は行われません。 「変換パターン登録画面」へ戻ります。
- (13). 「OK」ボタンを押下します。

「変換パターン登録画面」へ戻ります。

#### Ⅳ-2-1-2. 変換パターン登録(変更)

<処理概要> 既に登録済の変換パターンを選択し、そのままデータ変換に利用したり、登録内容の変更を 行うことができます。

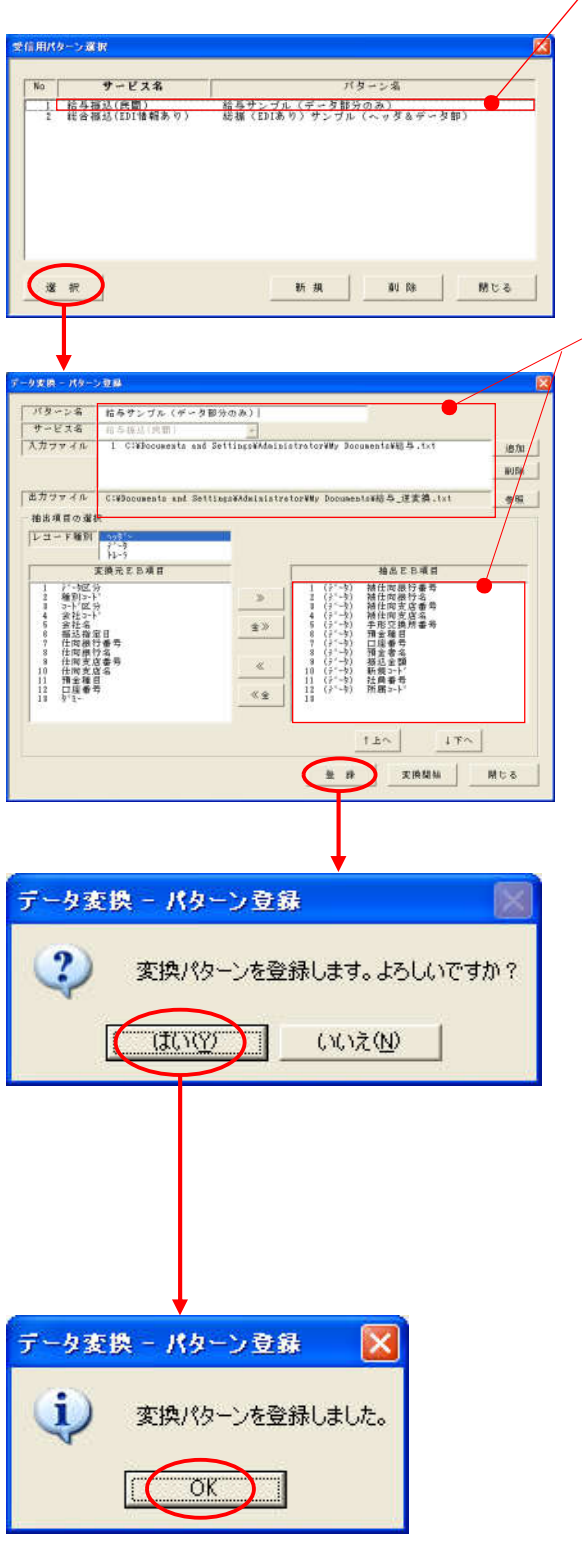

- 選択
  - (1). 変換パターン一覧から、内容変更する パターンの選択を行います。
  - (2). 「選択」ボタンを押下します。

変更

(3). 設定内容の変更を行います。

#### (4). 「登録」ボタンを押下します。

- ・エラーなしのとき、
   「変換パターン登録の確認メッセージ」が
   出力されます。
- ・エラーありのとき、
   「付録 エラーメッセージー覧」を参考
   にご対応して下さい。

#### (5). 登録するか否かの決定を行います。

- ・登録するときは、「はい」ボタンを押下します。 変更内容の登録保存が行われ、 「変換パターン登録の完了メッセージ」が 出力されます。
- ・登録しないときは、「いいえ」ボタンを押下 します。 変更内容の登録保存は行われません。 「変換パターン登録画面」へ戻ります。
- (6). 「OK」ボタンを押下します。

「変換パターン登録画面」へ戻ります。

#### Ⅳ-2-1-3. 変換パターン登録(削除)

<処理概要> 既に登録済の変換パターンの削除を行う。 / <sup>選択</sup>

| 愛信用パターン選択                                     | / (1) 変換パターシー暫から 削除する     |
|-----------------------------------------------|---------------------------|
|                                               | パローシの選切を行います              |
| No サービス名 パターン名<br>1 絵画描い(序版) 絵画サンゴル (デーク部分のみ) | パターンの送れて行いより。             |
| 2 総合権范(EDT情報あり) 結婚(EDTあり)サンブル(ヘッタ&テータ部)       | (2) 「判酔」ギタンた何て」ます         |
|                                               | (2)、「削除」小ダンを押下しまり。        |
|                                               |                           |
|                                               |                           |
|                                               |                           |
|                                               |                           |
| 遊 枳 新 規 (11)除 税 じる                            |                           |
|                                               |                           |
|                                               |                           |
|                                               |                           |
|                                               | (3)、削除するか否かの決定を行います。      |
| 文信用バターノ連邦                                     |                           |
|                                               | 判除ナストキロ 「はい」 ギカンナ押工トナナ    |
| (?) 選択した変換パターンを削除します。よろしいですか?                 | ・削除するとさは、「はい」小グンを押下します。   |
| Y                                             | 選択した明細の削除及び削除結果の保存        |
|                                               | が行われ、                     |
| <u>(ぱい♡)</u> いいえ(№)                           | 「変換パターン削除の完了メッセージ」が       |
|                                               | 出力されます                    |
|                                               |                           |
|                                               | 2014 いいしゃい 「いいいき」 ギャンチ 柚子 |
|                                               | ・削尿しないとさは、「いいえ」ホタンを押下     |
|                                               | します。                      |
|                                               | 選択した明細の削除及び削除結果の保存        |
|                                               | は行われず、                    |
|                                               | 「パターン選択画面」へ戻ります           |
|                                               |                           |
|                                               |                           |
|                                               |                           |
|                                               |                           |
|                                               | (4) 「ヘビ」ギタンナヤマレナナ         |
| 受信用パターン選択 🛛 🔀                                 | (4). 「UK」小ダンを押下しまり。       |
|                                               |                           |
|                                               | 「ハターン選択画面」へ戻りよう。          |
| メントレビス (大い)にあいたい (Co                          |                           |
|                                               |                           |
| OK I                                          |                           |
|                                               |                           |

#### Ⅳ-2-2. データ変換の開始

| サービス名 回る<br>入力ファイル 1                                                                                                    | C:#Documents and S  | -<br>ettingz¥Admini: | strator¥₩y Documents¥铝与.tst                | i6 ftt     |
|----------------------------------------------------------------------------------------------------|---------------------|----------------------|--------------------------------------------|------------|
|                                                                                                    |                     |                      |                                            | BUDE       |
| Bガファイル C:W                                                                                                    | Documents and Setti | ngaWAdministra       | tor¥Wy Documenta¥拾与_建素美,txt                | 金田         |
| 植出項目の選択                                                                                                    |                     |                      |                                            |            |
| レコード種別                                                                                                    | 142                 |                      |                                            |            |
| 実換元                                                                                                    | 7<br>(E B 項 貫       | -                    | 植品正日項目                                     |            |
| 12 載いたので、<br>12 減いたい。<br>13 にいたい。<br>13 にいたい。<br>14 年後の時間では<br>14 日後の時間では<br>15 にない。<br>14 日後の時間では<br>15 にない。<br>15 にない。<br>15 にので、<br>15 にのでのでのでのでので |                     | *<br>**<br>*         | 2 (1)(1)(1)(1)(1)(1)(1)(1)(1)(1)(1)(1)(1)( |            |
|                                                                                                    |                     |                      | T上へ         11           生         使用型板    | ел.<br>Моа |
| -夕変換 -                                                                                                    | パターン登録              | 诔                    | Ļ                                          |            |

- パターン選択、パターン登録(新規)、
   パターン登録(変更)が終了したところで、
   「パターン登録画面」の
   「変換開始」ボタンを押下します。
  - → データ変換開始の確認メッセージが出力 されます。

#### (2).変換を開始するか否かの決定を行います。

- ・変換を開始するときは、「はい」ボタンを押下します。
   → 変換処理が行われます。
  - ・変換元データにエラーなしのとき、
     「変換結果画面」へ移ります。
  - ・変換元データにエラーありのとき、 「エラー内容確認画面」へ移ります。
- ・変換を開始しないときは、「いいえ」ボタンを 押下します。
   変換処理は行われません。
  - 「パターン登録画面」へ戻ります。

#### Ⅳ-2-3.変換結果の出力

#### Ⅳ-2-3-1. 変換エラーなし

指定した出力ファイルに、変換結果のデータが出力されます。 出力されたファイルにて、変換結果の内容確認を行ってください。

#### 【変換結果画面】

|                                                                                                    | ·                                |                                           |    |
|----------------------------------------------------------------------------------------------------|----------------------------------|-------------------------------------------|----|
| バターン名                                                                                                    | 給与サンブル(データ部                      | 『分のみ)                                     |    |
| 変換サービス                                                                                                    | 給与振込(民間)                         |                                           |    |
|                                                                                                    | No                               | ファイル名                                     | 件数 |
| comparing the state of the state of the stat |                                  |                                           |    |
|                                                                                                    | 4                                |                                           |    |
| 対象件数<br>出力ファイル                                                                                                    | 4<br>C:¥Documents and Setti      | ings¥Administrator¥My Documents¥給与 逆変換.tx | t  |
| 対象件数<br>出力ファイル<br>出力件数                                                                                                    | 4<br>C:¥Documents and Sett:<br>4 | ings¥Administrator¥My Documents¥給与_逆変換.tx | t  |

#### ≪ ボタン説明 ≫

| 項番 | ボタン     | 処理内容              |
|----|---------|-------------------|
| 1  | パターン選択  | 「パターン選択画面」へ戻ります。  |
| 2  | メインメニュー | 「メインメニュー画面」へ戻ります。 |

#### Ⅳ-2-3-2.変換エラーあり

指定した出力ファイルに、変換結果のデータが出力されます。 出力されたファイルにて、変換結果の内容確認を行ってください。 また、付録にあるエラーメッセージー覧を参考に、エラーの対処を行ってください。

# V. バックアップ

# Ⅴ-1. バックアップファイル作成

<処理概要> 環境設定情報や依頼人情報などのマスタや変換パターンの最新状態を保存します。

画面・ボタン説明

【バックアップファイル作成画面】

| 2                                                            |
|--------------------------------------------------------------|
| C:¥Documents and Settings¥Administrator¥My Documents¥E E 1参照 |
| 2 バックアップ 3閉じる                                                |
|                                                              |

#### ≪ ボタン説明 ≫

| 項番 | ボタン    | 処理内容                               |
|----|--------|------------------------------------|
| 1  | 参照     | 「バックアップの保存先指定画面」へ移ります。             |
| 2  | バックアップ | 保存先指定後、ボタンを押下すると、バックアップファイルを作成します。 |
| 3  | 閉じる    | 「メインメニュー画面」へ戻ります。                  |

#### 【バックアップの保存先指定画面】

| フォルダの参照           | ? 🛛         |
|-------------------|-------------|
| バックアップの保存先指定      |             |
| Part              |             |
| ◎ デスクトップ          | ^           |
| 🗏 🛄 Y1 P71X2P     |             |
| My eBooks         |             |
| 🛅 My Map          |             |
| 🖽 🛅 My Movie      |             |
| 🕀 🛅 Notes_Save    |             |
| 🗄 🧰 Personal      |             |
| E Constants       | ×           |
|                   |             |
| (1) 新しいフォルダの作成(M) | 2 OK 3キャンセル |

| 項番 | ボタン       | 処理内容                      |
|----|-----------|---------------------------|
| 1  | 新規フォルダの作成 | バックアップの保存先に指定したフォルダの直下に、  |
|    |           | 新規フォルダの作成を行います。           |
| 2  | OK        | 保存先のフォルダを指定後、ボタンを押下すると、   |
|    |           | 「バックアップファイル作成画面」へ戻り、      |
|    |           | 保存先に指定したパスとフォルダ名がセットされます。 |
| 3  | キャンセル     | 「バックアップファイル作成画面」へ戻ります。    |

#### 操作説明

メインメニューの「バックアップ作成」ボタンを押下します。

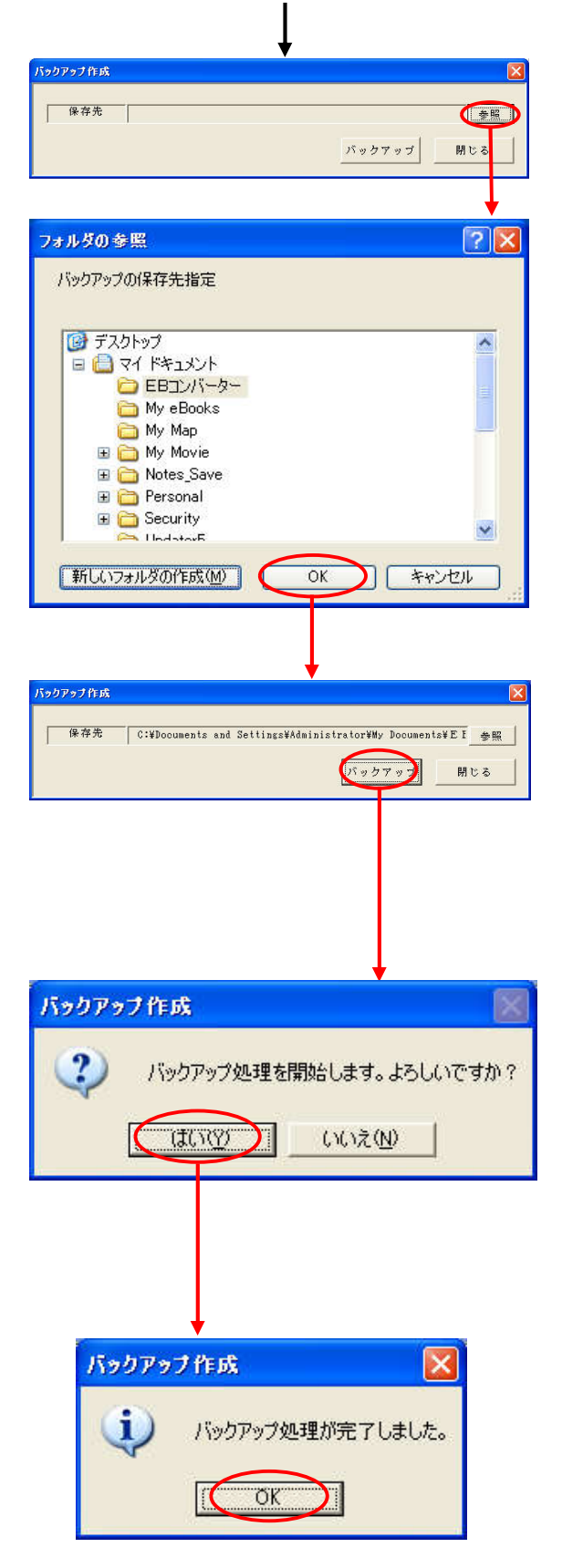

- (1). 「参照」ボタンを押下します。
- (2). バックアップファイルの保存先フォルダ をダイアログより選択、指定します。
- (3). 「OK」ボタンを押下します。 ・エラーなしのとき、 「バックアップファイル作成画面」へ 戻り、保存先に指定したパスとフォルダ名 がセットされます。
  - ・エラーありのとき、
     「付録 エラーメッセージー覧」を参考
     にご対応して下さい。
- (4). 「バックアップ」ボタンを押下します。
  - ・エラーなしのとき、
     「バックアップ処理開始の確認メッセージ」
     が出力されます。
  - ・エラーありのとき、
     「付録 エラーメッセージー覧」を参考
     にご対応して下さい。
- (5). 登録するか否かの決定を行います。
  - ・バックアップファイルを作成するときは、
     「はい」ボタンを押下します。
     「バックアップ処理完了の確認メッセージ」
     が出力されます。
  - ・バックアップファイルを作成しないときは、
     「いいえ」ボタンを押下します。
     「バックアップファイル作成画面」へ
     戻ります。
- (6). 「OK」ボタンを押下します。
  - → 保存先に指定したフォルダに、バックアップ ファイル「Mast\_Tbl.bak」が作成されます。

#### ※【注意】

作成されたファイル「Mast\_Tbl.bak」は、パス ワードロックがされており、「バックアップ ファイルの戻し」処理時のみ参照が可能です。

## Ⅴ-2. バックアップファイルの戻し

< の 理概要 環境設定情報や依頼人情報などのマスタや変換パターンの登録状態を、バックアップ ファイルから保存しておいた状態に戻します。

画面・ボタン説明

【バックアップの復旧画面】

| バックアップ復旧 |                  |                          |            | X          |
|----------|------------------|--------------------------|------------|------------|
| 保存先      | C:¥Documents and | Settings¥Administrator¥M | ly Documen | ts¥E I ①参照 |
|          |                  | ②復                       | IH         | 3開たる       |

#### ≪ ボタン説明 ≫

| 項番 | ボタン | 処理内容                               |
|----|-----|------------------------------------|
| 1  | 参照  | 「バックアップの保存先指定画面」へ移ります。             |
| 2  | 復旧  | 保存先指定後、ボタンを押下すると、バックアップファイルから復旧させ、 |
|    |     | EBコンバーターは終了します。                    |
| 3  | 閉じる | 「メインメニュー画面」へ戻ります。                  |

#### 【バックアップの保存先指定画面】

| フォルダの参照                 | ? 🛛         |
|-------------------------|-------------|
| バックアップの保存先指定            |             |
|                         |             |
| デスクトップ                  | ~           |
|                         |             |
|                         |             |
| My eBooks     Modater5  |             |
| 回 opdatero<br>回 マイ ピカチャ |             |
| マイ ビデオ                  |             |
| → マイミュージック              | <u></u>     |
| 🗉 🧏 マイ コンピュータ           | 1000        |
| n 🛋 🕁 🤣 🗤               |             |
| 〔新しいフォルダの作成()●〕 〔       | ) OK 2キャンセル |

| 項番 | ボタン   | 処理内容                        |
|----|-------|-----------------------------|
| 1  | OK    | バックアップファイルが保存されているフォルダを指定後、 |
|    |       | ボタンを押下すると、「バックアップの復旧画面」へ戻り、 |
|    |       | 保存先に指定したパスとフォルダ名がセットされます。   |
| 2  | キャンセル | 「バックアップの復旧画面」へ戻ります。         |

操作説明

#### メインメニューの「バックアップ復旧」ボタンを押下します。

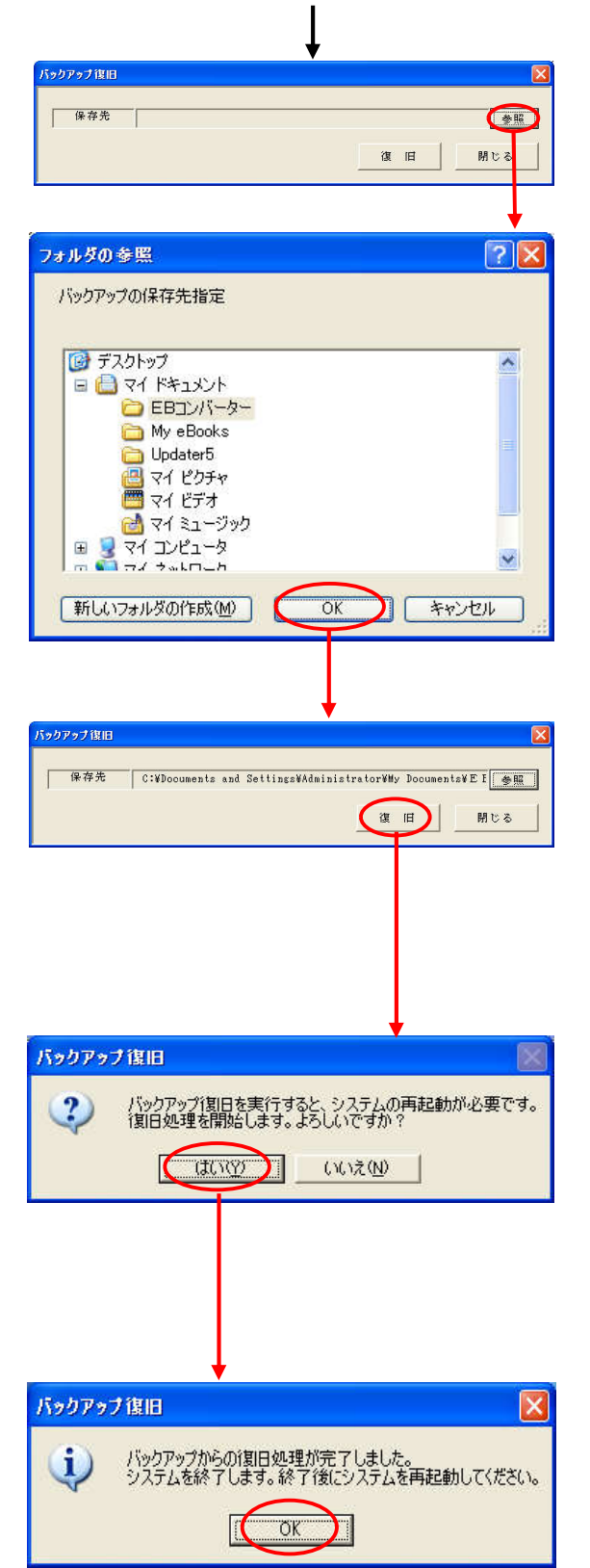

(1). 「参照」ボタンを押下します。

#### バックアップファイルが保存されている フォルダをダイアログより選択します。

- (3). 「OK」ボタンを押下します。
  - ・エラーなしのとき、
     「バックアップの復旧画面」へ戻り、
     保存先に指定したパスとフォルダ名がセット
     されます。
  - ・エラーありのとき、
     「付録 エラーメッセージー覧」を参考に
     ご対応して下さい。

#### (4). 「復旧」ボタンを押下します。

・エラーなしのとき、
 「復旧処理開始の確認メッセージ」が出力され
 ます。
 ・エラーありのとき、
 「付録 エラーメッセージー覧」を参考に
 ご対応して下さい。

#### (5). 登録するか否かの決定を行います。

- ・バックアップファイルから復旧処理を行うときは、
   「はい」ボタンを押下します。
   「復旧処理完了の確認メッセージ」が出力されます。
- ・バックアップファイルから復旧処理を行わないとき
   は、「いいえ」ボタンを押下します。
   「バックアップの復旧画面」へ戻ります。
- (6). 「OK」ボタンを押下します。
- → 保存先に指定したフォルダー内のファイル(バッ クアップしておいたファイル「Mast\_Tbl.bak」) から、マスタファイル「Mast\_Tbl.xls」へ復旧 する処理が行われます。

# Ⅵ. パスワード管理

### Ⅵ-1. パスワードの登録、変更

**く処理概要>** パスワードの変更や、パスワード設定なしからパスワード登録することができます。

#### ※パスワードについて

- ・1パスワードの管理となります。
- ・誤入力の回数制限はありません。
- ・有効期間は持ちません。(定期的な変更要求は出ません。)
- ・世代管理は行いません。
  - (過去何回前までと同じパスワードは使用できない、という制限は設けていません。)

#### Ⅵ-1-1. パスワードの変更 ※パスワード設定ありの場合のみ

#### 画面・ボタン説明

#### 【パスワード変更画面】

| L |
|---|
|   |
|   |
|   |
| 8 |
|   |

#### ≪ 入力項目説明 ≫

| 入力項目     | 処理内容                                              |  |  |  |  |  |
|----------|---------------------------------------------------|--|--|--|--|--|
| 現在のパスワード | 現在登録されているパスワードを入力します。 【必須】                        |  |  |  |  |  |
| 新しいパスワード | 新たに登録したいパスワードの入力を行います。 【必須】                       |  |  |  |  |  |
|          | <ul> <li>・半角英数記号の組合せで、8~16桁の入力を可能とします。</li> </ul> |  |  |  |  |  |
|          | (英字のみ、数字のみ、記号のみはエラーとなります。)                        |  |  |  |  |  |
|          | ・大文字と小文字は区別されます。                                  |  |  |  |  |  |
|          | ・スペースは、記号として入力が可能です。                              |  |  |  |  |  |
|          | ・入力された文字は、'*'で表示されます。                             |  |  |  |  |  |
| 新しいパスワード | 新しいパスワードの入力に間違いないこと確認する為、 【必須】                    |  |  |  |  |  |
| (確認用)    | 確認用として、新しいパスワードに入力した内容と全く同じ内容を、                   |  |  |  |  |  |
|          | もう一度入力します。                                        |  |  |  |  |  |

| 項番 | ボタン | 処理内容                          |
|----|-----|-------------------------------|
| 1  | 変更  | 入力された各パスワードのチェックを行います。        |
|    |     | ・入力内容にエラーがない時、                |
|    |     | 「パスワード登録確認メッセージ」を表示し、         |
|    |     | 入力内容を登録・保存後、「メインメニュー画面」へ戻ります。 |
|    |     | ・設定内容にエラーがある時、                |
|    |     | エラーメッセージを表示し、パスワードの登録は行われません。 |
|    |     | (別紙 エラーメッセージー覧参照)             |
| 2  | 閉じる | 「メインメニュー画面」へ戻ります。             |

#### 操作説明

パスワードの変更

パスワードの変更

現在のバスワード:

新しいパスワード:

(確認用):

(変更

現在のバスワード:

新しいパスワード:

(確認用):

変 更

#### メインメニューの「パスワード管理」ボタンを押下

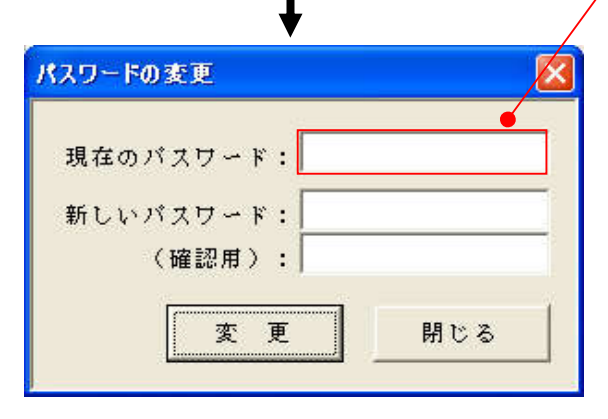

#### 入力

(1).「現在のパスワード」の入力欄に、
 現在登録されているパスワードを入力します。

#### 入力

- (2).「新しいパスワード」の入力欄に、
   新たに登録するパスワードを入力します。
  - ・半角英数記号の組合せで、8~16桁の入力を 行います。
     (英字のみ、数字のみ、記号のみはエラー

となります。)

※大文字と小文字は区別されるので、注意して ください。

#### 入力

×

閉じる

閉じる

(3).「新しいパスワード(確認用)」の入力欄に、 「新しいパスワード」の入力欄に入力した内容 と全く同じ内容を入力します。

#### (4). 「変更」ボタンを押下します。

- ・エラーなしのとき、
   「新パスワードの登録メッセージ」が
   出力されます。
- ・エラーありのとき、
   「付録 エラーメッセージー覧」を参考
   に対応して下さい。

(次ページへ)

|        | (前ペー          | -ジより)        |
|--------|---------------|--------------|
| パスワードの | の変更           | ×            |
| ?      | 新しいパスワードを登録   | します。よろしいですか? |
|        | ى <u>سىتى</u> | いえ(N)        |
|        |               |              |
|        |               |              |
| ·      |               |              |
| バスワー   | Fの変更          |              |
| Ų      | 新しいパスワードを登    | き録しました。      |
|        | ОК            |              |

- (5). 登録するか否かの決定を行います。

  ・登録するときは、「はい」ボタンを押下 新パスワードの登録保存が行われ、
  「新パスワードの登録完了メッセージ」が出力されます。
  - ・登録しないときは、「いいえ」ボタンを押下 新パスワードの登録保存は行われません。 「パスワード変更画面」へ戻ります。

#### (6). 「OK」ボタンを押下します。

「メインメニュー」へ戻ります。

#### Ⅵ-1-2. パスワードの登録 ※パスワード設定なしの場合のみ

### 画面・ボタン説明

【パスワード登録画面】

| パスワードの登録         |        |
|------------------|--------|
| パスワード:<br>(確認用): | 1      |
| ①登録              | 2キャンセル |

#### ≪ 入力項目説明 ≫

| 項目名        | 処理内容                                              |  |  |  |
|------------|---------------------------------------------------|--|--|--|
| パスワード      | 登録したいパスワードの入力を行います。 【必須】                          |  |  |  |
|            | <ul> <li>・半角英数記号の組合せで、8~16桁の入力を可能とします。</li> </ul> |  |  |  |
|            | (英字のみ、数字のみ、記号のみはエラーとなります。)                        |  |  |  |
|            | ・大文字と小文字は区別されます。                                  |  |  |  |
|            | ・スペースは、記号として入力が可能です。                              |  |  |  |
|            | ・入力された文字は、'*'で表示されます。                             |  |  |  |
| パスワード(確認用) | パスワードの入力に間違いないこと確認する為、 【必須】                       |  |  |  |
|            | 確認用として、パスワードに入力した内容と全く同じ内容を、                      |  |  |  |
|            | もう一度入力します。                                        |  |  |  |

| No. | ボタン   | 処理内容                          |
|-----|-------|-------------------------------|
| 1   | 登録    | 入力されたパスワードのチェックを行います。         |
|     |       | ・パスワード入力にエラーがない時、             |
|     |       | 「パスワード登録の確認メッセージ」を表示し、パスワード登録 |
|     |       | を行います。                        |
|     |       | パスワード登録後、「メインメニュー」へ画面遷移します。   |
|     |       | ・パスワード入力にエラーがある時、             |
|     |       | エラーメッセージを表示し、パスワードの登録は行いません。  |
|     |       | (別紙 エラーメッセージー覧参照)             |
| (2) | キャンセル | 「メインメニュー画面」へ戻ります。             |

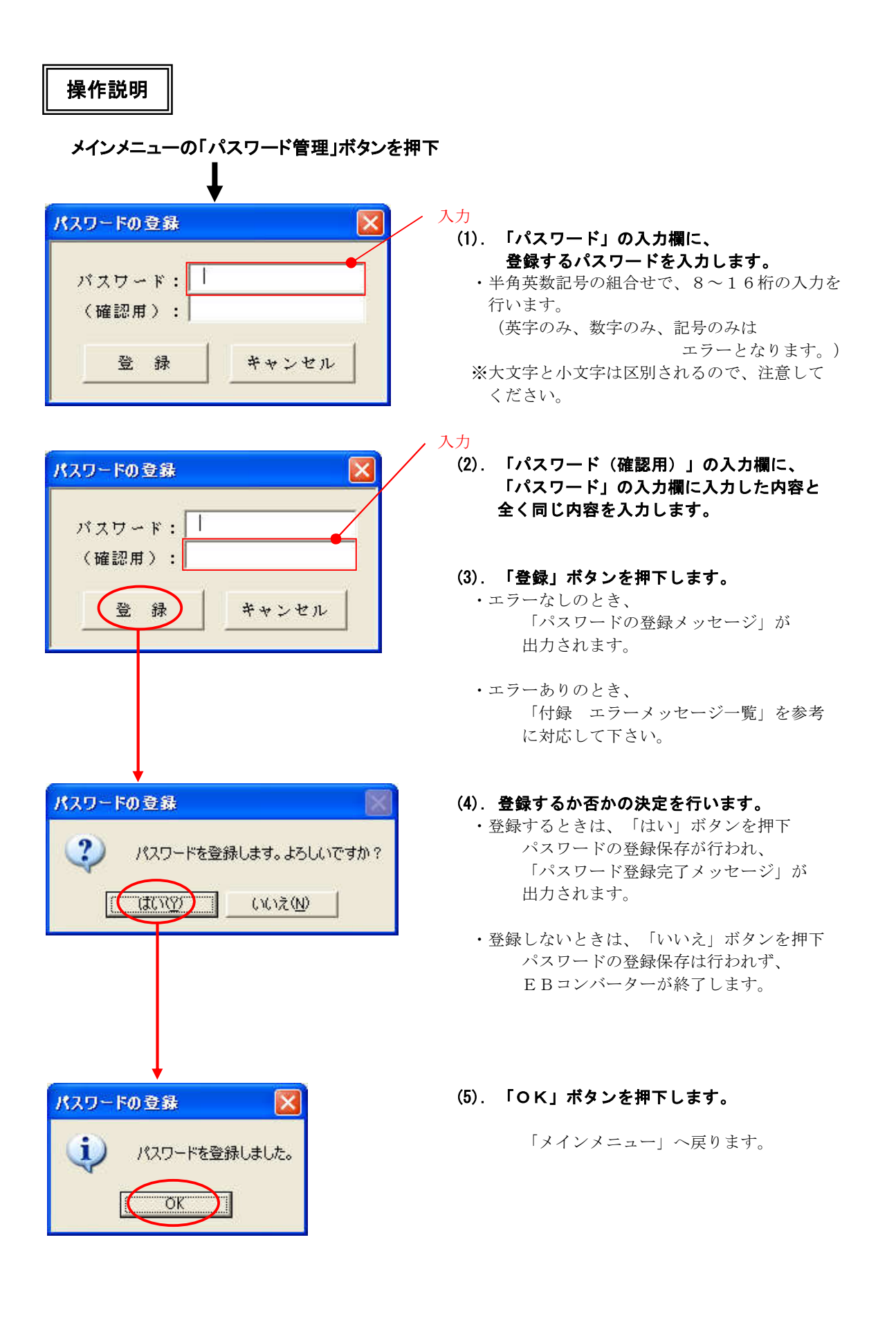

# 付録

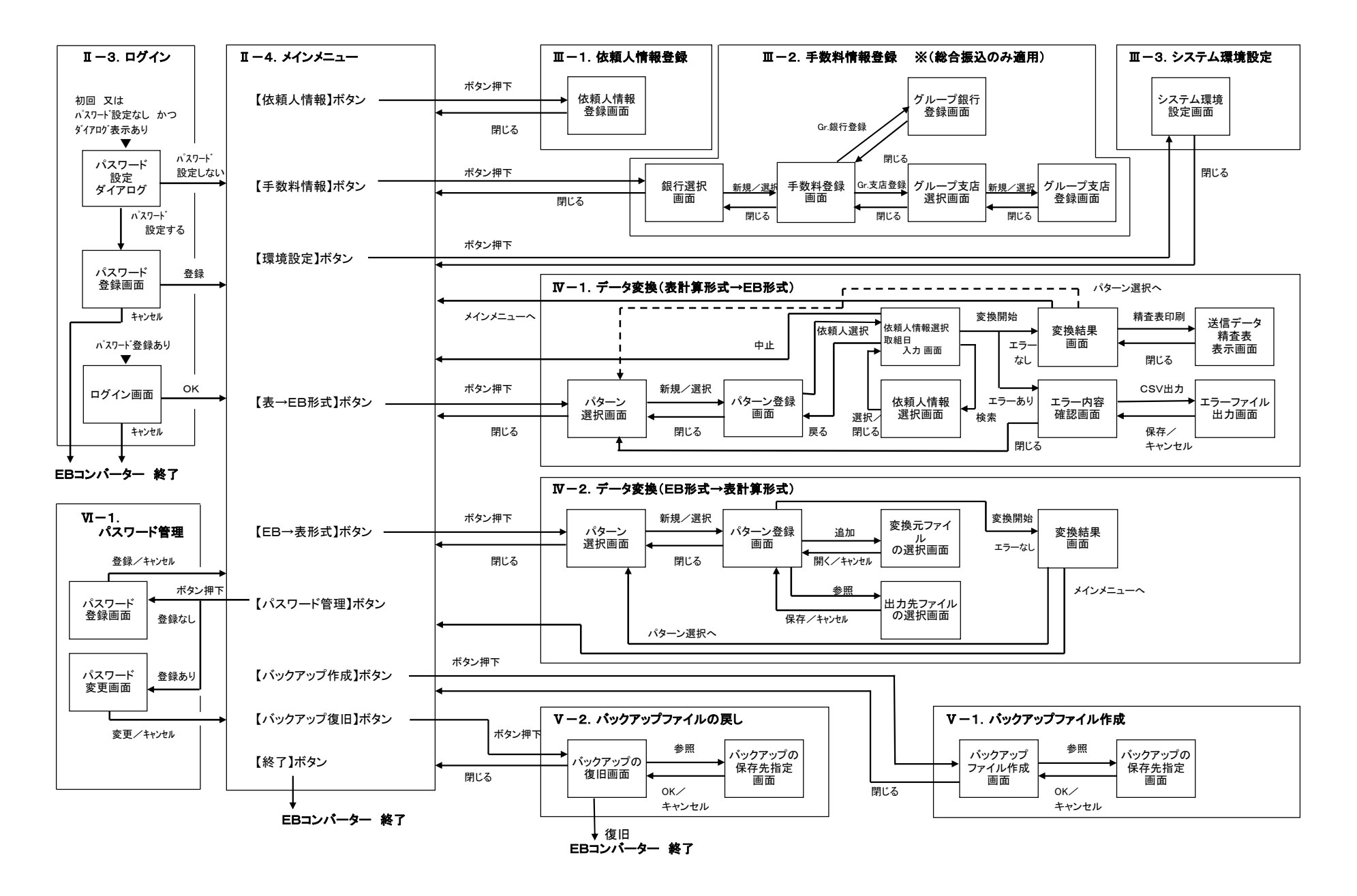

付録

### 送信用表計算データの項目確認

#### ※入力ファイルは、EXCEL形式、CSV形式(カンマ区切りのテキスト形式)の利用を可能とします。

・各明細種類に関して以下の条件でデータを作成してください。
 ・各項目の並び順は異なっていても問題はありません。

日頃日の並び頃は共なりていても同感はのりよどれ

#### 給与・賞与振込

| (〇:必須 | (〇):条件必須 | △:任意) |
|-------|----------|-------|
|       |          |       |
|       |          |       |

| 項番 | 項目名     | 必須項目         | 属 性   | 桁 数  | 備考            |
|----|---------|--------------|-------|------|---------------|
| 1  | 被仕向銀行番号 | $(\bigcirc)$ | 数字    | 4    |               |
| 2  | 被仕向銀行名  | $(\bigcirc)$ | 文字・数字 | 15以内 | *3            |
| 3  | 被仕向支店番号 | $(\bigcirc)$ | 数字    | 3    |               |
| 4  | 被仕向支店名  | $(\bigcirc)$ | 文字・数字 | 15以内 | *3            |
| 5  | 手形交換所番号 | $\triangle$  | 数字    | 4    |               |
| 6  | 預金種目    | 0            | 数字    | 1    | 1:普通、2:当座     |
| 7  | 口座番号    | 0            | 数字    | 7以内  |               |
| 8  | 預金者名    | 0            | 文字・数字 | 30以内 | *1 *3         |
| 9  | 振込金額    | 0            | 数字    | 10以内 |               |
| 10 | 新規コード   | 0            | 数字    | 1    | 1:新規、2:変更     |
|    |         |              |       |      | 0:その他         |
|    |         |              |       |      | 通常は「1」を指定     |
| 11 | 社員番号    | $\triangle$  | 文字・数字 | 10以内 | 通常は数字のみ *2 *3 |
| 12 | 所属コード   | $\triangle$  | 文字・数字 | 10以内 | 通常は数字のみ *2 *3 |

\*1:システム環境設定にて31文字以上での項目編集を認めた場合、31文字以上の名称を入力元に指定 することが可能です。その場合、名称の31文字以降をカットして、EBデータを作成します。

\*2:システム環境設定にて英数カナ入力を認めた場合、英数カナでの入力が可能です。 編集方法: 数字のみ - 前ゼロ編集,英数カナ - 左詰後ろスペース編集

\*3: 特殊記号の許容について 文字列の入力が可能な項目では、入力できる記号が制限されています。 入力が認められる特殊記号(17種類) <sup>\*</sup>¥()-/.(スペース),?:+'「」ヲ 上記以外の記号が入力されていた場合、"指定文字以外の文字有り"のエラーになります。

| $(\bigcirc: \mathbb{Z})$ | <u>貝(〇):枀忤必須</u> | △:仕思ノ            |       |      |                 |
|--------------------------|------------------|------------------|-------|------|-----------------|
| 項番                       | 項目名              | 必須項目             | 属性    | 桁 数  | 備考              |
| 1                        | 被仕向銀行番号          | $(\bigcirc)$     | 数字    | 4    |                 |
| 2                        | 被仕向銀行名           | $(\bigcirc)$     | 文字·数字 | 15以内 | *2              |
| 3                        | 被仕向支店番号          | $(\bigcirc)$     | 数字    | 3    |                 |
| 4                        | 被仕向支店名           | $(\bigcirc)$     | 文字・数字 | 15以内 | *2              |
| 5                        | 手形交換所番号          | $\bigtriangleup$ | 数字    | 4    |                 |
| 6                        | 預金種目             | 0                | 数字    | 1    | 1:普通、2:当座       |
|                          |                  |                  |       |      | 4:貯蓄、9:その他      |
| 7                        | 口座番号             | 0                | 数字    | 7以内  |                 |
| 8                        | 受取人名             | 0                | 文字・数字 | 30以内 | *1 *2           |
| 9                        | 振込金額             | 0                | 数字    | 10以内 |                 |
| 10                       | 新規コード            | 0                | 数字    | 1    | 1:新規、2:変更       |
|                          |                  |                  |       |      | 0:その他           |
|                          |                  |                  |       |      | 通常は「1」を指定       |
| 11                       | EDI情報            | $\bigtriangleup$ | 文字・数字 | 20   | *2              |
| 12                       | 振込指定区分           | 0                | 数字    | 1    | 7:電信、8:文書       |
| 13                       | 手数料区分            | $\triangle$      | 文字·数字 | 1    | 1:依頼人負担、2:受取人負担 |
|                          |                  |                  |       |      | ブランク:依頼人負担      |
|                          |                  |                  |       |      | *3              |

#### 総合振込(EDI情報あり)

\*1: システム環境設定にて31文字以上での項目編集を認めた場合、31文字以上の名称を入力元に指定 することが可能です。その場合、名称の31文字以降をカットして、EBデータを作成します。

\*2: 特殊記号の許容について 文字列の入力が可能な項目では、入力できる記号が制限されています。 入力が認められる特殊記号(17種類) '<sup>°</sup>¥()-/.(スへ<sup>°</sup>-ス),?:+'「」

\*3:変換した送信用のEBファイルには出力されません。

#### 総合振込(EDI情報なし)

| (():北) | 貝(〇二宋忤��須) | △:注息ノ            |       |      |                 |
|--------|------------|------------------|-------|------|-----------------|
| 項番     | 項目名        | 必須項目             | 属 性   | 桁 数  | 備考              |
| 1      | 被仕向銀行番号    | $(\bigcirc)$     | 数字    | 4    |                 |
| 2      | 被仕向銀行名     | $(\bigcirc)$     | 文字・数字 | 15以内 | *3              |
| 3      | 被仕向支店番号    | $(\bigcirc)$     | 数字    | 3    |                 |
| 4      | 被仕向支店名     | $(\bigcirc)$     | 文字・数字 | 15以内 | *3              |
| 5      | 手形交換所番号    | $\triangle$      | 数字    | 4    |                 |
| 6      | 預金種目       | 0                | 数字    | 1    | 1:普通、2:当座       |
|        |            |                  |       |      | 4:貯蓄、9:その他      |
| 7      | 口座番号       | 0                | 数字    | 7以内  |                 |
| 8      | 受取人名       | 0                | 文字・数字 | 30以内 | *1 *3           |
| 9      | 振込金額       | 0                | 数字    | 10以内 |                 |
| 10     | 新規コード      | 0                | 数字    | 1    | 1:新規、2:変更       |
|        |            |                  |       |      | 0:その他           |
|        |            |                  |       |      | 通常は「1」を指定       |
| 11     | 顧客コード1     | $\triangle$      | 文字・数字 | 10   | 通常は数字のみ *2 *3   |
| 12     | 顧客コード2     | $\triangle$      | 文字・数字 | 10   | 通常は数字のみ *2 *3   |
| 13     | 振込指定区分     | 0                | 数字    | 1    | 7:電信、8:文書       |
| 14     | 手数料区分      | $\bigtriangleup$ | 文字・数字 | 1    | 1:依頼人負担、2:受取人負担 |
|        |            |                  |       |      | ブランク:依頼人負担      |
|        |            |                  |       |      | *4              |

\*1: システム環境設定にて31文字以上での項目編集を認めた場合、31文字以上の名称を入力元に指 定することが可能です。その場合、名称の31文字以降をカットして、EBデータを作成します。

\*2: システム環境設定にて英数カナ入力を認めた場合、英数カナでの入力が可能です。 編集方法: 数字のみ - 前ゼロ編集, 英数カナ - 左詰後ろスペース編集

- \*3: 特殊記号の許容について 文字列の入力が可能な項目では、入力できる記号が制限されています。 入力が認められる特殊記号(17種類) \* ¥()-/.(スペース),?:+'「」ヲ
- \*4: 変換した送信用のEBファイルには出力されません。

#### △:任意) 項 番 項目名 必須項目 属性 桁 数 備 考 引落銀行番号 数字 $(\bigcirc)$ 4 <u>文字・数字</u> 数字 15以内 引落銀行名 引落支店番号 $(\bigcirc)$ \*3 2 3 引落支店名 $(\bigcirc)$ 文字・数字 15以内 4 \*3 1:普通、2:当座 3:納税準備、9:その他 預金種目 5 0 数字 1 口座番号 Ο 数字 7以内 6 <u>文字・数字</u> 数字 <u>預金者名</u> 引落金額 30以内 \*1 \*3 7 $\bigcirc$ 10以内 8 $\cap$ 9 新規コード 0 数字 1:新規、2:変更 1 0:その他 通常は「1」を指定 10 顧客番号 文字·数字 20 通常は数字のみ \*2 \*3 $\wedge$

(〇:必須 (〇):条件必須

口座振替依頼

\*1:システム環境設定にて31文字以上での項目編集を認めた場合、31文字以上の名称を入力元に指定 することが可能です。その場合、名称の31文字以降をカットして、EBデータを作成します。

\*2:システム環境設定にて英数カナ入力を認めた場合、英数カナでの入力が可能です。 編集方法: 数字のみ - 前ゼロ編集, 英数カナ - 左詰後ろスペース編集

\*3:特殊記号の許容について

文字列の入力が可能な項目では、入力できる記号が制限されています。 入力が認められる特殊記号(17種類) <sup>\*</sup><sup>\*</sup>¥()-/.(スペース),?:+'「」ヲ

上記以外の記号が入力されていた場合、"指定文字以外の文字有り"のエラーになります。

#### 銀行支店情報について 下記の組合せで作成してください。 下記以外の組合せでデータを作成した場合、入力のない項目が "未入力エラー" になります。

|    |      | / を下成しに物日 | 、八川のない頃 |     | ノー により |
|----|------|-----------|---------|-----|--------|
| No | 銀行番号 | 銀行名       | 支店番号    | 支店名 |        |
| 1  | 0    | 0         | 0       | 0   |        |
| 2  | 0    |           | 0       |     |        |
| 3  |      | Ó         |         | Ó   |        |

〇 : 入力あり ブランク: 未入力
# エラーメッセージー覧

#### 【ご注意】ご利用されるサービスによっては、該当しないメッセージも含まれております。

#### 起動時のExcelバージョンチェック等

| No | メッセージ                                             | 対処方法                                                                                                    |
|----|---------------------------------------------------|----------------------------------------------------------------------------------------------------|
| 1  | Excel2000以降でご利用ください。                              | Excel2000以前のアプリケーションでEBコンバーターを起動した場<br>合に表示されます。EBコンバーターはExcel2000以降でご利用くだ<br>さい。                                 |
| 2  | EBコンバーターのシステムファイルを選択する<br>ことはできません。               | 起動時に左記メッセージが表示される場合、既にEBコンバーターは<br>起動済みです。EBコンバーターの2重起動は出来ません。同一フォ<br>ルダー内にあるEBコンバーターを複数回起動すると左記メッセージ<br>が表示されます。 |
| 3  | EBコンバーター以外のエクセルブックを閉じて<br>から、再度EBコンバーターを起動してください。 | EBコンバーター以外のエクセルブックは閉じてから、EBコンバー<br>ターを起動してください。EBコンバーターは起動時に複数のエクセ<br>ルブック・同時オープンは認めていません。                        |

#### ログイン時のパスワードチェック

| -  |                                    |                                                                                     |
|----|------------------------------------|-------------------------------------------------------------------------------------|
| No | メッセージ                              | 対処方法                                                                                |
| 1  | パスワードを入力してください。                    | パスワードが入力されていません。<br>パスワードを入力してから、「OK」ボタンを押下してください。                                  |
| 2  | パスワードには半角英数記号8~16文字を入<br>力してください。  | 入力したパスワードの桁数が不足しています。正しいパスワードを入<br>力後、「OK」ボタンを押下してください。                             |
| 3  | パスワードが違います。 正しいパスワードを入力<br>してください。 | 登録されているパスワードと入力されたパスワードが一致していません。正しいパスワードを入力後、「OK」ボタンを押下してください。<br>※大文字と小文字は区別されます。 |

#### パスワード登録時のパスワードチェック

| No | メッセージ                                                 | 対処方法                                                                                                   |
|----|-------------------------------------------------------|----------------------------------------------------------------------------------------------------|
| 1  | パスワードを入力してください。                                       | パスワードを入力してから、「登録」ボタンを押下してください。                                                                         |
| 2  | 確認用パスワードには半角英数記号8~16文<br>字を入力してください。                  | 入力したパスワードの桁数が不足している。または、数字のみの入<br>力・英字のみの入力・記号のみの入力となっています。<br>登録条件にあったパスワードを入力後、「登録」ボタンを押下してくだ<br>さい。 |
| 3  | 確認用パスワードを入力してください。                                    | 確認用パスワードが入力されていません。<br>確認用パスワードを入力してから、「登録」ボタンを押下してください。                                               |
| 4  | パスワードと再入力したパスワードが一致しません。もう一度パスワードを確認してから入力して<br>ください。 | パスワードと確認用パスワードが一致していません。<br>確認用パスワードに、パスワードに入力した内容と同じ内容を入力<br>し、「登録」ボタンを押下してください。                      |

#### 手数料登録

| No | メッセージ                   | 対処方法                                                           |
|----|-------------------------|----------------------------------------------------------------|
| 1  | グループ支店情報は2店以上で登録してください。 | グループ支店情報は2店以上で登録してください。                                        |
| 2  | 登録済みです。                 | グループ銀行およびグループ支店情報の登録では、同一グループ<br>内の重複登録はできません。入力内容を確認してください。   |
| 3  | 他のグループ支店で登録済みです。        | グループ支店情報の登録で、グループ間で重複した支店の登録は<br>できません。登録済みのグループ支店情報を確認してください。 |

### 表計算形式→EB形式 パターン登録時

| No | メッセージ                          | 対処方法                                                                                                    |
|----|--------------------------------|----------------------------------------------------------------------------------------------------|
| 1  | ファイルの指定が違います。ファイルが見つかり<br>ません。 | 既存変換パターンの表示時に入力元ファイルが存在しないとこのメッ<br>セージが表示されます。正しい入力元ファイルを指定して再実行し<br>てください。                                                      |
| 2  | シート名取り出しに失敗しました。               | 既存変換パターンの表示時に入力元ファイルは存在したが、登録済<br>みシート数が変更(減シート)されており、存在しないシートを参照し<br>ようとした場合、このメッセージが表示されます。入力元(シート)を変<br>更して、項目間の連結を再度行ってください。 |
| 3  | 入力元ワークシートが変更されています。            | 既存変換パターンの表示時に入力元ファイルは存在したが、該当<br>シートが変更(減列)されており、存在しない項目を参照しようとした<br>場合、このメッセージが表示されます。入力元(変換元シート)を変更<br>して、項目間の連結を再度行ってください。    |
| 4  | 入出力先が同一です。再度入出力先を指定し<br>てください。 | 入出力先に同一ファイルを指定しています。出力先を変更してください。                                                                                                |
| 5  | 項目間の連結を行ってください。                | 変換元と出力先の項目を表示して、項目間の連結を行ってください。                                                                                                  |
| 6  | 必須項目で未リンクの項目があります。             | "*"のある項目は必須項目です。必ず項目間の連結を行ってください。                                                                                                |

#### 入出力先指定関連

| No | メッセージ                             | 対処方法                                                                                                    |
|----|-----------------------------------|----------------------------------------------------------------------------------------------------|
| 1  | EBコンバーターのシステムファイルは選択でき<br>ません。    | 入出力先にEBコンバーターを指定した場合に、このメッセージが表示されます。入出力先を変更してください。                                                                                               |
| 2  | 入出力先にEBコンバーターの専有ファイルは<br>指定できません。 | 入出力先にEBコンバーターの予約ファイルを選択した場合に、この<br>メッセージが表示されます。入出力先を変更してください。<br>EBコンバーターの予約ファイル:<br>ErrFile, EBLockFile, Mast_Tbl.xls, Temp_Print.xls, Temp.xls |

#### 入出力先指定関連(続き)

| No | メッセージ                                          | 対処方法                                                                                                    |  |
|----|------------------------------------------------|----------------------------------------------------------------------------------------------------|--|
| 3  | 指定の保存先が利用できません。確認してくだ<br>さい。                   | 指定した出力先が存在しないか、アクセス権限がありません。出力先<br>を確認してください。                                                                                   |  |
| 4  | ファイルは既に開かれています。                                | 出力先に指定したファイルが他アプリケーションで開かれています。<br>他アプリケーションを閉じてください。それでも解消できない場合は、<br>EBコンバーターを一旦終了してください。                                     |  |
| 5  | ディスクの空き容量が不足しています。                             | 指定した出力先に必要な空き容量がありません。出力先を変更する<br>か、出力先の空き容量を確保してから再度行ってください。                                                                   |  |
| 6  | デバイスが準備されていません。                                | 指定した出力先が存在しません。出力先を確認してください。                                                                                                    |  |
| 7  | 書き込みできません。                                     | 指定した出力先に書込み権限がないか、書込み禁止になっています。出力先を確認してください。                                                                                    |  |
| 8  | パス名が無効です。                                      | 指定した出力先に書込み権限がないか、書込み禁止になっています。出力先を確認してください。                                                                                    |  |
| 9  | ディスクが準備されていません。                                | 指定した出力先が存在しません。出力先を確認してください。                                                                                                    |  |
| 10 | リムーバブル・ディスクを差し替えてください。2<br>回目の出力を行います。よろしいですか? | 表計算形式→EB形式のデータ変換で、出力先にFD等のリムーバブ<br>ル・ディスクを指定した場合に、2回目の出力前に出力確認の案内<br>メッセージが表示されます。FD等の差し替えを行い、2回目の出力を<br>行ってください。               |  |
| 11 | 預金者/受取人名で31文字以降をカットした<br>明細は、n件です。             | システム環境設定で受取人/預金者名の31文字以上での名称入<br>力を認めた場合に、実際に31文字以上の名称が入力されていた明<br>細件数が表示されます。精査表でカットされた明細を確認してくださ<br>い。(カットされた明細は背景色が変更されています) |  |

### 表形式→EB形式 データ変換時の項目チェックエラー

| No | メッセージ     | 対処方法                                                      |
|----|-----------|-----------------------------------------------------------|
| 1  | 未入力エラー    | 全銀フォーマットで必須項目と指定されている項目に、データが入っていません。入力内容を確認してください。       |
| 2  | 数字以外の文字有り | 全銀フォーマットで数字と指定されている項目に、数字以外のデータ<br>が入っています。入力内容を確認してください。 |

\_ 表形式→EB形式 データ変換時の項目チェックエラー (続き)

| No | メッセージ                                    | 対処方法                                                                                                 |
|----|------------------------------------------|----------------------------------------------------------------------------------------------------|
| 3  | 桁数オーバー                                   | 全銀フォーマットで指定された文字数よりもデータが長くなっています。入力内容を確認してください。                                                      |
| 4  | 範囲外                                      | 全銀フォーマットに指定された範囲以外のデータが入力されていま<br>す。預金種目等で表示されます。入力内容を確認し、正しいコードを<br>入力してください。                       |
| 5  | 全角文字有り                                   | 全角文字がデータ中に入っています。入力内容を確認してください。                                                                      |
| 6  | 指定文字以外の文字有り                              | 全銀フォーマットで指定された文字以外のものが入力されています。<br>入力内容を確認してください。                                                    |
| 7  | 桁数エラー                                    | 全銀フォーマットで指定された桁数よりも短かくなっています。入力<br>内容を確認してください。                                                      |
| 8  | マイナスは認められません                             | 全銀フォーマットでマイナスを許容されていない項目にマイナスが入<br>力されています。入力内容を確認してください。                                            |
| 9  | 金額の合計桁数が指定の桁数を超えています。                    | トレーラ・レコードの合計金額が全銀フォーマットで指定された桁数を<br>オーバーしています。一旦EBコンバーターを終了して、入力内容を<br>確認してください。                     |
| 10 | 入力元のシートに無効なセルがあります。入力<br>元のシートを確認してください。 | 入力元のシートに参照先が削除等された為に、無効になったセルが<br>あります。一旦EBコンバーターを終了して、入力内容を確認してくだ<br>さい。                            |
| 11 | 手数料差引機能を使用する場合、手数料区分<br>は必須項目です。         | 総合振込の変換パターン登録で、手数料差引機能を利用する場合、手数料区分は必須項目です。必ず項目間の連結をしてください。                                          |
| 12 | 預金種目=その他 の依頼人は選択することはで<br>きません。          | 表計算形式→EB形式のデータ変換で、給与/賞与の場合は、預金<br>種目="その他"の口座を持つ依頼人は選択できません。"普通"ま<br>たは"当座"の預金種目を持つ依頼人を選択してください。     |
| 13 | 指定銀行の手数料が未登録です。                          | 表計算形式→EB形式のデータ変換で、総合振込で手数料差引機<br>能を使用する場合、事前に振込元銀行の手数料登録が必要です。<br>振込元の銀行別手数料を登録してください。               |
| 14 | 手数料を差引くと0円以下になります。                       | 表計算形式→EB形式のデータ変換で、総合振込の手数料差引機<br>能を利用して振込金額を計算する場合に、手数料差引後の金額が<br>マイナスもしくは0円になる明細があります。入力内容をご確認ください。 |

\_ 表形式→EB形式 データ変換時の項目チェックエラー (続き)

| No | メッセージ                           | 対処方法                                                                                                    |
|----|---------------------------------|----------------------------------------------------------------------------------------------------|
| 15 | 合算後に手数料を差引くと0円以下になる明細<br>があります。 | 表計算形式→EB形式のデータ変換で、総合振込の手数料差引機<br>能を利用して振込金額を計算する場合に、合算後明細の手数料差<br>引後金額がマイナスもしくは0円になる明細があります。一旦EBコン<br>バーターを終了して、該当明細の口座情報を元に入力内容をご確<br>認ください。 |
| 16 | 合算後に振込金額が11桁以上になる明細があ<br>ります。   | 表計算形式→EB形式のデータ変換で、総合振込の合算機能を利<br>用して明細の合算を行った際に、合算後の振込金額の桁数が11桁<br>以上になる明細があります。一旦EBコンバーターを終了して、該当<br>明細の口座情報を元に入力内容をご確認ください。                 |
| 17 | 合計エラー                           | 表計算形式→EB形式のデータ変換で、明細の合計税額・金額もしく<br>は退職税額・金額が明細内項目金額の累計額と不一致です。入力<br>内容をご確認ください。                                                               |
| 18 | XXXX:合計桁数が指定の桁数を超えています          | 表計算形式→EB形式のデータ変換で、トレーラ・レコードの合計件<br>数が指定された桁数をオーバーしています。一旦EBコンバーターを<br>終了して、入力内容をご確認ください。<br>XXXX:給与件数,退職件数&合計件数のいずれか                          |
| 19 | いずれか一方を入力してください                 | 2つの項目のどちらか一方の入力が必須の項目で、どちらも入力さ<br>れていません。入力内容を確認してください。                                                                                       |
| 20 | 小数点位置エラー                        | 幣種コードより求めた小数点位置よりも小数点以下桁数が多くなって<br>います。入力内容を確認してください。                                                                                         |
| 21 | 送金幣種が入力されています                   | 送金幣種が入力されていて、かつ円貨相当送金幣種も入力されて<br>います。入力内容を確認してください。                                                                                           |
| 22 | 送金幣種が入力されていません                  | 送金幣種が入力されていない場合で、送金金額が入力されています。入力内容を確認してください。                                                                                                 |
| 23 | 適用相場の金額合計と不一致                   | 本体情報の送金金額と、会計内訳(1)(2)(3)の内訳金額(1)(2)(3)の合<br>計が正しくありません。入力内容を確認してください。                                                                         |
| 24 | 適用相場の金額と不一致                     | 本体情報の円貨相当額と、会計内訳(1)の内訳金額(1)が等しくありま<br>せん。入力内容を確認してください。                                                                                       |
| 25 | 引落口座幣種が正しくありません                 | 資料2「送金金額」と「会計内訳(1)(2)(3)」 (P.71) の相関チェックを確<br>認してください。                                                                                        |
| 26 | 日付形式エラー                         | 全銀フォーマットで指定された日付形式になっていません。日付形<br>式を確認してください。                                                                                                 |

| 表形 | 式→EB形式 | データ変換時の項目チェックエラー | - (続き) |
|----|--------|------------------|--------|
|    |        |                  |        |

| No | メッセージ                                                                 | 対処方法                                                             |
|----|-----------------------------------------------------------------------|------------------------------------------------------------------|
| 27 | 幣種コードエラー                                                              | 全銀フォーマットで指定外の幣種が入力されています。幣種コードを<br>確認してください。                     |
| 28 | JPY以外は入力できません                                                         | 会計処理内訳の引落口座幣種にJPY以外が入力されています。入<br>力内容を確認してください。                  |
| 29 | JPYは入力できません                                                           | 円貨相当送金幣種にJPYが入力されています。入力内容を確認して<br>ください。                         |
| 30 | 円貨相当での送金時、設定できません                                                     | 円貨相当での送金時、会計内訳(2),(3)には設定できません。入<br>力内容を確認してください。                |
| 31 | 送金金額が入力されています                                                         | 送金幣種が入力されていて、円貨相当額が入力されています。入力<br>内容を確認してください。                   |
| 32 | 円貨相当送金幣種が選択されている状態で会<br>計内訳(2)、(3)はリンクできません。会計内訳<br>(2)又は(3)が設定されています | 円貨相当額の送金では会計データ(2)&(3)には入力できません。<br>入力内容を確認してください。               |
| 33 | 過去の日付です                                                               | 揚地払最終有効期限に過去日付は指定できません。未来の日付を<br>入力してください。                       |
| 34 | 過去の日付は指定できません                                                         | 船積期限には、過去日付は指定できません。未来の日付を入力して<br>ください。                          |
| 35 | 発行希望日よりも過去は指定できません                                                    | 船積期限には、発行希望日より過去の日付は指定できません。発行<br>希望日よりも未来の日付を入力してください。          |
| 36 | 有効期限よりも未来は指定できません                                                     | 船積期限には、有効期限よりも未来の日付は指定できません。有効<br>期限内の日付を入力してください。               |
| 37 | 不正な荷受人です                                                              | 運送手段〈〉"2:AIR WAYBELL" の場合、荷受人には "3:<br>CONSIGNED TO()" は指定できません。 |
| 38 | 建値が '1' の際に '1' は指定できません。                                             | 建値条件="1:FOB" の場合、運賃支払区分="1:PREPAID" は<br>指定できません。                |

## <u>表形式→EB形式 データ変換時の項目チェックエラー (続き)</u>

| No | メッセージ                        | 対処方法                                                          |
|----|------------------------------|---------------------------------------------------------------|
| 39 | 建値が '2'、'3' の際に '2' は指定できません | 建値条件="2:C&F", "3:CIF" の場合、運賃支払区分<br>="2:COLLECT" は指定できません。    |
| 40 | 建値が '3' の際に '1' は指定できません。    | 建値条件="3:CIF" の場合、保険付保有無="1:輸入業<br>者で付保する" は指定できません。           |
| 41 | 建値が '1'、'2' の際に '2' は指定できません | 建値条件="1:FOB", "2:C&F" の場合、保険付保有無<br>="2:輸入業者で付保しない" は指定できません。 |

## EB形式→表計算形式 パターン登録時

| No | メッセージ                                        | 対処方法                                                                     |
|----|----------------------------------------------|--------------------------------------------------------------------------|
| 1  | 一度に処理するファイル数が多すぎます。一度<br>に処理するファイル数を減らして下さい。 | 変換パターン登録で入力元に指定したファイル数が多すぎて、登録<br>できません。Max8本を目途に登録してください。               |
| 2  | n番目のファイルはありません。                              | パターン登録時の入力ファイル存在チェックで、n番目のファイルが<br>存在していません。入力元を確認してください。                |
| 3  | n番目のファイルは出力先と同じです。                           | パターン登録時の入出力先ファイルチェックで、n番目の入力ファイ<br>ルが出力先と同一です。入力元を確認してください。              |
| 4  | n番目のファイルは入力が重複しています。                         | パターン登録時の入力ファイルチェックで、n番目の入力ファイルが<br>重複しています。入力元を確認してください。                 |
| 5  | 選択したEB項目は選択済みです。                             | 抽出指定済みEB項目を再度個別で抽出指定した場合に、このメッ<br>セージが表示されます。未抽出のEB項目を選択してください。          |
| 6  | 選択済みのEB項目があります。                              | 抽出済みEB項目がある状態で全項目抽出を指定した場合に、この<br>メッセージが表示されます。未抽出のEB項目を個別に選択してくだ<br>さい。 |
| 7  | 出力するEB項目が選択されていません。                          | 抽出済みEB項目がないためパターン登録はできません。最低一項<br>目以上のEB項目を抽出指定してください。                   |
| 8  | 移動対象のEB項目が未選択です。                             | 移動したいEB項目が未選択です。上下移動したいEB項目を抽出<br>EB項目から選択してください。                        |

| No | メッセージ                                                          | 対処方法                                                                |
|----|----------------------------------------------------------------|---------------------------------------------------------------------|
| 9  | 入力ファイルのレコード・レングスが異なります。                                        | 全銀フォーマットで規定されたレコード長と異なっています。入力ファ<br>イルを確認してください。                    |
| 10 | 入力ファイルの種別コードが異なります。                                            | 指定したEBサービスと異なる種別ファイルが入力元に指定されています。入力ファイルを確認し、正しいサービスのファイルを選択してください。 |
| 11 | 入力ファイルのシーケンス・エラー(ヘッダーレ<br>コードがありません)                           | 全銀フォーマットで指定されたシーケンス(ヘッダ>データ><br>トレーラ)になっていません。入力ファイルを確認してくださ<br>い。  |
| 12 | 入力ファイルのデータ区分が異なります。入力<br>ファイルのレコードフォーマット(レコード長等)を<br>確認してください。 | 全銀フォーマットで規定されたフォーマットと異なっています。<br>入力ファイルを確認してください。                   |

#### バックアップ復旧

| No | メッセージ                                          | 対処方法                                                                                                    |
|----|------------------------------------------------|----------------------------------------------------------------------------------------------------|
| 1  | マスターファイルが壊れているか、内容が異なり<br>ます。                  | 誤ったバックアップファイルで復旧した場合、このメッセージが表示されます。システムが直前のマスターファイルの内容で復旧しますので、復旧したマスターファイルの内容で問題なければ、そのままお使いください。ただし、左記メッセージ表示後にもメッセージが繰り返し表示されますので、ご注意願います。                               |
| 2  | マスターファイルが自動復旧されました。復旧さ<br>れたマスターファイルを確認してください。 | 誤ったバックアップファイルで復旧してしまった為、システムが直前の<br>マスターファイルの内容で復旧しました。正しいバックアップファイル<br>で復旧してください。また、復旧したマスターファイルの内容で問題<br>なければ、そのままお使いください。ただし、左記メッセージ表示後<br>に、"復旧処理に失敗しました。"のメッセージが表示されます。 |

#### パスワード変更時のパスワードチェック

| No | メッセージ                                | 対処方法                                                                                                    |
|----|--------------------------------------|----------------------------------------------------------------------------------------------------|
| 1  | 変更前のパスワードを入力してください。                  | 現在のパスワードが未入力です。<br>現在のパスワードの入力欄に、現在使用しているパスワードを入力し<br>てください。                                                 |
| 2  | 新しいパスワードを入力してください。                   | 新しいパスワードが未入力です。<br>新しいパスワードの入力欄に、変更したいパスワードを入力してくだ<br>さい。                                                    |
| 3  | 確認用パスワードを入力してください。                   | 確認用パスワードが入力されていません。<br>確認用パスワードを入力してから、「変更」ボタンを押下してください。                                                     |
| 4  | 変更前の正しいパスワードを入力してください。               | 現在のパスワード入力欄に入力したパスワードの桁数が不足している。または、<br>現在登録されているパスワードと一致していません。<br>現在のパスワード入力欄に現在使用しているパスワードを再入力し<br>てください。 |
| 5  | 確認用パスワードには半角英数記号8~16文<br>字を入力してください。 | 新しいパスワード入力欄に入力したパスワードの桁数が不足している。または、数字のみの入力・英字のみの入力・記号のみの入力となっています。<br>登録条件にあったパスワードを再入力してください。              |

#### パスワード変更時のパスワードチェック(続き)

| No         メッセージ         対処方法           6         新しいパスワードと再入力したパスワードが一致         新しいパスワードと確認用パスワードが一致していません。           しません。もう一度パスワードを確認してから入力してください。         確認用パスワードに、新しいパスワードに入力した内容と同じ内容を入力してください。 | _ | <u>^^;</u> | /一ト変更時のハヘリートナエック (靴さ)                                        |                                                                                         |
|----------------------------------------------------------------------------------------------------|---|------------|--------------------------------------------------------------|-----------------------------------------------------------------------------------------|
| 6 新しいパスワードと再入力したパスワードが一致<br>しません。もう一度パスワードを確認してから入<br>力してください。<br>新しいパスワードに、新しいパスワードに入力した内容と同じ内容を<br>入力し、「登録」ボタンを押下してください。                                                                             |   | No         | メッセージ                                                        | 対処方法                                                                                    |
|                                                                                                    |   | 6          | 新しいパスワードと再入力したパスワードが一致<br>しません。もう一度パスワードを確認してから入<br>力してください。 | 新しいパスワードと確認用パスワードが一致していません。<br>確認用パスワードに、新しいパスワードに入力した内容と同じ内容を<br>入力し、「登録」ボタンを押下してください。 |

## フリーズ時の解消方法

- 1.「Ctrl」+「Alt」+「Delete」 3つのキーを同時押しします。
- 2. Windowsのセキュリティ画面が表示されます。
- 3. Windowsのセキュリティ画面の「タスクマネージャ」ボタンを押下します。

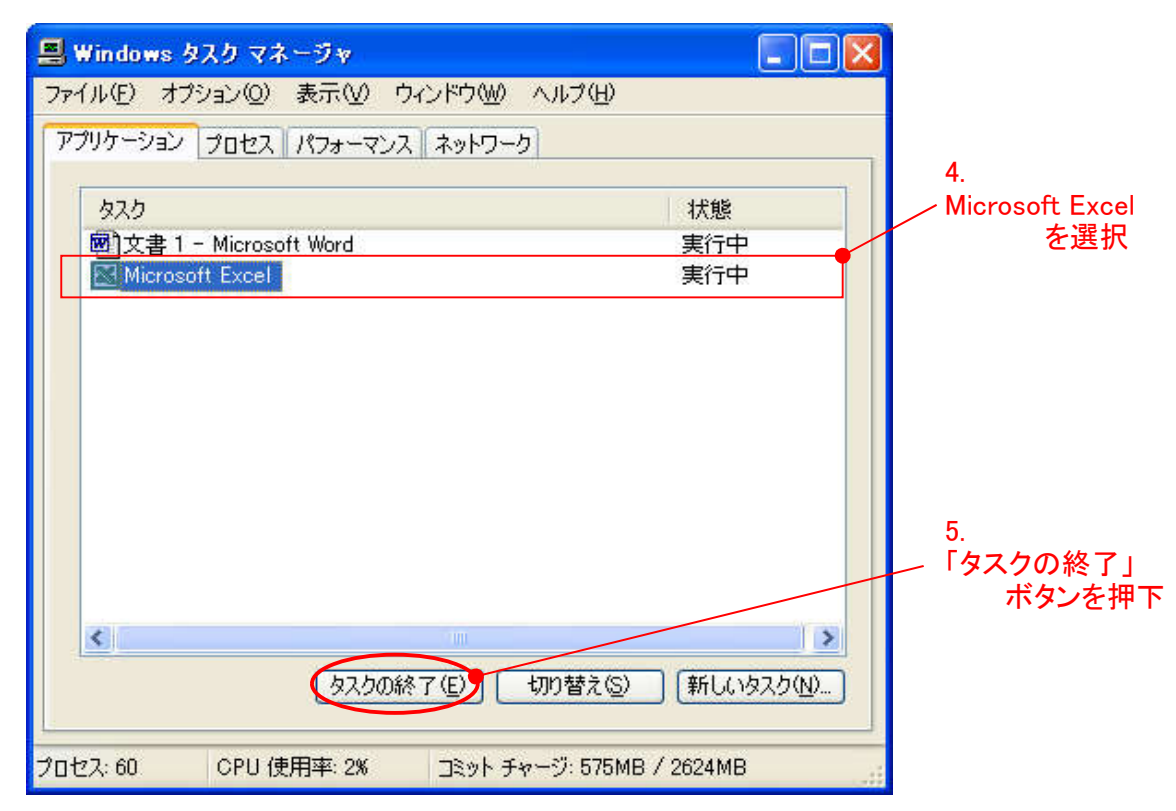

4. 上記画面が表示されたら、「Microsoft Excel」を選択します。

※誤って他のものを選択しないよう注意してください。
※Excelを複数起動している場合は、特に注意が必要です。

5. 上記画面の「タスクの終了」ボタンを押下します。

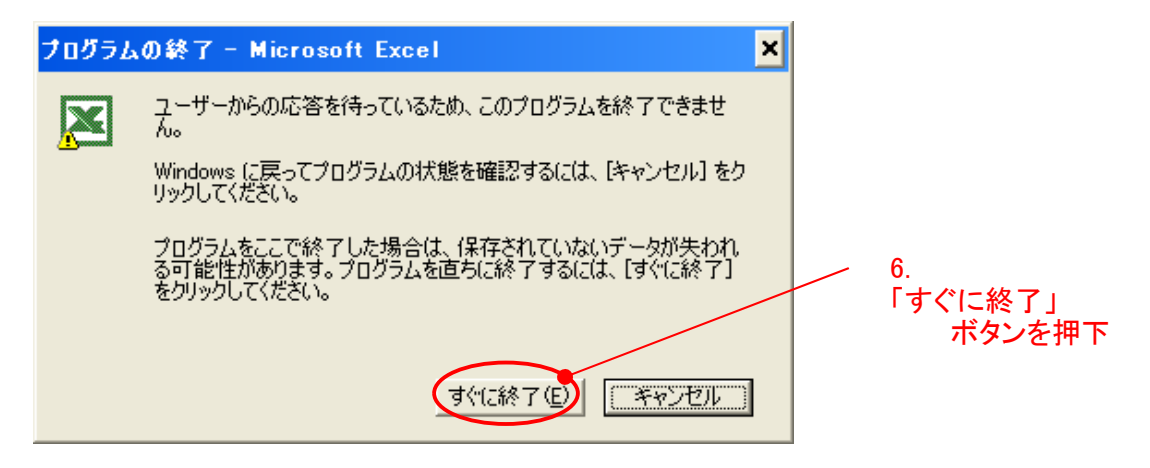

6. 上記画面が表示されたら、「すぐに終了」ボタンを押下します。

以上の操作で、EBコンバーターが強制終了されます。

- ●本ソフトの著作権は、地銀ネットワークサービス株式会社が所有しています。
   ●運用に際しては、機器やソフトの使用方法、制限事項などの前提条件を、十分ご理解いただいた うえで、ご活用ください。
- ●このマニュアルの一部または全部の無断複製、転載は法律により禁止されています。
- ●システム名などは、一般に各メーカーの商標です。
- ●本ソフトの操作方法等については、ソフトの提供を受けた銀行または銀行の関連会社にお問い合 わせください。